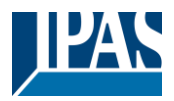

# Inhalt

| 1 | Generelle Produktinformationen                                                                                                    | 3                                                        |
|---|----------------------------------------------------------------------------------------------------|----------------------------------------------------------|
|   | 1.1       Verwendung des Applikationsprogramms         1.2       DALI Bus Systemeigenschaften         1.3       DaliControl b04 Pro Produkteigenschaften         1.4       Lieferumfang und Bedienelemente         1.5       Bedienkonzept des Gerätes         1.6       Manuelle Bedienung         1.7       Auto-Inbetriebnahme-Konzept         1.7.1       Neuinstallation         1.7.2       Nachinstallation | 3<br>3<br>5<br>6<br>6<br>8<br>8<br>9                     |
| 2 | KNX Secure                                                                                                    | 10                                                       |
|   | <ul> <li>2.1 Gesicherte Nutzung</li> <li>2.2 Unsichere Verwendung</li> <li>2.3 Master-Reset</li> </ul>                                                                                                    | 10<br>11<br>11                                           |
| 3 | Farbsteuerung                                                                                                    | 12                                                       |
|   | 3.1 Merkmale des DALI-Geräts Typ 8                                                                                                    | 12                                                       |
|   | <ul> <li>3.2 Farbdarstellung über 7 oder 4 Farbkanäle (RGBWAF)</li> </ul>                                                                                                    | 12                                                       |
| 4 | Betriebsarten, Spezielle Funktionen und Zeiteinstellungen                                                                                                    | 13                                                       |
|   | <ul> <li>4.1 Betriebsarten</li></ul>                                                                                                    | 13<br>13<br>13<br>14<br>14<br>14                         |
|   | <ul> <li>4.2.3 Sperr- / Freigabefunktion</li></ul>                                                                                                    | 14<br>15<br>15<br>15<br>15<br>15                         |
| 5 | Analyse- und Servicefunktionen                                                                                                    | 17                                                       |
|   | <ul> <li>5.1 Betriebsstundenerfassung</li> <li>5.2 Fehleranalyse auf Kanalebene</li> <li>5.3 Fehleranalyse auf Geräteebene</li> <li>5.4 Parametrierung</li> </ul>                                                                                                    | 17<br>17<br>17<br>17                                     |
| 6 | ETS-Kommunikationsobjekte                                                                                                    | 19                                                       |
|   | 6.1       Objekte General         6.1.1       General         6.1.2       Spezielle Funktionen         6.2       Objekte Main         6.2.1       Kanal 1 Objekte Verhalten         6.2.2       Kanalobjekte Farbsteuerung         6.2.2.1       Farbtemperatur         6.2.2.2       RGB         6.2.2.3       HSV         6.2.2.4       RGBW                                                                     | 19<br>19<br>21<br>21<br>21<br>22<br>22<br>22<br>24<br>25 |
|   | 6.2.2.5 Farbtemperatur + RGB                                                                                                    | 26                                                       |

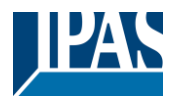

| 6.2.2.6 Farbtemperatur + RGBW                      | 29                   |
|----------------------------------------------------|----------------------|
| 6.2.3 Kanalobjekte Einstellung Zeit                | 32                   |
| 6.2.4 Kanalobjekte Analyse und Wartung             | 33                   |
| 6.2.5 Kanalobjekte Spezielle Funktionen und Szenen | 34                   |
|                                                    | <b>.</b> -           |
| 7 ETS-Parameter                                    | 35                   |
| 7.1 Parameterseiten: Allgemein                     | 35                   |
| 7.1.1 Allgemein                                    | 35                   |
| 7.1.2 Spezielle Funktionen                         | 37                   |
| 7.2 Parameterseiten: Main                          | 38                   |
| 7.2.1 Kanal 1                                      | 39                   |
| 7.2.2 Verhalten                                    | 42                   |
| 7.2.3 Farbsteuerung                                |                      |
| 7231 Farbtemperatur                                | 45                   |
| 7232 RGB Farbe                                     | 46                   |
| 7233 RGBW Farbe                                    | 47                   |
| 7234 Farbtemperatur + RGB                          | 48                   |
| 7235 Farbtemperatur + RGBW                         | 49                   |
| 7 2 4 Spezielle Funktionen                         | <del>4</del> 0<br>51 |
| 7.2.5 Finstellung Zeit                             | 01                   |
| 7.2.6 Szenen                                       | 56                   |
| 7261 Szene 1 16                                    | 57                   |
|                                                    | 57                   |
| 8 Haftungsausschluss für Cybersicherheit           | 59                   |

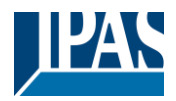

# **1** Generelle Produktinformationen

# 1.1 Verwendung des Applikationsprogramms

Die vorliegende Applikationsprogrammbeschreibung beschreibt die Funktion der Software des IPAS KNX-DALI Gateway DaliControl b04 Pro für Geräte mit Firmware Version 1.0.0 oder höher.

Produktfamilie:BeleuchtungProdukttyp:GatewayHersteller:IPAS GmbHName:DaliControl b04 Pro V1.0Bestell. Nr.:4101-145-30

Anzahl der Kommunikationsobjekte: 199

Bei Verwendung von KNX Secure: Anzahl der zu verwendenden sicheren Gruppenadressen: 600 Anzahl der Kommunikationspartner: 100

# 1.2 DALI Bus Systemeigenschaften

Der herstellerübergreifende DALI-Bus (DALI = Digital Addressable Lighting Interface) ist ein System zur Ansteuerung von elektronischen Vorschaltgeräten (EVGs) in der Beleuchtungstechnik. Die Spezifikation der DALI Kommunikationsschnittstelle ist in der internationalen Norm EN62386 festgelegt.

Der DALI-Bus ermöglicht den Empfang von Schalt- und Dimmbefehlen. Darüber hinaus kann der DALI-Bus für die Meldung eines Fehlerstatus wie Licht- oder EVG-Ausfälle oder für andere Lichtstatusinformationen verwendet werden.

Über das angeschlossene Steuergerät / Gateway können jeweils bis zu 32 DALI-EVGs an einem von vier DALI-Segmenten angeschlossen werden.

Eine ausführlichere Beschreibung des DALI-Systems finden Sie auf der offiziellen Website der DALI Alliance:

→ <u>https://www.dali-alliance.org</u>

# 1.3 DaliControl b04 Pro Produkteigenschaften

Das IPAS DALI-Gateway DaliControl b04 Pro ist ein Single-Master Applikationscontroller zur Steuerung von elektronischen Vorschaltgeräten mit bis zu vier DALI-Schnittstellen über den KNX-Installationsbus. Es unterstützt sowohl Vorschaltgeräte nach EN 62386-102 ed1 (DALI1) als auch Geräte nach EN 62386-102 ed2 (DALI2).

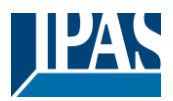

Das Gerät setzt Schalt-, Dimm- und Farbsteuerbefehle aus dem angeschlossenen KNX-System in entsprechende DALI-Broadcast-Telegramme um.

Das DaliControl b04 Pro hat 4 DALI-Ausgänge, die bis zu insgesamt 128 EVGs steuern können (jeder DALI-Ausgang unterstützt 32 EVGs)

Die erforderliche Spannungsversorgung für die angeschlossenen EVGs wird direkt vom Gerät bereitgestellt. Zusätzliche DALI-Spannungsversorgungen sind nicht erforderlich bzw. zulässig.

Das Gateway überprüft automatisch die Anzahl der angeschlossenen EVGs. Wenn mehr als 32 EVGs an einen Kanal angeschlossen sind, funktioniert der Kanal nicht mehr und erzeugt einen Überlastungsfehler.

Das Gerät ist in einem 4TE breiten Hutschienengehäuse für den direkten Einbau in einen Elektroverteiler erhältlich. Der KNX Anschluss erfolgt über einen Standard-KNX-Busstecker. Der Anschluss der Netz- und DALI-Linien erfolgt über Schraubklemmen am Gerät.

Je Gateway können die EVGs in 4 Dali-Buslinien gesteuert werden.

Neben den generellen Funktionen bietet das DaliControl b04 Pro Gateway zahlreiche zusätzliche Features:

- Allgemein einstellbares Soft-Start-Verhalten für EVGs
- Farbige Lichtansteuerung durch Unterstützung von Vorschaltgeräten des Typs 8 (DT-8)
- Unterstützte DT-8 Vorschaltgeräte Sub-Typen:

| - | Farbtemperatur | (DT-8 Sub-Typ Tc) |
|---|----------------|-------------------|
|---|----------------|-------------------|

- RGB (DT-8 Sub-Typ RGBWAF)
- HSV (DT-8 Sub-Typ RGBWAF)
- RGBW (DT-8 Sub-Typ RGBWAF)
- Automatische Anpassung der Farbtemperatur in Abhängigkeit vom Lichtwert (Dimm-To-Cold)
- Verschiedene Betriebsarten wie Normal-, Nacht- und Treppenhausbetrieb
- Individuelle Zeiteinstellungen für Treppenhausbetrieb, Einschalt- und Ausschaltverzögerung
- Speziell einstellbare Verhaltensweisen für Alarm- und Sperr-Funktionen für jeden Kanal
- Integrierter Betriebsstundenzähler für jeden Dali-Kanal
- Alarm bei Erreichen einer definierten Lebensdauer von Leuchtmitteln
- Allgemeine Fehlererkennung auf Geräteebene
- Individuelle Fehlererkennung mit Objekten für jeden Dali-Kanal
- Komplexe Fehlerauswertung auf Kanalebene mit Fehleranzahl oder Fehlerratenberechnung
- Fehlerüberwachung mit individuell einstellbaren Grenzwerten
- Szenenmodul für jeden Kanal zur Erstellung von jeweils bis zu 16 Szenen
- Szenen können über KNX-Objekte aufgerufen und programmiert werden
- Szenen ermöglichen den Abruf von Helligkeitswert, Farbtemperatur und/oder RGB(W)-Farbe in DT-8-Leuchten
- Energiesparfunktion mit zusätzlichen Objekten für jeden Kanal zum Abschalten von EVGs
- Ausgabe der aktiven Leistung von DT51-EVGs
- Manuelle Bedienung und Fehlererkennung über Tasten und LEDs am Gerät

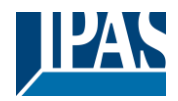

# 1.4 Lieferumfang und Bedienelemente

#### Der Lieferumfang des b04 Pro besteht aus:

- Komplettgerät mit steckbarer KNX-Busklemme
- 1x KNX-Schutzkappe
- Bedien- und Montageanleitung
- Verpackt in bruchsicherer Einzelverpackung

#### Schraubklemme oben am REG-Gehäuse:

Netzanschluss L und N

#### Anschlussklemmen an der Unterseite:

- 4 DALI-Kanäle D1 D4
- KNX-Busklemme

#### Bedientasten des Geräts:

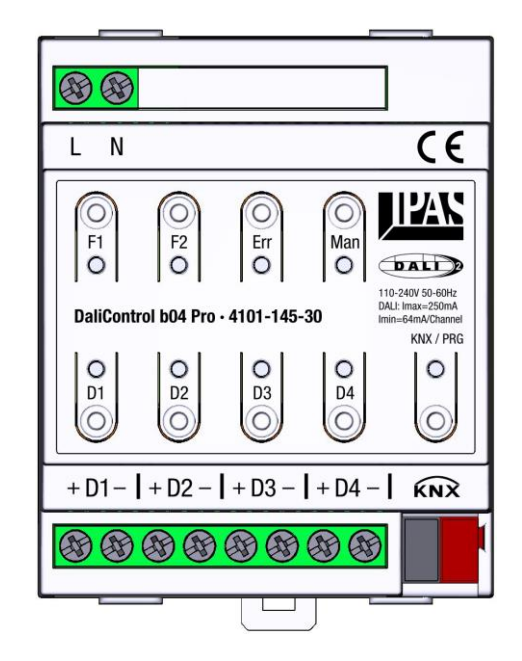

- F1 Funktionstaste Neuinstallation (langer Tastendruck)
- F2 Funktionstaste Nachinstallation (langer Tastendruck)
- Err Aktivierung der Fehleranalyse
- Mann Aktivierung Handbetrieb
- D1 D4 Bedienung / Auswahl der Kanäle (kurzer und langer Tastendruck)
- KNX/Prg. Umschaltung Normal-/Programmiermodus

#### Status- und Fehler-LEDs des Geräts:

- F1/F2 LEDs Fehlercode-Erkennung
- Err Fehleranalyse / Inbetriebnahme aktiviert Blinkend Fehlererkennung
- Man Handbetrieb aktiviert
- D1 D4 Status der Kanäle / Kanalauswahl während der Fehleranalyse

Während der Installationsphase können die einzelnen DALI-Kanäle über die Handbedienung am Gerät bedient werden. Siehe dazu Kapitel: <u>1.6 Manuelle Bedienung</u>

Nach Abschluss der Installationsphase sollte das Gerät mit der ETS-Software und dem entsprechend parametrierten Applikationsprogramm geladen werden. Erst dann können alle Betriebsarten,

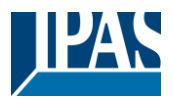

Sonderfunktionen und Zeiteinstellungen sowie die Analyse- und Servicefunktionen in vollem Umfang genutzt werden.

# 1.5 Bedienkonzept des Gerätes

Das DaliControl b04 Pro verfügt wie jedes KNX-Gerät über einen KNX-Anschluss. Dieser dient nicht nur zur Kommunikation mit dem KNX-Bus, sondern versorgt auch den integrierten Mikrocontroller und die Bedienoberfläche mit Spannung. Zusätzlich benötigt das Gateway zum Betrieb der EVGs an den angeschlossenen DALI-Segmenten eine Netzspannung. Ein externes DALI-Netzteil ist nicht erforderlich und nicht zulässig. Der Anschluss der Netzspannung erfolgt über die entsprechenden Klemmen L und N.

## Das Gateway ist nur voll funktionsfähig, wenn sowohl KNX als auch Netzspannung vorhanden sind.

Prinzipiell ist der KNX-Teil über die ETS bereits zugänglich, wenn keine Netzspannung anliegt. Die Planung und Programmierung über die ETS kann also erfolgen, bevor die einzelnen DALI-Segmente angeschlossen und die endgültige DALI Installation abgeschlossen ist. Die Geräte-LEDs und Bedientasten sind auch ohne anliegende Netzspannung betriebsbereit. In diesem Fall erkennt das Gateway einen Netzspannungsfehler und die LEDs "Err" und "Man" blinken abwechselnd.

Das Vorhandensein von Netzspannung ist jedoch Voraussetzung für den (auch die manuelle Bedienung → siehe unten) Betrieb der angeschlossenen DALI-Leuchten.

Die KNX-Programmiertaste und die Programmier-LED können ohne Einschränkung verwendet werden, wenn keine Netzspannung vorhanden ist.

## 1.6 Manuelle Bedienung

Das DaliControl b04 Pro verfügt über 9 Tasten und 9 Status-LEDs zur manuellen Bedienung und Fehlerdiagnose. Die Tasten und LEDs sind auf der Vorderseite des Gehäuses so angeordnet, dass sie nach dem Einbau der Geräte in den Verteiler ohne Entfernen der Schutzabdeckung bedient werden können.

Die KNX-Programmiertaste befindet sich unten rechts am Gerät. Die Taste dient zum Umschalten zwischen Normal- und Programmiermodus und die zugehörige LED leuchtet rot, wenn der Programmiermodus aktiviert ist.

Die Schaltfläche "Man" oben rechts dient zur Aktivierung der manuellen Bedienung. Ob eine manuelle Bedienung möglich ist, kann über die ETS-Parameter eingestellt oder über das entsprechende KNX-Objekt freigegeben werden. Zusätzlich kann der Handbetrieb nach einer einstellbaren Zeit auch automatisch abgeschaltet werden. Ein aktivierter Handbetrieb wird durch die entsprechende LED an der "Man" Taste angezeigt.

Im Handbetrieb können die vier DALI-Linien durch Drücken der Tasten D1..D4 am Gerät geschaltet und gedimmt werden. Ein kurzer Tastendruck schaltet die zugehörigen Leuchten ein und aus (Toggle-Funktion). Durch einen langen Druck auf die Kanaltasten können die DALI-Leuchten hoch- und runtergedimmt werden (Dimmrichtung ebenfalls umkehrbar).

Die Status-LEDs der Tasten D1..D4 zeigen den Zustand der angeschlossenen Leuchten (EIN / AUS) im Normal- bzw. manuellen Betrieb an.

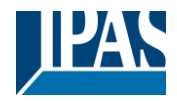

Beispiel: Handbetrieb aktiv, Kanäle D1 und D3 Licht "Ein", Kanäle D2 und D4 Licht "Aus"

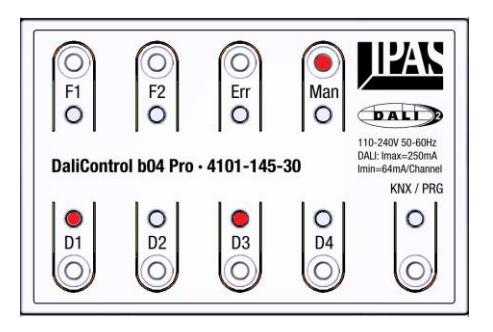

Die "Err"-Taste und die entsprechende LED befinden sich neben der "Man"-Taste. Eine blinkende "Err"-LED zeigt an, dass das Gateway einen Fehler erkannt hat. Durch kurzes Drücken der "Err"-Taste kann das Gerät in den Fehleranalysemodus geschaltet werden. Die LED leuchtet dann dauerhaft rot (kein Blinken). Ein eventuell zuvor aktivierter Handbetrieb wird ausgeschaltet.

Im Analysemodus kann mit den Tasten D1..D4 der zu analysierende DALI-Kanal ausgewählt werden. Die Kombination der LEDs an den Tasten F1 und F2 zeigt eventuelle Fehler innerhalb des gewählten Kanals an.

| LED F1 ein F2 aus                  | $\rightarrow$ |
|------------------------------------|---------------|
| LED F1 aus, LED F2 ein             | $\rightarrow$ |
| LEDs F1 und F2 blinken schnell     | $\rightarrow$ |
| Die LEDs F1 und F2 blinken langsam | $\rightarrow$ |
|                                    |               |

- EVG-Fehler an Kanal
- Lampenfehler an Kanal
  - DALI-Überlast (> 32 EVGs) an Kanal
  - DALI-Kurzschluss an Kanal

Beispiel: Fehleranalyse Kanal 3 aktiv, Lampenfehler erkannt

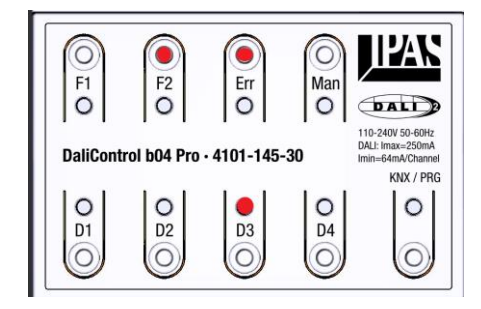

Eine fehlende Netzspannung am Gateway erzeugt einen Fehler, der für alle Kanäle gültig ist. Er wird durch abwechselndes Blinken der LEDs 'Err' und 'Man' symbolisiert.

Neben der Fehlererkennung kann auch eine Neu- oder Nachinstallation erzwungen werden, wenn die Betriebsart Fehleranalyse aktiviert ist und ein eventuell vorhandener Fehler durch "Überlastung" (zu viele eingelernte EVGs in  $\rightarrow$  siehe unten) korrigiert werden soll. Die Installationsvorgänge werden durch einen langen Druck auf die Tasten F1 oder F2 aktiviert.

Langer Tastendruck F1  $\rightarrow$  Startet Neuinstallation

Langer Tastendruck F2  $\rightarrow$  Startet Nachinstallation mit Systemprüfung (siehe unten)

Der jeweilige Installationsvorgang startet für den zuvor mit der Taste D1..D4 vorausgewählten Kanal. Ein laufender Installationsvorgang wird durch eine blinkende LED signalisiert.

| Langsames Blinken | → Neuinstallation wird ausgeführt |
|-------------------|-----------------------------------|
| Schnelles Blinken | Nachinstallation wird ausgeführt  |

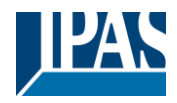

Beispiel: Fehleranalysemodus "Err" aktiviert, Vorauswahl Kanal 2, langer Tastendruck F2, Signalisierung der Nachinstallation Kanal 2

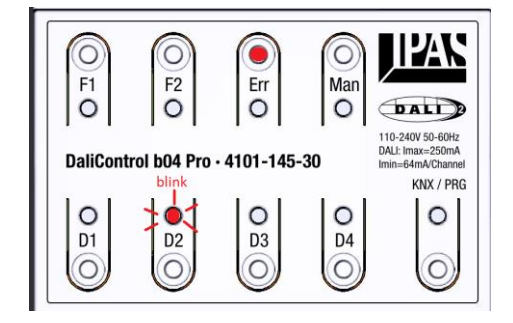

Das Blinken der jeweiligen LED (langsam  $\rightarrow$  Neuinstallation, schnell  $\rightarrow$  Nachinstallation) wird auch dann aktiviert, wenn der entsprechende Prozess nach einem Gerätestart oder Reset durch die Auto-Inbetriebnahme gestartet wurde (siehe unten).

# 1.7 Auto-Inbetriebnahme-Konzept

Die komplexen Funktionen des DaliControl b04 Pro Broadcast DALI-Gateways erfordern eine individuelle Kommunikation zwischen dem Gateway und den angeschlossenen EVGs. Damit das Gateway diese Kommunikation aufbauen kann, müssen die EVGs mit einer Kurzadresse versehen werden. Über die Kurzadresse können dann der EVG-Status, eventuell vorhandene EVG-Fehler oder die Lampenleistung abgefragt werden (siehe DT-51 unten).

Die Kurzadresse stellt auch sicher, dass pro Kanal des Gateways nicht mehr als 32 EVGs angeschlossen werden. Werden aufgrund eines Installationsfehlers mehr als 32 EVGs angeschlossen, wird dies vom Gateway erkannt, der Kanal wird abgeschaltet und eine Fehlermeldung wird erzeugt  $\rightarrow$  overload-error.

## Es ist nicht möglich, mehr als 32 EVGs pro Kanal zu verwenden!

Die Vergabe der Kurzadresse erfolgt automatisch (sog. Einlernvorgang), sobald EVGs angeschlossen sind und das Gerät gestartet oder einen KNX-Bus-Reset durchlaufen wird. Bitte beachten Sie, dass EVGs nur eingelernt werden können, wenn sie mit Spannung versorgt und betriebsbereit sind und das Gateway ebenfalls mit Netzspannung versorgt wird. Das automatische Einlernen erfolgt auf allen 4 DALI-Kanälen gleichzeitig und unabhängig voneinander und wird durch Blinken der jeweiligen LED angezeigt (siehe auch Kapitel "Handbetrieb"  $\rightarrow$  LEDs). Je nach Anzahl der angeschlossenen bzw. neu hinzugekommenen EVGs kann der Einlernvorgang bis zu 60 Sekunden dauern.

Alternativ zum automatischen Start können die nachfolgend beschriebenen Installationsvorgänge auch manuell über die Tasten am Gerät gestartet werden (siehe Kapitel "Manuelle Bedienung").

Je nach vorherigem Status des Gerätes führt das Gateway zwei verschiedene Installationsprozesse durch, eine Neu- oder Nachinstallation.

## 1.7.1 Neuinstallation

Beim erstmaligen Anschluss im Auslieferungszustand sind dem Gateway keine EVGs bekannt. In diesem Fall führt das Gerät nach der Inbetriebnahme automatisch eine Neuinstallation durch. Bei der Neuinstallation sucht das Gerät alle DALI-Kanäle nach angeschlossenen EVGs ab. Die Suche basiert auf der 3 Byte langen Adresse der EVGs. Werden EVGs gefunden, weist das Gateway den EVGs eine eindeutige, aufsteigende Kurzadresse von 0 bis 31 zu.

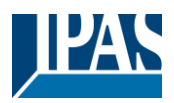

# 1.7.2 Nachinstallation

Wird ein Gerätestart (Bus-Reset) durchgeführt, wenn bereits EVGs eingelernt wurden, wird eine Nachinstallation durchgeführt. Bei der Nachinstallation prüft das Gateway zunächst anhand der Lang- und Kurzadressen, ob die zuvor eingelernten und dem Gateway bekannten EVGs noch vorhanden sind. Nach der Prüfung scannt das Gateway dann die DALI-Linie und sucht anhand der Langadressen nach zusätzlich installierten, bisher unbekannten EVGs. Neue EVGs werden in die Anlage aufgenommen und mit einer Kurzadresse versehen. Auch hier ist darauf zu achten, dass die Anzahl der EVGs nie die maximal zulässige Grenze von 32 überschreitet, sonst wird der Kanal abgeschaltet und eine Fehlermeldung erzeugt.

Bei der nachträglichen Installation ist zu beachten, dass an dem DALI-Segment auch defekte oder spannungslose EVGs angeschlossen sein können. Im Normalbetrieb werden solche EVGs vom Gateway als fehlerhaft erkannt und entsprechende Analysedaten über den KNX bereitgestellt. Ein defektes oder ausgeschaltetes EVG kann natürlich bei der Nachinstallation nicht antworten. Damit die Fehlerinformationen nicht verloren gehen, werden bei der automatischen Nachinstallation in der Standardkonfiguration nicht mehr reagierende EVGs nicht gelöscht.

Andererseits ist es möglich, dass die Installation verändert wurde und EVGs absichtlich aus der DALI-Linie entfernt wurden. In diesem Fall ist das Löschen der EVGs und das Zurücksetzen der zugehörigen Fehlermeldung gewünscht. Aus diesem Grund kann über einen ETS-Parameter eingestellt werden, ob die automatische Nachinstallation ohne Systemprüfung (kein Löschen von nicht antwortenden EVGs) oder mit einer Systemprüfung (nicht antwortende EVGs werden gelöscht) durchgeführt werden soll.

## System-Check

Ein System-Check prüft die Anzahl und den Zustand der angeschlossenen Vorschaltgeräte. Dieser Check kann auch grundsätzlich über die Bedientasten am Gerät durchgeführt werden.

System-Check und automatische Konfiguration nach jedem Neustart

🔘 Nein 🔵 Ja

# Wird die Nachinstallation manuell über die Taste am Gerät gestartet, wird immer eine Systemprüfung durchgeführt und nicht reagierende EVGs werden gelöscht.

Achtung! Jede Installationsänderung in der DALI-Linie, bei der EVGs entfernt oder ausgetauscht wurden, muss in das Gerät eingelernt werden → Führen Sie eine Nachinstallation mit Systemcheck oder alternativ eine Neuinstallation durch. Wenn nicht mehr vorhandene EVGs nicht aus dem Gerät gelöscht werden, wird eine Fehlermeldung (EVG-Fehler) erzeugt. Außerdem blockieren sie den Speicher und es könnten nicht mehr alle EVGs eingelernt werden.

Wenn nur EVGs zu einer Installation hinzugefügt und keine EVGs entfernt werden, ist eine Nachinstallation ohne Systemprüfung ausreichend, da keine Löschung erforderlich ist.

Wird eine Nachinstallation mit Systemcheck durchgeführt, wenn keine EVGs an der DALI-Linie des Gateways angeschlossen sind, werden alle zuvor eingelernten EVGs aus dem Gerätespeicher gelöscht und das Gerät wird geleert. Beim nächsten Gerätestart führt das Gateway automatisch eine Neuinstallation auf einem solchen leeren Kanal durch.

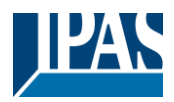

# 2 KNX Secure

Der KNX-Standard wurde durch KNX Secure erweitert.

Dies ermöglicht die Übertragung von verschlüsselten Informationen bzw. Telegrammen auf dem KNX-Bus. Es wird die sichere Verschlüsselung von ETS-Downloads sowie die Kommunikation der Objekte ermöglicht.

**Hinweis:** Bei der Verwendung sicherer Geräte in der ETS sind besondere Bedingungen zu beachten. Bitte beachten Sie die entsprechenden Informationen auf der KNX-Website.

→ <u>https://www.knx.org</u>

Das DaliControl b04 Pro ist mit einem KNX Secure Stack ausgestattet.

Um ein Gerät "sicher" nutzen zu können, muss das ETS-Projekt zunächst mit einem Passwort geschützt werden.

| leues Passwort                                            | Um die Kommunikation abzusichern, müssen Sie<br>Ihr Projekt mit einem Passwort versehen, damit<br>die im Projekt gespeicherten Schüssel geschützt<br>sind. Wählen Sie "Abbrechen", um in diesem<br>Projekt keine Sicherheit auf dem IP Backbone zu<br>verwenden.<br>Ein gutes Passwort sollte aus folgenden Elementen be<br>• Acht oder mehrer Edifern<br>• Ein oder mehrere Ziffern<br>• Ein oder mehrere Ziffern<br>• Ein oder mehrere Kleinbuchstaben<br>• Ein oder mehrere Sonderzeichen |
|-----------------------------------------------------------|----------------------------------------------------------------------------------------------------|
| ① Sind Sie es leid, jedes Mal Ihre Projektpasswörter einz | ugeben? Testen Sie unseren Projektpasswort-Manager!                                                                                                    |

**Hinweis:** "Sichere" Geräte können nur mit einer Schnittstelle heruntergeladen werden, die längere KNX-Telegramme (Long Frames) unterstützt.

# 2.1 Gesicherte Nutzung

In der ETS wird die gesicherte Nutzung in den Geräteeinstellungen wie folgt angezeigt:

| Sichere Inbetriebnahme      |   |  |  |
|-----------------------------|---|--|--|
| Aktiviert                   | • |  |  |
| Gerätezertifikat hinzufügen |   |  |  |

Anschließend muss für jedes "sichere" Gerät das Gerätezertifikat eingelesen werden. Hierfür steht die Kamera als QR-Code-Reader zur Verfügung oder der Code muss manuell eingegeben werden:

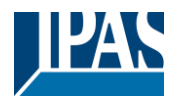

| Gerätezertifikat hinzufügen<br>11.2.10 DaliControl b04 Pro<br>Dieses Gerät unterstützt gesicherte Inbetriebnahme.<br>Wenn Sie das Zertifikat vorliegen haben, können Sie jetzt den QR-Code so | cannen oder | ihn |
|----------------------------------------------------------------------------------------------------|-------------|-----|
| eingeben. Es wurde keine Kamera gefunden!                                                                                                    |             |     |
|                                                                                                    |             |     |
| <br>                                                                                                    |             |     |

Das Zertifikat besteht aus der Seriennummer und einem Anfangsschlüssel FDSK (Factory Default Setup Key). Dieser Code wird nur für die Erstinbetriebnahme mit der ETS verwendet. Beim ersten Download wird dieser Schlüssel durch die ETS ersetzt. Damit wird verhindert, dass sich Unbefugte trotz Kenntnis des Erstschlüssels Zugang zur Anlage verschaffen können.

Dieser Anfangsschlüssel ist sowohl als QR-Code als auch in Textform auf dem Geräteetikett (linke Gehäuseseite) zu finden.

Hinweis: Es wird auch ein "abnehmbarer" Aufkleber mitgeliefert, den der Benutzer in seinen Unterlagen anbringen kann.

**Hinweis:** Das Gerät ist für die Verwendung von bis zu 600 Gruppenadressen für eine sichere Kommunikation ausgelegt. Es können bis zu 100 KNX-Kommunikationspartner über sichere Gruppenkommunikationsobjekte mit dem DaliControl b04 Pro kommunizieren.

# 2.2 Unsichere Verwendung

Das DaliControl b04 Pro kann aber auch, wie bisher, als "klassisches" KNX-Gerät in der ETS konfiguriert werden. In diesem Fall kann auch die Gruppenkommunikation mit anderen Geräten wie gewohnt durchgeführt werden und es findet kein verschlüsselter ETS-Download statt.

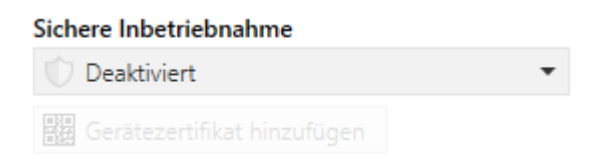

# 2.3 Master-Reset

Um das Gerät in den Auslieferungszustand zurückzuversetzen oder den Anfangsschlüssel FDSK (Factory Default Setup Key) wieder benutzen zu können, muss ein Master-Reset durchgeführt werden.

Dabei ist das folgende Verfahren zu beachten:

- 1. KNX-Stecker entfernen
- 2. KNX-Prog. Taster gedrückt halten
- 3. KNX-Anschluss hinzufügen
- 4. KNX-Prog. Taster nach Anschluss der KNX-Spannungsversorgung lange gedrückt halten (~7s)

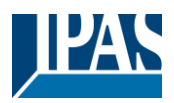

# 3 Farbsteuerung

Das DaliControl b04 Pro unterstützt EVGs zur Farbsteuerung (Gerätetyp 8 nach EN 62386-209). Solche Geräte erlauben eine mehrkanalige Farbsteuerung (RGB(W)) und ermöglichen so die Mischung einer Lichtfarbe oder die Einstellung einer Farbtemperatur (TC) über DALI.

# 3.1 Merkmale des DALI-Geräts Typ 8

EVGs zur Farbsteuerung (DT-8) werden von verschiedenen Herstellern angeboten. Diese Geräte ermöglichen in der Regel die direkte Ansteuerung von LED-Modulen mit mehrfarbigen LEDs. Am häufigsten sind Module mit LEDs in den drei Farben Rot, Grün und Blau (RGB) sowie Module mit zwei verschiedenen Weißtönen (Tunable White).

Achtung! DT-8 EVGs für den Sub-Type PrimaryN werden vom DALI-Gateway nicht unterstützt.

Gelegentlich werden auf dem Markt auch LED-Module mit einem zusätzlichen integrierten Weißkanal (RGBW) angeboten. Während es auch möglich ist, die verschiedenen Farbkanäle einzeln über jeweils ein eigenes DALI-Steuergerät für LEDs (Device Type-6) anzusteuern, hat diese Lösung den Nachteil, dass jedem dieser Geräte eine eigene DALI-Kurzadresse zugewiesen wird. Das bedeutet, dass zwei (tunable white), drei (RGB) oder sogar vier (RGBW) Kurzadressen benötigt werden, um ein Modul anzusteuern. Bei einer maximalen Anzahl von 32 verfügbaren Kurzadressen pro DALI-Segment würde sich die Anzahl der nutzbaren Leuchten stark reduzieren. Mit einem DT-8-Gerät hingegen wird nur eine Kurzadresse für alle Farbkanäle benötigt und die maximal mögliche Anzahl von 32 Leuchten kann angesteuert werden. Die DALI-Norm EN 62386-209 definiert verschiedene Farbsteuerungsmethoden für DT-8-Geräte. In der Regel unterstützt ein bestimmtes Gerät nur eine dieser möglichen Methoden. Bitte beachten Sie daher die Angaben des jeweiligen Geräte- oder Lampenherstellers.

## 3.2 Farbdarstellung über Farbtemperatur

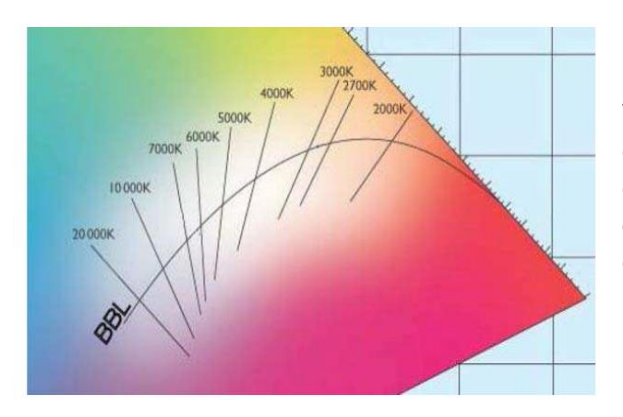

Die verschiedenen Weißtöne sind eine Teilmenge aller möglichen Farben im nebenstehenden Farbraum. Die Weißtöne befinden sich auf einer Linie quer durch den gesamten Farbraum. Die Punkte auf dieser so genannten Black-Body-Line (BBL) werden in der Regel durch eine Farbtemperatur in Kelvin definiert. Damit ist es möglich, den Weißton eines Lichtes zwischen warm und kalt mit nur einem Wert genau zu bestimmen. Das Farbtemperaturprinzip eignet sich daher ideal zur Steuerung weißer Leuchten (tunable white).

#### Abbildung: University of Cambridge press, Quelle Wikipedia

DT-8-Betriebsgeräte stellen die gewünschte Farbtemperatur an einem LED-Modul durch Mischen von kaltund warmweißen LEDs ein. Dies ist natürlich nach wie vor nur innerhalb bestimmter physikalischer Grenzen möglich. Bei den heutigen LED-Modulen sind Farbtemperaturen zwischen 2000 und 8.000 Kelvin üblich.

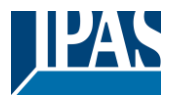

# 3.3 Farbdarstellung über 3 oder 4 Farbkanäle (RGBWAF)

Grundsätzlich entsteht eine Farbe immer durch Mischen verschiedener Einzelfarben (verschiedene Weißtöne, RGB oder RGBW). Eine Farbe kann daher auch auf der Grundlage des Mischungsverhältnisses verschiedener Einzelfarben dargestellt werden, z. B. 50% Rot, 0% Grün, 60% Blau.

Im Gegensatz zu den oben beschriebenen Methoden ist die Farbdefinition in diesem Fall nicht exakt, sondern hängt stark von den spezifischen physikalischen Eigenschaften der zur Erzeugung der Farbe verwendeten LEDs ab (Wellenlänge, Intensität). Dennoch ist die Angabe des prozentualen Anteils der Primärfarben innerhalb eines Systems hilfreich für die relative Beschreibung einer Farbe. Bei den meisten DT-8-Vorschaltgeräten wird die Farbe durch die Definition von 3 (RGB) oder 4 (RGBW) Werten zwischen 0 und 100% eingestellt.

Nach der DALI-Norm EN 62386-209 können theoretisch bis zu sechs Farben (RGBWAF) verwendet werden. Das DaliControl b04 Pro unterstützt jedoch nur maximal 4 Farben, was den derzeit auf dem Markt erhältlichen EVGs entspricht.

# 4 Betriebsarten , Spezielle Funktionen und Zeiteinstellungen

Das DALI-Gateway ermöglicht die Nutzung verschiedener Betriebsarten, spezieller Funktionen und Zeiteinstellungen. Diese können individuell auf den jeweiligen Parameterseiten der vier DALI-Kanäle eingestellt werden.

# 4.1 Betriebsarten

Der Benutzer kann zwischen den folgenden zwei Betriebsarten wählen.

## 4.1.1 Normaler Modus

Im Normalbetrieb können EVGs ohne Einschränkung gedimmt und geschaltet werden. Jeder DALI-Kanal kann über drei Kommunikationsobjekte (Schalten, Dimmen, Wert) gesteuert werden. Für DT-8-EVGs stehen zahlreiche zusätzliche Objekte zur Farbensteuerung zur Verfügung. Separate Statusobjekte geben Auskunft über den Schalt-, Helligkeits- und Farbstatus der einzelnen Kanäle.

## 4.1.2 Normal-/Nachtbetrieb

Der Nachtbetrieb kann über ein allgemeines Kommunikationsobjekt des Gateways ein- und ausgeschaltet werden. Für jeden der vier DALI-Kanäle ist es möglich, ein zusätzliches Verhalten während der Nacht zu parametrieren. EVGs des Kanals können entweder auf einen vordefinierten Dauerlichtwert gesetzt oder in einer vorkonfigurierten zeitlichen Abfolge in einem oder zwei Schritten ausgeschaltet werden.

**Hinweis:** Werden die angeschlossenen Leuchten eines DALI-Kanals während der Nacht auf einen dauerhaften Helligkeitswert eingestellt, ist die Hand- und Szenensteuerung dieses Kanals gesperrt.

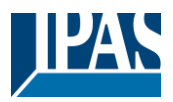

# 4.2 Spezielle Funktionen

Für jeden DALI-Kanal stehen zusätzliche Funktionen zur Verfügung, wie z.B. Wirkleistung, Alarm-, Sperr-/Freigabe- und Energiesparfunktionen. Diese Funktionen werden im Folgenden näher beschrieben.

## 4.2.1 Energie Reporting gemäß DALI-Part 252

Mit Active Power Reporting können Sie den aktuellen Energieverbrauch der an einen Dali-Kanal angeschlossenen EVGs überwachen. Dies erfordert EVGs, die DT51 gemäß Dali Teil 252 unterstützen. Diese EVGs messen den Stromverbrauch der angeschlossenen Leuchten und stellen das Messergebnis auf dem DALI-Bus zur Verfügung. Die Messergebnisse aller an einem Kanal angeschlossenen EVGs werden aufsummiert und als Gesamtleistung mit Hilfe des entsprechenden Kommunikationsobjektes eines Kanals auf dem KNX-Bus ausgegeben.

## 4.2.2 Alarmfunktion

Jeder DALI-Kanal hat in seinen Parametern eine individuell konfigurierbare Alarmfunktion. Der Alarm kann über das entsprechende Kommunikationsobjekt des Kanals aktiviert und deaktiviert werden. Das bedeutet, dass für die angeschlossenen Leuchten jedes DALI-Kanals unterschiedliche Verhaltensweisen zur Aktivierung und Deaktivierung eines Alarms eingestellt werden können.

**Hinweis:** Wenn die Alarmfunktion aktiviert ist, ist die manuelle Steuerung und die Szenensteuerung des entsprechenden Kanals deaktiviert. Auch der Nachtmodus oder eine Sperrfunktion des Kanals zeigen in diesem Zustand keine Wirkung.

## 4.2.3 Sperr- / Freigabefunktion

Die Sperrfunktion kann über das entsprechende Objekt des Kanals ein- und ausgeschaltet werden. Für den Beginn und das Ende der Sperrung können individuelle Verhaltensweisen konfiguriert werden. Mögliche einstellbare Verhalten sind Ein-, Ausschalten oder das Einstellen eines festen Wertes des Kanals. Zusätzlich kann das Verhalten der Sperr- bzw. Freigabefunktion nach einem KNX-Download und nach einem KNX-Reset definiert werden.

**Hinweis:** Wenn ein DALI-Kanal gesperrt ist, sind die manuelle Steuerung und die Szenensteuerung des Kanals blockiert.

# 4.2.4 Energiesparfunktion

Mit Hilfe dieser Funktion kann Energie eingespart werden. Dies wird mit Hilfe von vier zusätzlichen Kommunikationsobjekten erreicht, die die an einen zusätzlichen Schaltaktor angeschlossenen EVGs beim Ausschalten gänzlich stromlos schalten. Beim Einschalten des Dali Kanals wird zunächst das dem Dali Kanal zugeordnete Energiesparobjekt auf den KNX-Bus gesendet. Dieses schaltet den entsprechenden Schaltaktorkanal ein, bevor der eigentliche Dali-Einschaltbefehl auf den DALI-Bus gesendet wird. Um zu verhindern, dass ein EVG beim Einschalten nicht schnell genug reagieren kann, kann in den allgemeinen Parametern eine Sendeverzögerung für den DALI-Befehl eingestellt werden. Die vier Energiesparobjekte können den vier DALI-Kanälen individuell zugeordnet werden.

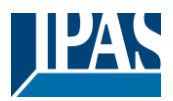

# 4.3 Zeiteinstellungen

Für jeden DALI-Kanal stehen drei verschiedene Zeitverzögerungsfunktionen zur Verfügung. Neben Einund Ausschaltverzögerungen kann auch eine Treppenhausfunktion mit verschiedenen Verhalten realisiert werden.

# 4.3.1 Treppenhausfunktion

Es gibt zwei generelle Möglichkeiten, die Treppenhausfunktion zu nutzen. Mit einer in den Parametern eingestellten festen Zeit oder mit einer variablen Zeit, die über ein Kommunikationsobjekt gesendet wird. Wenn in den Parametern eine feste Zeit eingestellt ist, wird die Treppenhausfunktion über das Treppenhausstartobjekt des Kanals gestartet. Wird die Variante mit variabler Zeit verwendet, wird die Funktion durch Senden der Zeit in Sekunden an das Objekt mit variabler Zeit gestartet.

Für beide Varianten kann auch das Verhalten zum Abschalten genauer definiert werden. Neben dem sofortigen Ausschalten nach Ablauf der Zeit kann das Ausschalten durch eine Vorwarnung angekündigt werden. Diese Vorwarnung kann durch Blinken oder leichtes Dimmen der Lampen signalisiert werden. Ein eventuelles Retriggern der Funktion kann definiert oder nicht zugelassen werden. Wird der Dali-Kanal über das Ein/Aus- oder das Sollwertobjekt gesteuert, wird kein Ausschalttimer gestartet. Dies ermöglicht eine normale manuelle Steuerung der angeschlossenen Leuchten in einem Treppenhaus.

Hinweis: Wenn die Treppenfunktion mit einem Kanal verwendet wird, ist es nicht möglich, für diesen Kanal zwischen Normal- und Nachtmodus zu wechseln.

## 4.3.2 Einschalt-Verzögerung

Jede der angeschlossenen Dali-Linie kann mit einer individuellen Einschaltverzögerung konfiguriert werden. Während der Verzögerungszeit, bis die Beleuchtung auf den Endwert schaltet, kann ein individuell einstellbarer Zwischenwertwert eingestellt werden. Es ist auch einstellbar, ob die Verzögerung auf Einschalt- und/oder Wertetelegramme reagiert. Schließlich kann die Möglichkeit einer Nachtriggerung eingestellt werden.

## 4.3.3 Ausschalt-Verzögerung

Neben einer Einschaltverzögerung verfügt jeder Kanal auch über eine Funktion für eine Ausschaltverzögerung. Auch für die Ausschaltverzögerung kann eine Reaktion auf das Ausschalten und/oder das Setzen eines Wertes eingestellt werden.

# 4.4 Szenen

Jeder DALI-Kanal verfügt über bis zu 16 zuweisbare und individuell konfigurierbare Szenen. Diese Szenen können über das Szenen-Kommunikationsobjekt des Kanals abgerufen und programmiert werden. Jeder Szene kann in den Kanalparametern eine individuelle KNX Szenennummer zugewiesen werden. Neben dem Helligkeitswert können auch die Farbe und/oder die Farbtemperatur von DT8-kompatiblen EVGs in Szenen programmiert und aufgerufen werden.

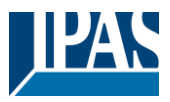

# 4.5 Betriebsart und Hierarchie der Sonderfunktionen

Einige der oben beschriebenen Betriebsarten haben übergeordnete Funktionen bzw. Rollen für den Betrieb des Gesamtsystems. Daher ist eine Priorisierung oder Hierarchie der Betriebsarten erforderlich. Die höchste Priorität hat die Alarmfunktion, gefolgt vom permanenten Nachtbetrieb und der Sperrfunktion. Der Normal- und der Nachtbetrieb mit verzögerter Abschaltung haben in der Hierarchie die gleiche Prioritätsstufe, ebenso wie der Szenenabruf und die Treppenhausfunktion.

| Nachtbetrieb (permanent)                                                          |                            |                         |
|-----------------------------------------------------------------------------------|----------------------------|-------------------------|
| Sperren/Freigeben                                                                 |                            |                         |
| Normalbetrieb<br>(Manuelle Bedienung)<br>Einschalt-<br>Verzögerung<br>Verzögerung | <b>Szenen</b><br>1) (1 16) | Treppenhaus<br>Funktion |

Standardmäßig arbeitet jeder DALI-Kanal im Normalmodus. Nachtbetrieb, Sperr-, Treppenhaus- oder Alarmfunktionen müssen zunächst in den jeweiligen Kanalparametern aktiviert und konfiguriert werden.

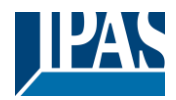

# 5 Analyse- und Servicefunktionen

# 5.1 Betriebsstundenerfassung

Mit dem DaliControl b04 Pro können für jeden DALI-Kanal die Betriebsstunden (Brenndauer) aufgezeichnet werden. Die interne Aufzeichnung kann sekunden- oder stundengenau erfolgen. Extern stehen die Werte für jeden Kanal über Kommunikationsobjekte entweder als DPT 13.100 oder DPT 12.102 zur Verfügung.

Die Betriebsstundenerfassung ist unabhängig vom Dimmwert. Das bedeutet, dass jeder Lichtwert > 0% zu einer Erhöhung der Betriebsstunden eines DALI-Kanals beiträgt. Jeder der Zähler kann zurückgesetzt werden (bei Lampenwechsel). Zum Zurücksetzen des Zählers wird der Wert 1 auf das Kommunikationsobjekt "Betriebsstunden zurücksetzen" geschrieben.

Für jeden Betriebsstundenzähler kann ein Maximalwert (Lebensdauer) konfiguriert werden, der ein Alarmobjekt auf dem KNX-Bus aktiviert. Diese Information kann beispielsweise für Wartungszwecke oder einen frühzeitigen Leuchtmittelwechsel genutzt werden.

<u>Achtung!</u> Gemäß den KNX-Standards werden die Betriebsstunden in Sekunden gesendet (DPT 13.100). Diese Standardeinstellung für die Zeiterfassung kann in den allgemeinen Parametern auf Stunden (DPT 12.102) geändert werden.

# 5.2 Fehleranalyse auf Kanalebene

Zur Anzeige von Fehlern stehen für jeden Kanal verschiedene Kommunikationsobjekte zur Verfügung. Neben allgemeinen Fehlerobjekten für DALI-, EVG- und Lampenausfälle innerhalb eines Kanals kann über Kommunikationsobjekte die Anzahl der fehlerhaften EVGs und Lampen oder eine überschrittene Ausfallrate angezeigt werden.

Einzelheiten zu den kanalspezifischen Kommunikationsobjekten finden Sie in der Beschreibung der Kommunikationsobjekte im Kapitel: <u>6.2.4 Kanalobjekte Analyse und Wartung</u>

# 5.3 Fehleranalyse auf Geräteebene

Neben den Objekten für einen Spannungsausfall und einem allgemeinen Fehlerobjekt steht auf Geräteebene auch ein zyklisch gesendetes Liebt-Signal zur Verfügung.

Weitere Details zu den Kommunikationsobjekten finden Sie in der Beschreibung Kommunikationsobjekte im Kapitel: <u>6.1.1 Objekte General</u>

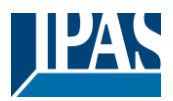

# 5.4 Parametrierung

Die Parameter und die entsprechenden Gruppenadressen können nun wie bei jedem anderen KNX-Produkt konfiguriert werden. Über die Parameter können auch verschiedene Betriebsarten und Funktionen konfiguriert werden. Diese werden in diesem Kapitel näher beschrieben: <u>4 Betriebsarten, Spezielle</u> <u>Funktionen und Zeiteinstellungen</u>

Abschließend sollten die Parameter und verknüpften Gruppenadressen in das Gerät geladen werden. Das Gerät ist nun einsatzbereit.

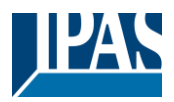

# 6 ETS-Kommunikationsobjekte

Das DaliControl b04 Pro kommuniziert über den KNX-Bus basierend auf einem leistungsfähigen Kommunikationsstack vom Typ System B. Insgesamt stehen 199 Kommunikationsobjekte zur Verfügung, die im Folgenden, nach Funktionsblöcken getrennt, beschrieben werden.

**Hinweis:** Es können bis zu 600 Gruppenadressen in verschlüsselter Form verwendet werden, siehe Kapitel: <u>2.1 Gesicherte Nutzung</u>

# 6.1 Objekte General

## 6.1.1 General

| Objekt                                                                                                    | Objektname                                                                                                    | Funktion             | Тур             | Flags |  |  |
|----------------------------------------------------------------------------------------------------|----------------------------------------------------------------------------------------------------|----------------------|-----------------|-------|--|--|
| 1                                                                                                    | Zentral Schalten                                                                                              | An/Aus               | 1 Bit           | KS    |  |  |
|                                                                                                    |                                                                                                    |                      | 1.001           |       |  |  |
| Uber die                                                                                                    | ses Objekt können alle Lichter auf allen Kanälen gemeinsa                                                     | m geschaltet werder  | า.              |       |  |  |
|                                                                                                    |                                                                                                    |                      |                 |       |  |  |
| 2                                                                                                    | Zentral Wert setzen                                                                                           | Wert                 | 1 Byte          | KS    |  |  |
|                                                                                                    |                                                                                                    |                      | 5.001           |       |  |  |
| Über dies                                                                                                    | ses Objekt können alle Lichter auf allen Kanälen auf einen g                                                  | gemeinsamen Wert     | gesetzt werden. |       |  |  |
|                                                                                                    |                                                                                                    |                      |                 |       |  |  |
| 6                                                                                                    | Aktiviere Nachtbetrieb                                                                                        | Aktivieren/          | 1 Bit           | KS    |  |  |
|                                                                                                    |                                                                                                    | Stoppen              | 1.010           |       |  |  |
| Verwend                                                                                                    | en Sie dieses Objekt, um den Nachtmodus über den Bus z                                                        | u aktivieren oder zu | beenden.        |       |  |  |
|                                                                                                    |                                                                                                    |                      |                 |       |  |  |
| 7                                                                                                    | Generelle Fehler                                                                                              | Ja/Nein              | 1 Bit           | KLÜ   |  |  |
|                                                                                                    |                                                                                                    |                      | 1.005           |       |  |  |
| Mit diese                                                                                                    | m Objekt wird das Vorhandensein eines allgemeinen Fehle                                                       | ers in den angeschlo | ssenen DALI-Li  | hien  |  |  |
| unabhän                                                                                                    | gig von dessen Typ gemeldet.                                                                                  | 0                    |                 |       |  |  |
| 8                                                                                                    | Fehler DALI Spannungsversorgung                                                                               | Ja/Nein              | 1 Bit           | KLÜ   |  |  |
|                                                                                                    |                                                                                                    |                      | 1.005           |       |  |  |
| Mit diese                                                                                                    | m Objekt wird eine Unterbrechung der Spannungsversorgu                                                        | ina aemeldet.        |                 | 1     |  |  |
|                                                                                                    |                                                                                                    |                      |                 |       |  |  |
| 2427                                                                                                    | Energiesparobiekt 1., 4                                                                                       | An/Aus               | 1 Bit           | KLÜ   |  |  |
|                                                                                                    |                                                                                                    | ///                  | 1.001           | 1120  |  |  |
| Rei entsr                                                                                                    | Rei enterrechender Zuerdnung in den Kanalnarametern werden diese Obiekte heim Ausschalten eines Kanals        |                      |                 |       |  |  |
| ebenfalls ausgeschaltet. Damit kann die Spannungsversorgung der EVGs über einen Schaltaktor unterbrochen        |                                                                                                    |                      |                 |       |  |  |
| werden. Werden die zugehörigen Kanäle mit einem Wert > 0% wieder eingeschaltet, wird dieses Obiekt vorher       |                                                                                                    |                      |                 |       |  |  |
| wieder eingeschaltet und gesendet. In diesem Fall wird eine Mindestzeitverzögerung parametriert, damit die EVGs |                                                                                                    |                      |                 |       |  |  |
| nach der                                                                                                    | nach dem Einschalten der Spannung wieder betriebsbereit sind, siehe Parameterseite: Allgemein → Energiesparen |                      |                 |       |  |  |

## 6.1.2 Spezielle Funktionen

| Objekt                                                                       | Objektname                                                                                                    | Funktion   | Тур   | Flags |  |  |
|------------------------------------------------------------------------------|----------------------------------------------------------------------------------------------------|------------|-------|-------|--|--|
| 3                                                                            | Lebenszeichen                                                                                                  | Ein        | 1 Bit | KÜ    |  |  |
|                                                                              |                                                                                                    |            | 1.017 |       |  |  |
| Mit dieser                                                                   | Mit diesem Objekt kann ein zyklisches Lebenszeichen des Geräts gesendet werden. Es dient dazu, den Zustand des |            |       |       |  |  |
| Gerätes z                                                                    | Gerätes zu überwachen. Die Sendezykluszeit kann in den Parametern eingestellt werden.                          |            |       |       |  |  |
| Allgemein                                                                    | Allgemein $\rightarrow$ Sonderfunktionen $\rightarrow$ Gerätezustand                                           |            |       |       |  |  |
| 4                                                                            | Freigabe Handbedienung                                                                                         | Freigeben/ | 1 Bit | KS    |  |  |
|                                                                              |                                                                                                    | Sperren    | 1.003 |       |  |  |
| Mit diesem Objekt wird die Handbedienung am Gerät freigegeben oder gesperrt. |                                                                                                    |            |       |       |  |  |

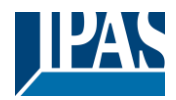

| 5                                                    | Status der Handbedienung | Freigeben/<br>Sperren | 1 Bit<br>1.003 | KLÜ |  |
|------------------------------------------------------|--------------------------|-----------------------|----------------|-----|--|
| Dieses Objekt zeigt den Status der Handbedienung an. |                          |                       |                |     |  |

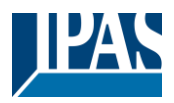

## 6.2 Objekte Main

Für jeden der bis zu 4 möglichen Dali-Kanäle steht ein Satz von Kommunikationsobjekten zur Verfügung. Folgenden Objekte stehen zur Verfügung (Beispiel für DALI-Kanal 1):

## 6.2.1 Kanal 1 Objekte Verhalten

| Objekt                                                                           | Objektname                                                                                                    | Funktion       | Тур             | Flags |  |  |
|----------------------------------------------------------------------------------|----------------------------------------------------------------------------------------------------|----------------|-----------------|-------|--|--|
| 32                                                                               | K1, Schalten                                                                                                    | An/ Aus        | 1 Bit           | KS    |  |  |
|                                                                                  |                                                                                                    |                | 1.001           |       |  |  |
| Verwende                                                                         | en Sie dieses Objekt, um Kanal 1 ein- oder auszuschalten.                                                                                                    |                |                 |       |  |  |
| 33                                                                               | K1, Dimmen                                                                                                    | Heller/Dunkler | 4 Bit<br>3.007  | KS    |  |  |
| Über dies<br>gelöscht.                                                           | Über dieses Objekt kann Kanal 1 relativ gedimmt werden. Aufdimmen erfolgt mit Bit 4 gesetzt, Abdimmen mit Bit 4 gelöscht. Die Bits 13 geben die jeweiligen Schrittweiten an. Bit 13 gelöscht wird als Stopptelegramm interpretiert. |                |                 |       |  |  |
| 34                                                                               | K1, Wert setzen                                                                                                    | Wert           | 1 Byte<br>5.001 | KS    |  |  |
| Mit dieser                                                                       | n Objekt kann Kanal 1 auf einen relativen Wert gesetzt werder                                                                                                    | 1.             |                 |       |  |  |
| 37                                                                               | K1, Status                                                                                                    | An/Aus         | 1 Bit<br>1.001  | KLÜ   |  |  |
| Sendet den Schaltzustand des Kanals. Jeder Wert > 0% wird als EIN interpretiert. |                                                                                                    |                |                 |       |  |  |
| 38                                                                               | K1, Status                                                                                                    | Wert           | 1 Byte<br>5.001 | KLÜ   |  |  |
| Sendet den relativen Wertstatus des Kanals in Prozent.                           |                                                                                                    |                |                 |       |  |  |

# 6.2.2 Kanalobjekte Farbsteuerung

Es werden verschiedene Farbsteuerungsoptionen unterstützt:

- Farbtemperatur
- RGB
- HSV
- RGBW
- Farbtemperatur + RGB
- Farbtemperatur + RGBW

Pro Kanal kann nur eine Art der Farbsteuerung ausgewählt werden. Alle installierten EVGs dieses Kanals, die diesen Typ unterstützen, können gesteuert werden. Andere EVG-Typen werden nicht auf den Befehl reagieren. Je nach Art der gewählten Farbsteuerung werden unterschiedliche Objekte angezeigt:

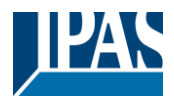

## 6.2.2.1 Farbtemperatur

Die Farbtemperatur kann in Kelvin eingestellt werden. Farbtemperaturen unter 3000 K werden als "warmweiß" bezeichnet, über 5000 K als "kaltweiß" und zwischen 3000 und 5000 als "neutralweiß".

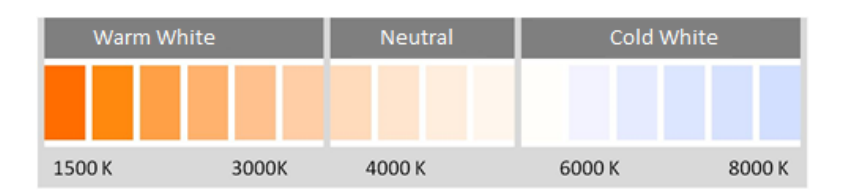

| Objekt                                                            | Objektname                                                                                                    | Funktion      | Тур             | Flags |  |  |  |
|-------------------------------------------------------------------|----------------------------------------------------------------------------------------------------|---------------|-----------------|-------|--|--|--|
| 44                                                                | K1, Farbtemperatur                                                                                                    | Wert          | 2 Byte<br>7.600 | KS    |  |  |  |
| Legt die F                                                        | arbtemperatur des Kanals fest.                                                                                                    |               |                 |       |  |  |  |
| 45                                                                | K1, Farbtemperatur relativ                                                                                                    | Wert          | 1 Byte<br>5.001 | KS    |  |  |  |
| Stellt die automatis                                              | Stellt die Farbtemperatur in der Gruppe relativ zwischen 0 und 100% ein. Der Wertebereich 0 bis 100% wird automatisch in den möglichen Farbtemperaturbereich umgerechnet                                                      |               |                 |       |  |  |  |
| 50                                                                | K1, Farbwechsel                                                                                                    | Wärmer/Kühler | 4 Bit<br>3.007  | KS    |  |  |  |
| Über dies<br>erfolgt mit<br>gelöscht v                            | Über dieses Objekt kann die Farbtemperatur des Kanals mit Hilfe eines Dimmobjektes geändert werden. Aufdimmen erfolgt mit Bit 4 gesetzt, Abdimmen mit Bit 4 gelöscht. Die Bits 13 geben die jeweilige Schrittweite an. Bit 13 |               |                 |       |  |  |  |
| 56                                                                | K1, Farbtemperatur                                                                                                    | Status        | 2 Byte<br>4.600 | KLÜ   |  |  |  |
| Sendet die eingestellte Farbtemperatur als Kanalstatus in Kelvin. |                                                                                                    |               |                 |       |  |  |  |
| 61                                                                | K1, Farbtemperatur relativ                                                                                                    | Status        | 1 Byte<br>5.001 | KLÜ   |  |  |  |
| Sendet die eingestellte relative Farbtemperatur als Kanalstatus.  |                                                                                                    |               |                 |       |  |  |  |

## 6.2.2.2 RGB

Der RGB-Farbraum wird als additiver Farbraum bezeichnet, da die Farbwahrnehmung durch Mischen der drei Grundfarben entsteht.

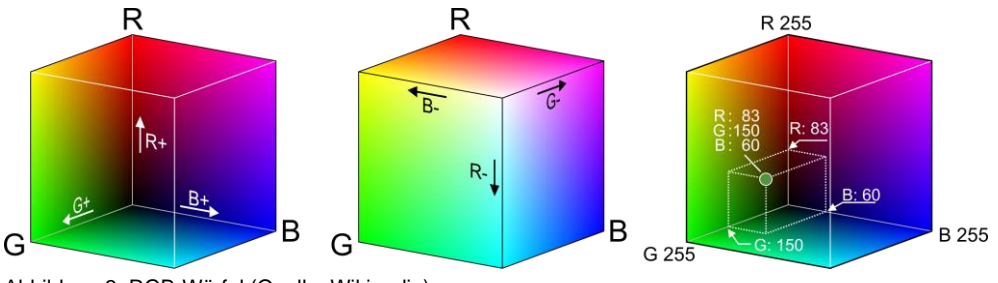

Abbildung 3: RGB-Würfel (Quelle: Wikipedia)

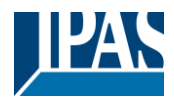

### 6.2.2.2.1 RGB (3 Byte kombiniertes Objekt)

| Objekt                                                          | Objektname                                                                                                    |                                                                                 |                                                            |             | Funktion | Тур               | Flags |  |
|-----------------------------------------------------------------|----------------------------------------------------------------------------------------------------|---------------------------------------------------------------------------------|------------------------------------------------------------|-------------|----------|-------------------|-------|--|
| 43                                                              | K1, Farbsteuerung RC                                                                                                    | θB                                                                              |                                                            |             | Wert     | 3 Byte<br>232.600 | KS    |  |
| Legt die F                                                      | Farbe des Kanals als 3           bottets: UsUsUs         3 мяв         2           R         G         0           UUUUUUU         UUUUUUUU         UUUUUUU | Byte RGB-Wert d                                                                 | les Typs 2                                                 | 232.600 fes | i.       |                   |       |  |
| Encoding: All<br>Range:: R,<br>Unit: No<br>Resol.: 1<br>PDT: PE | All values binary encoded.         R, G, B: 0 to 255           None         I           PDT_GENERIC_03         I                                            |                                                                                 |                                                            |             |          |                   |       |  |
| Datapoint T                                                     | ypes                                                                                                    | Danaai                                                                          | Decel                                                      | Line        |          |                   |       |  |
| 232.600                                                         | DPT_Colour_RGB                                                                                                    | R:         0 to 255           G:         0 to 255           B:         0 to 255 | R:         1           G:         1           B:         1 | G           |          |                   |       |  |
|                                                                 |                                                                                                    |                                                                                 |                                                            |             |          |                   |       |  |
| 55                                                              | K1, Farbsteuerung RC                                                                                                    | θB                                                                              |                                                            |             | Status   | 3 Byte<br>232.600 | KLÜ   |  |
| Verwende                                                        | Verwenden Sie dieses Objekt, um die eingestellte Farbe des Kanals als Status zu senden.                                                                     |                                                                                 |                                                            |             |          |                   |       |  |

## 6.2.2.2.2 RGB (getrennte Objekte)

| Objekt                                                                                                    | Objektname                                                                                                    | Funktion            | Тур             | Flags        |  |
|----------------------------------------------------------------------------------------------------|----------------------------------------------------------------------------------------------------|---------------------|-----------------|--------------|--|
| 46                                                                                                    | K1, Farbsteuerung (RGB Rot)                                                                                               | Wert                | 1 Byte<br>5.001 | KS           |  |
| Legt die F                                                                                                    | arbe des Kanals fest. Die Werte für Rot (R) werden übertrage                                                              | n.                  |                 |              |  |
| 47                                                                                                    | K1, Farbsteuerung (RGB Grün)                                                                                              | Wert                | 1 Byte<br>5.001 | KS           |  |
| Legt die F                                                                                                    | arbe des Kanals fest. Die Werte für Grün (G) werden übertrag                                                              | jen.                |                 |              |  |
| 48                                                                                                    | K1, Farbsteuerung (RGB Blau)                                                                                              | Wert                | 1 Byte<br>5.001 | KS           |  |
| Legt die F                                                                                                    | arbe im Kanal fest. Die Werte für Blau (B) werden übertragen.                                                             |                     |                 |              |  |
| 51                                                                                                    | K1, Farbwechsel (RGB Rot)                                                                                                 | Heller/Dunkler      | 4 Bit<br>3.007  | KS           |  |
| Verwende                                                                                                    | en Sie dieses Objekt, um die Farbe (R) des Kanals zu dimmen                                                               | . Bit 4 wird gesetz | t, um den Rota  | nteil zu     |  |
| erhöhen,<br>Löschen                                                                                           | und gelöscht, um den Rotanteil zu verringern. Die Bits 1 bis 3<br>der Bits 1 bis 3 wird als Stopptelegramm interpretiert. | beziehen sich auf   | die Inkremente  | größe. Das   |  |
| 52                                                                                                    | K1, Farbwechsel (RGB Grün)                                                                                                | Heller/Dunkler      | 4 Bit<br>3.007  | KS           |  |
| Verwende                                                                                                    | en Sie dieses Objekt, um die Farbe (G) des Kanals zu ändern.                                                              | Beschreibung wie    | bei Farbwech    | sel RGB (R). |  |
| 53                                                                                                    | K1, Farbwechsel (RGB Blau)                                                                                                | Heller/Dunkler      | 4 Bit<br>3.007  | KS           |  |
| Verwenden Sie dieses Objekt, um die Farbe (B) des Kanals zu ändern. Beschreibung wie bei Farbwechsel RGB (R). |                                                                                                    |                     |                 |              |  |
| 57                                                                                                    | K1, Farbsteuerung (RGB Rot)                                                                                               | Status              | 1 Byte<br>5.001 | KLÜ          |  |
| Sendet die eingestellte Farbe (R) als Kanalstatus.                                                            |                                                                                                    |                     |                 |              |  |

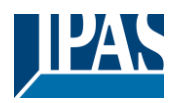

| 58                                                 | K1, Farbsteuerung (RGB Grün) | Status | 1 Byte<br>5.001 | KLÜ |  |  |
|----------------------------------------------------|------------------------------|--------|-----------------|-----|--|--|
| Sendet die eingestellte Farbe (G) als Kanalstatus  |                              |        |                 |     |  |  |
| 59                                                 | K1, Farbsteuerung (RGB Blau) | Status | 1 Byte<br>5.001 | KLÜ |  |  |
| Sendet die eingestellte Farbe (B) als Kanalstatus. |                              |        |                 |     |  |  |

## 6.2.2.3 HSV

Die Farbe wird als HSV-Wert festgelegt. Dieser setzt sich aus Farbton, Sättigung und Wert zusammen. Der Wert (V) wird über die Schaltfläche

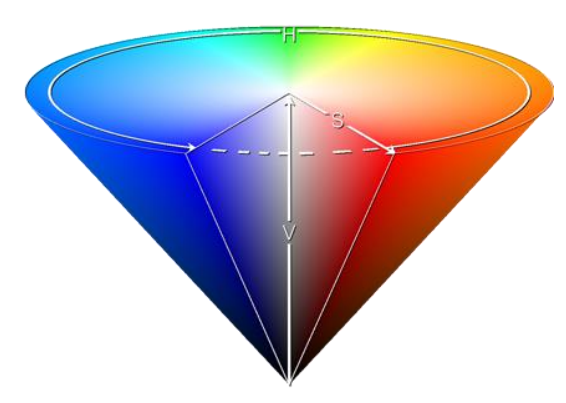

Wert Objektnummer 60/61. Weitere Objekte werden für Farbton (H) und Sättigung (S) angezeigt. Der Farbton wird als Wert zwischen 0° und 360° eingegeben und dreht sich um den Farbkreis, so dass alle Farben des Kreises leicht erreicht werden können.

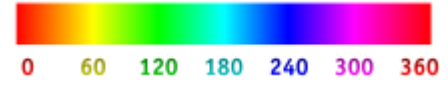

Abbildung 4: HSV-Farbwert (Quelle: Wikipedia)

Die Werte für Sättigung und Intensität (Dunkelheitswert) werden zwischen 0 und 100 % eingestellt. 100 % bedeuten vollständige Sättigung und volle Intensität.

## 6.2.2.3.1 HSV (getrennte Objekte)

| Objekt                                                                          | Objektname                                                                                | Funktion            | Тур              | Flags         |  |  |
|---------------------------------------------------------------------------------|-------------------------------------------------------------------------------------------|---------------------|------------------|---------------|--|--|
| 46                                                                              | K1, Farbsteuerung (Farbton)                                                               | Wert                | 1 Byte           | KS            |  |  |
|                                                                                 |                                                                                           |                     | 5.003            |               |  |  |
| Legt die F                                                                      | arbe über einen HSV-Wert fest. Es kann ein Wert zwischen 0°                               | und 360° übertra    | gen werden. B    | itte beachten |  |  |
| Sie, dass                                                                       | der verwendete Datentyp 5.003 nur eine Auflösung von etwa 1                               | 1,4° erlaubt.       |                  |               |  |  |
|                                                                                 |                                                                                           |                     |                  |               |  |  |
| <b>0</b> 60                                                                     | 120 180 240 300 360                                                                       |                     |                  |               |  |  |
| 47                                                                              | K1, Farbsteuerung (Sättigung)                                                             | Wert                | 1 Byte           | KS            |  |  |
|                                                                                 |                                                                                           |                     | 5.001            |               |  |  |
| Verwende<br>werden.                                                             | en Sie dieses Objekt, um die Sättigung einzustellen. Es kann ei                           | in Wert zwischen    | 0° und 100% ü    | ibertragen    |  |  |
| 51                                                                              | K1, Farbwechsel (Farbton)                                                                 | Heller/Dunkler      | 4 Bit            | KS            |  |  |
|                                                                                 |                                                                                           |                     | 3.007            |               |  |  |
| Verwende                                                                        | en Sie dieses Objekt, um den Farbton des Kanals zu dimmen.                                | Bit 3 wird gesetzt, | um den Winke     | el zu erhöhen |  |  |
| und gelös                                                                       | cht, um den Winkel zu verringern. Bit 1 bis 3 gelöscht wird als                           | Stopptelegramm i    | nterpretiert. Da | a der         |  |  |
| gesamte Farbkreis zugänglich ist, kann jede beliebige Farbe eingestellt werden. |                                                                                           |                     |                  |               |  |  |
| 52                                                                              | K1, Farbwechsel (Sättigung)                                                               | Heller/Dunkler      | 4 Bit            | KS            |  |  |
|                                                                                 |                                                                                           |                     | 3.007            |               |  |  |
| Siehe Änd                                                                       | Siehe Änderung des Farbtons oben. Der Wert zwischen 0 und 100 % wird schrittweise erhöht. |                     |                  |               |  |  |

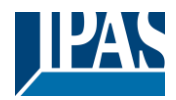

| 57                                                         | K1, Farbsteuerung (Farbton) | Status | 1 Byte<br>5.003 | KLÜ |  |  |
|------------------------------------------------------------|-----------------------------|--------|-----------------|-----|--|--|
| Sendet den geändert eingestellten Farbton als Kanalstatus. |                             |        |                 |     |  |  |
| 58                                                         | K1, Farbwechsel (Sättigung) | Status | 1 Byte<br>5.001 | KLÜ |  |  |
| Sendet eine veränderte Sättigung als Kanalstatus.          |                             |        |                 |     |  |  |

## 6.2.2.4 RGBW

## 6.2.2.4.1 RGBW (6 Byte kombiniertes Objekt DPT 251.600)

| Objekt  | Objektname                                        |           |              | Funktio   | n          | Тур           | Flags     |
|---------|---------------------------------------------------|-----------|--------------|-----------|------------|---------------|-----------|
| 43      | K1, Farbsteuerung RGBW                            |           |              | Wert      |            | 6 Byte        | KS        |
|         |                                                   |           |              |           |            | 251.600       |           |
| Verwei  | nden Sie dieses Objekt, um die Farbe im Kanal al  | s RGBW    | einzus       | tellen. G | eben Sie   | in den oberer | Bytes die |
| Farbwe  | erte für Weiß, Blau, Grün und Rot zwischen 0 und  | 100% ei   | n. 4 Bit     | s im 1. E | Byte besti | mmen, ob die  |           |
| entspre | echenden Farbwerte gültig sind.                   |           |              |           |            |               |           |
| -       |                                                   |           |              |           |            |               |           |
| Datapo  | bint Type                                         |           |              |           |            |               |           |
|         | Name: DP1_Colour_RGBW                             |           |              | 01        | 4 000      |               |           |
| DPTF    | Ormat: UsUsUsUsFsF4B4                             | D<br>Supp |              | 2:        | 01.600     | Default       |           |
| Pleid   | Colour Lovel Pod                                  | Supp.     | Ra<br>0.% to | 100 %     | Unit       | Delault       |           |
| G       | Colour Level Green                                | M         | 0 % to       | 100 %     | -          | -             |           |
| B       | Colour Level Blue                                 | M         | 0 % to       | 100 %     | -          | -             |           |
| W       | Colour Level White                                | M         | 0 % to       | 100 %     |            |               |           |
| me      | Shall specify whether the colour information red  | M         | {0.1}        | 100 /0    | None       | None          |           |
|         | in the field R is valid or not.                   |           | (-,.,        |           |            |               |           |
| mg      | Shall specify whether the colour information      | М         | {0,1}        |           | None.      | None.         |           |
|         | green in the field G is valid or not.             |           |              |           |            |               |           |
| mB      | Shall specify whether the colour information blue | М         | {0,1}        |           | None.      | None.         |           |
|         | in the field B is valid or not.                   |           |              |           |            |               |           |
| mw      | Shall specify whether the colour information      | М         | {0,1}        |           | None.      | None.         |           |
|         | white in the field W is valid or not.             |           |              |           |            |               |           |
|         |                                                   |           |              |           |            |               |           |
|         |                                                   |           |              |           |            |               |           |
| 55      | K1, Farbsteuerung RGBW                            |           |              | Status    |            | 6 Byte        | KLÜ       |
|         |                                                   |           |              |           |            | 251.600       |           |
| Sender  | die eingestellte Farbe des Kanals als Status.     |           |              |           |            |               | ·         |
|         | -                                                 |           |              |           |            |               |           |

## 6.2.2.4.2 RGBW (getrennte Objekte)

| Objekt                                                                 | Objektname                                                            | Funktion | Тур             | Flags |  |  |  |
|------------------------------------------------------------------------|-----------------------------------------------------------------------|----------|-----------------|-------|--|--|--|
| 46                                                                     | K1, Farbsteuerung (RGB Rot)                                           | Wert     | 1 Byte<br>5.001 | KS    |  |  |  |
| Legt die F                                                             | Legt die Farbe des Kanals fest. Der Wert für Rot (R) wird übertragen. |          |                 |       |  |  |  |
| 47                                                                     | K1, Farbsteuerung (RGB Grün)                                          | Wert     | 1 Byte<br>5.001 | KS    |  |  |  |
| Legt die Farbe des Kanals fest. Der Wert für Grün (G) wird übertragen. |                                                                       |          |                 |       |  |  |  |
| 48                                                                     | K1, Farbsteuerung (RGB Blau)                                          | Wert     | 1 Byte<br>5.001 | KS    |  |  |  |
| Legt die Farbe des Kanals fest. Der Wert für Blau (B) wird übertragen. |                                                                       |          |                 |       |  |  |  |

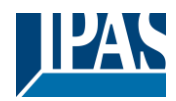

| 49                                                  | K1, Farbsteuerung Weiß                                                                                                    | Wert                                     | 1 Byte<br>5.001                  | KS                     |  |  |  |  |
|-----------------------------------------------------|----------------------------------------------------------------------------------------------------|------------------------------------------|----------------------------------|------------------------|--|--|--|--|
| Legt die I                                          | Legt die Farbe des Kanals fest. Der Wert für Weiß (W) wird übertragen.                                                                                                    |                                          |                                  |                        |  |  |  |  |
| 51                                                  | K1, Farbwechsel (RGB Rot)                                                                                                    | Heller/Dunkler                           | 4 Bit<br>3.007                   | KS                     |  |  |  |  |
| Verwend<br>erhöhen,<br>Löschen                      | en Sie dieses Objekt, um die Farbe (R) des Kanals zu ändern.<br>und gelöscht, um den Rotanteil zu verringern. Die Bits 1 bis 3<br>der Bits 1 bis 3 wird als Stopptelegramm interpretiert. | Bit 4 wird gesetzt,<br>beziehen sich auf | , um den Rotar<br>die Inkremente | nteil zu<br>größe. Das |  |  |  |  |
| 52                                                  | K1, Farbwechsel (RGB Grün)                                                                                                    | Heller/Dunkler                           | 4 Bit<br>3.007                   | KS                     |  |  |  |  |
| Verwend                                             | en Sie dieses Objekt, um die Farbe (G) des Kanals zu ändern.                                                                                                    | Beschreibung wie                         | e bei Farbwech                   | sel (rot).             |  |  |  |  |
| 53                                                  | K1, Farbwechsel (RGB Blau)                                                                                                    | Heller/Dunkler                           | 4 Bit<br>3.007                   | KS                     |  |  |  |  |
| Verwend                                             | en Sie dieses Objekt, um die Farbe (B) des Kanals zu ändern.                                                                                                    | Beschreibung wie                         | bei Farbwech                     | sel (rot).             |  |  |  |  |
| 54                                                  | K1, Farbwechsel Weiß                                                                                                    | Heller/Dunkler                           | 4 Bit<br>3.007                   | KS                     |  |  |  |  |
| Verwend                                             | en Sie dieses Objekt, um die Farbe Grün des Kanals zu änder                                                                                                    | n. Beschreibung w                        | vie bei Farbweo                  | chsel (rot).           |  |  |  |  |
| 57                                                  | K1, Farbsteuerung (RGB Rot)                                                                                                    | Status                                   | 1 Byte<br>5.001                  | KLÜ                    |  |  |  |  |
| Sendet d                                            | e eingestellte Farbe Rot als Kanalstatus                                                                                                    |                                          |                                  |                        |  |  |  |  |
| 58                                                  | K1, Farbsteuerung (RGB Grün)                                                                                                    | Status                                   | 1 Byte<br>5.001                  | KLÜ                    |  |  |  |  |
| Sendet d                                            | Sendet die eingestellte Farbe Grün als Kanalstatus.                                                                                                    |                                          |                                  |                        |  |  |  |  |
| 59                                                  | K1, Farbsteuerung (RGB Blau)                                                                                                    | Status                                   | 1 Byte<br>5.001                  | KLÜ                    |  |  |  |  |
| Sendet die eingestellte Farbe Blau als Kanalstatus. |                                                                                                    |                                          |                                  |                        |  |  |  |  |
| 60                                                  | K1, Farbsteuerung Weiß                                                                                                    | Status                                   | 1 Byte<br>5.001                  | KLÜ                    |  |  |  |  |
| Sendet die eingestellte Farbe Weiß als Kanalstatus. |                                                                                                    |                                          |                                  |                        |  |  |  |  |

## 6.2.2.4.3 HSVW (getrennte Objekte)

Siehe Kapitel: 6.2.2.3.1 HSV (getrennte Objekte)

## 6.2.2.5 Farbtemperatur + RGB

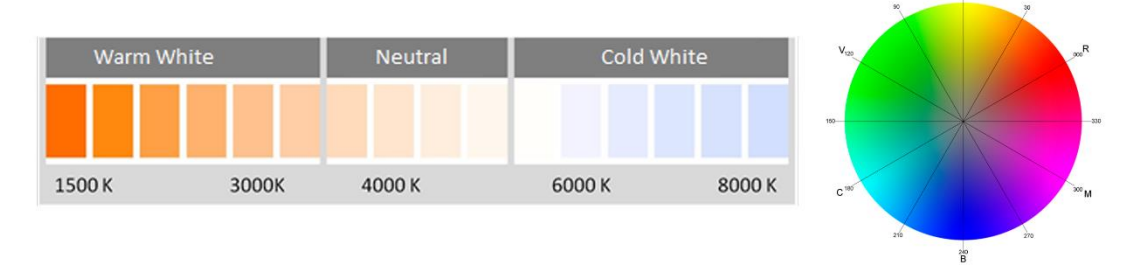

Abbildung 6: Farbtemperatur + RGB (Quelle: Wikipedia)

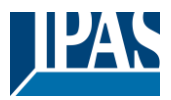

### 6.2.2.5.1 Farbtemperatur + RGB (3 Byte kombinierte Objekte DPT 232.600)

| Objekt                                                           | Objektname                                                                                                    | Funktion                                | Тур                               | Flags         |  |  |
|------------------------------------------------------------------|----------------------------------------------------------------------------------------------------|-----------------------------------------|-----------------------------------|---------------|--|--|
| 43                                                               | K1, Farbsteuerung RGB                                                                                                    | Wert                                    | 3 Byte<br>232.600                 | KS            |  |  |
| Über dies                                                        | es Objekt wird die Farbe als kombinierter 3 Byte RGB Wert im                                                                    | Kanal eingestellt                       | werden. Die Fa                    | arbwerte für  |  |  |
| Weiß, Bla                                                        | u, Grün und Rot stehen in den unteren Bytes im Wertebereich                                                                     | von 0 100%. In                          | n 5. Byte zeige                   | en 4 Bits an, |  |  |
| ob die en                                                        | tsprechenden Farbwerte gültig sind.                                                                                             | 1                                       | P                                 | 1             |  |  |
| 44                                                               | K1, Farbtemperatur                                                                                                    | Wert                                    | 2 Byte<br>7.600                   | KS            |  |  |
| Legt die F                                                       | arbtemperatur des Kanals in Kelvin fest.                                                                                        |                                         |                                   |               |  |  |
| 45                                                               | K1, Farbtemperatur relativ                                                                                                    | Wert                                    | 1 Byte<br>5.001                   | KS            |  |  |
| Stellt die automatis                                             | Farbtemperatur des Kanals relativ zwischen 0 und 100% ein. E<br>ch in den möglichen Farbtemperaturbereich in Kelvin umgered     | Der Wertebereich (<br>chnet.            | ) bis 100% wir                    | d             |  |  |
| 50                                                               | K1, Farbwechsel                                                                                                    | Wärmer/Kälter                           | 4 Bit<br>3.007                    | KS            |  |  |
| Ändert die<br>Bits 1 bis                                         | e Farbtemperatur des Kanals. Bit 4 wird zum Hochdimmen ges<br>3 beziehen sich auf die Schrittweite. Bit 1 bis 3 gelöscht wird a | etzt und zum Heru<br>als Stopptelegramm | unterdimmen g<br>n interpretiert. | jelöscht. Die |  |  |
| 55                                                               | K1, Farbsteuerung RGB                                                                                                    | Status                                  | 3 Byte<br>232.600                 | KLÜ           |  |  |
| Sendet di                                                        | e eingestellte RGB-Farbe als Kanalstatus.                                                                                       |                                         |                                   |               |  |  |
| 56                                                               | K1, Farbtemperatur                                                                                                    | Status                                  | 2 Byte<br>7.600                   | KLÜ           |  |  |
| Sendet di                                                        | Sendet die eingestellte Farbtemperatur als Kanalstatus in Kelvin.                                                               |                                         |                                   |               |  |  |
| 61                                                               | K1, Farbtemperatur relativ                                                                                                    | Status                                  | 1 Byte<br>5.001                   | KLÜ           |  |  |
| Sendet die eingestellte relative Farbtemperatur als Kanalstatus. |                                                                                                    |                                         |                                   |               |  |  |

## 6.2.2.5.2 Farbtemperatur + RGB (RGB-getrennte Objekte)

| Objekt                                                                 | Objektname                                                                                                    | Funktion | Тур             | Flags |  |  |
|------------------------------------------------------------------------|----------------------------------------------------------------------------------------------------|----------|-----------------|-------|--|--|
| 44                                                                     | K1, Farbtemperatur                                                                                                    | Wert     | 2 Byte<br>7.600 | KS    |  |  |
| Legt die F                                                             | arbtemperatur des Kanals in Kelvin fest.                                                                                                    |          |                 |       |  |  |
| 45                                                                     | K1, Farbtemperatur relativ                                                                                                    | Wert     | 1 Byte<br>5.001 | KS    |  |  |
| Stellt die automatis                                                   | Stellt die Farbtemperatur des Kanals relativ zwischen 0 und 100% ein. Der Wertebereich 0 bis 100% wird automatisch in den möglichen Farbtemperaturbereich in Kelvin umgerechnet. |          |                 |       |  |  |
| 46                                                                     | K1, Farbsteuerung (RGB Rot)                                                                                                    | Wert     | 1 Byte<br>5.001 | KS    |  |  |
| Legt die F                                                             | arbe des Kanals fest. Der Wert für Rot (R) wird übertragen.                                                                                                    |          |                 |       |  |  |
| 47                                                                     | K1, Farbsteuerung (RGB Grün)                                                                                                    | Wert     | 1 Byte<br>5.001 | KS    |  |  |
| Legt die Farbe des Kanals fest. Der Wert für Grün (G) wird übertragen. |                                                                                                    |          |                 |       |  |  |
| 48                                                                     | K1, Farbsteuerung (RGB Blau)                                                                                                    | Wert     | 1 Byte<br>5.001 | KS    |  |  |
| Legt die Farbe des Kanals fest. Der Wert für Blau (B) wird übertragen. |                                                                                                    |          |                 |       |  |  |

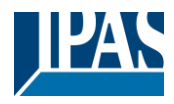

| 50                                                                                                    | K1, Farbwechsel                                                                                                    | Wärmer/Kühler                        | 4 Bit<br>3.007                  | KS                     |  |
|----------------------------------------------------------------------------------------------------|----------------------------------------------------------------------------------------------------|--------------------------------------|---------------------------------|------------------------|--|
| Ändert die Farbtemperatur des Kanals. Bit 4 wird zum Hochdimmen gesetzt und zum Herunterdimmen gelöscht. Die Bits 1 bis 3 beziehen sich auf die Schrittweite. Bit 1 bis 3 gelöscht wird als Stopptelegramm interpretiert. |                                                                                                    |                                      |                                 |                        |  |
| 51                                                                                                    | K1, Farbwechsel (RGB Rot)                                                                                                    | Heller/Dunkler                       | 4 Bit<br>3.007                  | KS                     |  |
| Verwende<br>erhöhen,<br>Löschen                                                                                                    | en Sie dieses Objekt, um die Farbe Rot des Kanals zu ändern.<br>und gelöscht, um den Rotanteil zu verringern. Die Bits 1 bis 3<br>der Bits 1 bis 3 wird als Stopptelegramm interpretiert. | Bit 4 wird gesetzt beziehen sich auf | , um den Rota<br>die Inkremento | nteil zu<br>größe. Das |  |
| 52                                                                                                    | K1, Farbwechsel (RGB Grün)                                                                                                    | Heller/Dunkler                       | 4 Bit<br>3.007                  | KS                     |  |
| Verwend                                                                                                    | en Sie dieses Objekt, um die Farbe Grün des Kanals zu änderr                                                                                                    | n. Beschreibung w                    | vie bei Farbweo                 | chsel (rot).           |  |
| 53                                                                                                    | K1, Farbwechsel (RGB Blau)                                                                                                    | Heller/Dunkler                       | 4 Bit<br>3.007                  | KS                     |  |
| Verwende                                                                                                    | en Sie dieses Objekt, um die Farbe Blau des Kanals zu ändern                                                                                                    | . Beschreibung w                     | ie bei Farbwec                  | hsel (rot).            |  |
| 56                                                                                                    | K1, Farbtemperatur                                                                                                    | Status                               | 2 Byte<br>7.600                 | KLÜ                    |  |
| Sendet d                                                                                                    | e eingestellte Farbtemperatur als Kanalstatus in Kelvin.                                                                                                    |                                      |                                 |                        |  |
| 57                                                                                                    | K1, Farbsteuerung (RGB Rot)                                                                                                    | Status                               | 1 Byte<br>5.001                 | KLÜ                    |  |
| Sendet d                                                                                                    | e eingestellte Farbe Rot als Kanalstatus.                                                                                                    |                                      |                                 |                        |  |
| 58                                                                                                    | K1, Farbsteuerung (RGB Grün)                                                                                                    | Status                               | 1 Byte<br>5.001                 | KLÜ                    |  |
| Sendet d                                                                                                    | Sendet die eingestellte Farbe Grün als Kanalstatus.                                                                                                    |                                      |                                 |                        |  |
| 59                                                                                                    | K1, Farbsteuerung (RGB Blau)                                                                                                    | Status                               | 1 Byte<br>5.001                 | KLÜ                    |  |
| Sendet die eingestellte Farbe Blau als Kanalstatus.                                                                                                    |                                                                                                    |                                      |                                 |                        |  |
| 61                                                                                                    | K1, Farbtemperatur relativ                                                                                                    | Status                               | 1 Byte<br>5.001                 | KLÜ                    |  |
| Sendet d                                                                                                    | Sendet die eingestellte relative Farbtemperatur als Kanalstatus.                                                                                                    |                                      |                                 |                        |  |

### 6.2.2.5.3 Farbtemperatur + RGB (HSV-getrennte Objekte)

| Objekt               | Objektname                                                                                                    | Funktion                     | Тур             | Flags         |
|----------------------|----------------------------------------------------------------------------------------------------|------------------------------|-----------------|---------------|
| 44                   | K1, Farbtemperatur                                                                                                    | Wert                         | 2 Byte<br>7.600 | KS            |
| Legt die F           | arbtemperatur des Kanals in Kelvin fest.                                                                                    | 1                            | I               | L             |
| 45                   | K1, Farbtemperatur relativ                                                                                                  | Wert                         | 1 Byte<br>5.001 | KS            |
| Stellt die automatis | Farbtemperatur des Kanals relativ zwischen 0 und 100% ein. I<br>ch in den möglichen Farbtemperaturbereich in Kelvin umgered | Der Wertebereich (<br>chnet. | ) bis 100% wir  | d             |
| 46                   | K1, Farbsteuerung (Farbton)                                                                                                 | Wert                         | 1 Byte<br>5.003 | KS            |
| Legt die F           | arbe über einen HSV-Wert fest. Es kann ein Wert zwischen 0                                                                  | ° und 360° übertra           | gen werden. B   | itte beachten |
| Sie, dass            | der verwendete Datentyp 5.003 nur eine Auflösung von ca. 1,                                                                 | 4° zulässt.                  |                 |               |
|                      |                                                                                                    |                              |                 |               |
|                      |                                                                                                    |                              |                 |               |
| 0 60                 | 120 180 240 300 360                                                                                                    |                              |                 |               |

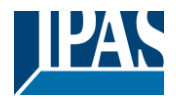

| 47                                                  | K1, Farbsteuerung (Sättigung)                                                                                                    | Wert                                                       | 1 Byte<br>5.001                                        | KS                            |  |  |
|-----------------------------------------------------|----------------------------------------------------------------------------------------------------|------------------------------------------------------------|--------------------------------------------------------|-------------------------------|--|--|
| Verwende<br>werden.                                 | en Sie dieses Objekt, um die Sättigung einzustellen. Es kann e                                                                                                    | in Wert zwischen                                           | 0° und 100% ü                                          | ıbertragen                    |  |  |
| 50                                                  | K1, Farbwechsel                                                                                                    | Wärmer/Kühler                                              | 4 Bit<br>3.007                                         | KS                            |  |  |
| Mit dieser<br>verkleiner<br>bedeutet,               | n Objekt kann die Farbe des Kanals geändert werden. Vergröl<br>n Sie den Winkel mit gelöschtem Bit 3. Bit 03 gelöscht wird a<br>dass der gesamte Umfang des Kreises umfahren werden kan             | Sern Sie den Wink<br>Is Stopptelegramn<br>n und jede Farbe | el mit gesetzte<br>n interpretiert.<br>eingestellt wer | em Bit 3,<br>Das<br>den kann. |  |  |
| 51                                                  | K1, Farbwechsel (Farbton)                                                                                                    | Heller/Dunkler                                             | 4 Bit<br>3.007                                         | KS                            |  |  |
| Verwende<br>und gelös<br>gesamte                    | en Sie dieses Objekt, um den Farbton des Kanals zu ändern. E<br>ocht, um den Winkel zu verringern. Bit 1 bis 3 gelöscht wird als<br>Farbkreis zugänglich ist, kann jede beliebige Farbe eingestellt | Bit 3 wird gesetzt, u<br>Stopptelegramm i<br>werden.       | um den Winkel<br>interpretiert. Da                     | zu erhöhen<br>a der           |  |  |
| 52                                                  | K1, Farbwechsel (Sättigung)                                                                                                    | Heller/Dunkler                                             | 4 Bit<br>3.007                                         | KS                            |  |  |
| Siehe Änd                                           | derung des Farbtons oben. Der Wert zwischen 0 und 100% wi                                                                                                    | rd schrittweise erh                                        | öht oder verrir                                        | igert.                        |  |  |
| 56                                                  | K1, Farbtemperatur                                                                                                    | Status                                                     | 2 Byte<br>7.600                                        | KLÜ                           |  |  |
| Sendet di                                           | e eingestellte Farbtemperatur als Kanalstatus in Kelvin.                                                                                                    |                                                            |                                                        |                               |  |  |
| 57                                                  | K1, Farbsteuerung (Farbton)                                                                                                    | Status                                                     | 1 Byte<br>5.003                                        | KLÜ                           |  |  |
| Sendet de                                           | Sendet den konfigurierten Farbton als Kanalstatus.                                                                                                    |                                                            |                                                        |                               |  |  |
| 58                                                  | K1, Farbsteuerung (Sättigung)                                                                                                    | Status                                                     | 1 Byte<br>5.003                                        | KLÜ                           |  |  |
| Sendet die konfigurierte Sättigung als Kanalstatus. |                                                                                                    |                                                            |                                                        |                               |  |  |
| 61                                                  | K1, Farbtemperatur relativ                                                                                                    | Status                                                     | 1 Byte<br>5.001                                        | KLÜ                           |  |  |
| Sendet d                                            | Sendet die eingestellte relative Farbtemperatur als Kanalstatus.                                                                                                    |                                                            |                                                        |                               |  |  |

## 6.2.2.6 Farbtemperatur + RGBW

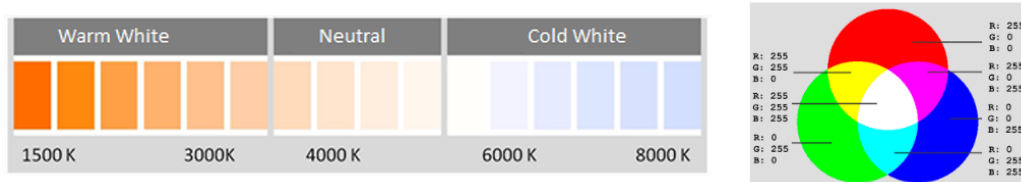

## 6.2.2.6.1 Farbtemperatur + RGBW (6 Byte kombiniertes Objekt DPT 251.600)

| Objekt     | Objektname                                                                                                    | Funktion       | Тур              | Flags        |  |  |
|------------|----------------------------------------------------------------------------------------------------|----------------|------------------|--------------|--|--|
| 43         | K1, Farbsteuerung RGBW                                                                                        | Wert           | 6 Byte           | KS           |  |  |
|            |                                                                                                    |                | 251.600          |              |  |  |
| Über dies  | Über dieses Objekt kann die Farbe als 6 Byte RGBW-Wert des Kanals eingestellt werden. Die Farbwerte für Weiß, |                |                  |              |  |  |
| Blau, Grü  | n und Rot stehen in den unteren Bytes im Wertebereich von 0                                                   | 100%. Im 5. By | rte zeigen 4 Bit | s an, ob die |  |  |
| entsprech  | nenden Farbwerte gültig sind.                                                                                 |                |                  |              |  |  |
| 44         | K1, Farbtemperatur                                                                                            | Wert           | 2 Byte           | KS           |  |  |
|            |                                                                                                    |                | 7.600            |              |  |  |
| Legt die F | arbtemperatur des Kanals in Kelvin fest.                                                                      |                |                  | •            |  |  |
| Ũ          |                                                                                                    |                |                  |              |  |  |
| 45         | K1, Farbtemperatur relativ                                                                                    | Wert           | 1 Byte           | KS           |  |  |
|            |                                                                                                    |                | 5.001            |              |  |  |

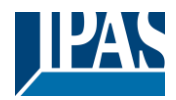

| Stellt die Farbtemperatur des Kanals relativ zwischen 0 und 100% ein. Der Wertebereich 0 bis 100% wird automatisch in den möglichen Farbtemperaturbereich in Kelvin umgerechnet.                                          |                                                                  |               |                   |     |  |
|----------------------------------------------------------------------------------------------------|------------------------------------------------------------------|---------------|-------------------|-----|--|
| 50                                                                                                    | K1, Farbwechsel                                                  | Wärmer/Kälter | 4 Bit<br>3.007    | KS  |  |
| Ändert die Farbtemperatur des Kanals. Bit 4 wird zum Hochdimmen gesetzt und zum Herunterdimmen gelöscht. Die Bits 1 bis 3 beziehen sich auf die Schrittweite. Bit 1 bis 3 gelöscht wird als Stopptelegramm interpretiert. |                                                                  |               |                   |     |  |
| 55                                                                                                    | K1, Farbsteuerung RGBW                                           | Status        | 6 Byte<br>251.600 | KLÜ |  |
| Sendet di                                                                                                    | e eingestellte RGBW-Farbe als Kanalstatus.                       |               |                   |     |  |
| 56                                                                                                    | K1, Farbtemperatur                                               | Status        | 2 Byte<br>7.600   | KLÜ |  |
| Sendet die eingestellte Farbtemperatur in Kelvin als Kanalstatus.                                                                                                    |                                                                  |               |                   |     |  |
| 61                                                                                                    | K1, Farbtemperatur relativ                                       | Status        | 1 Byte<br>5.001   | KLÜ |  |
| Sendet di                                                                                                    | Sendet die eingestellte relative Farbtemperatur als Kanalstatus. |               |                   |     |  |

## 6.2.2.6.2 Farbtemperatur + RGBW (RGBW-getrennte Objekte)

| Objekt                                                                                                    | Objektname                                                                                                    | Funktion                   | Тур             | Flags |  |
|----------------------------------------------------------------------------------------------------|----------------------------------------------------------------------------------------------------|----------------------------|-----------------|-------|--|
| 44                                                                                                    | K1, Farbtemperatur                                                                                                    | Wert                       | 2 Byte<br>7.600 | KS    |  |
| Legt die F                                                                                                    | Farbtemperatur des Kanals fest.                                                                                                    |                            |                 |       |  |
| 45                                                                                                    | K1, Farbtemperatur relativ                                                                                                    | Wert                       | 1 Byte<br>5.001 | KS    |  |
| Stellt die automatis                                                                                                    | Farbtemperatur des Kanals relativ zwischen 0 und 100% ein. I<br>sch in den möglichen Farbtemperaturbereich in Kelvin umgered                                                                                                    | Der Wertebereich<br>chnet. | 0 bis 100% wir  | ď     |  |
| 46                                                                                                    | K1, Farbsteuerung (RGB Rot)                                                                                                    | Wert                       | 1 Byte<br>5.001 | KS    |  |
| Legt die F                                                                                                    | Farbe des Kanals fest. Die Werte für Rot (R) werden übertrage                                                                                                    | n.                         |                 |       |  |
| 47                                                                                                    | K1, Farbsteuerung (RGB Grün)                                                                                                    | Wert                       | 1 Byte<br>5.001 | KS    |  |
| Legt die F                                                                                                    | Farbe des Kanals fest. Die Werte für Grün (G) werden übertrag                                                                                                    | jen.                       |                 |       |  |
| 48                                                                                                    | K1, Farbsteuerung (RGB Blau)                                                                                                    | Wert                       | 1 Byte<br>5.001 | KS    |  |
| Legt die F                                                                                                    | Farbe des Kanals fest. Die Werte für Blau (B) werden übertrage                                                                                                    | en.                        |                 |       |  |
| 49                                                                                                    | K1, Farbsteuerung Weiß                                                                                                    | Wert                       | 1 Byte<br>5.001 | KS    |  |
| Legt die F                                                                                                    | Farbe des Kanals fest. Die Werte für Weiß (W) werden übertrag                                                                                                    | gen.                       |                 |       |  |
| 50                                                                                                    | K1, Farbwechsel                                                                                                    | Wärmer/Kälter              | 4 Bit<br>3.007  | KS    |  |
| Ändert die Farbtemperatur des Kanals. Bit 4 wird zum Hochdimmen gesetzt und zum Herunterdimmen gelöscht. Die Bits 1 bis 3 beziehen sich auf die Schrittweite. Bit 1 bis 3 gelöscht wird als Stopptelegramm interpretiert. |                                                                                                    |                            |                 |       |  |
| 51                                                                                                    | K1, Farbwechsel (RGB Rot)                                                                                                    | Heller/Dunkler             | 4 Bit<br>3.007  | KS    |  |
| Verwende<br>erhöhen,<br>Löschen                                                                                                    | Verwenden Sie dieses Objekt, um die Farbe Rot des Kanals zu ändern. Bit 4 wird gesetzt, um den Rotanteil zu<br>erhöhen, und gelöscht, um den Rotanteil zu verringern. Die Bits 1 bis 3 beziehen sich auf die Inkrementgröße. Das<br>Löschen der Bits 1 bis 3 wird als Stopptelegramm interpretiert. |                            |                 |       |  |

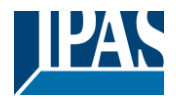

| 52        | K1, Farbwechsel (RGB Grün)                                                                                   | Heller/Dunkler     | 4 Bit<br>3.007  | KS           |  |  |
|-----------|----------------------------------------------------------------------------------------------------|--------------------|-----------------|--------------|--|--|
| Verwende  | en Sie dieses Objekt, um die Farbe Grün des Kanals zu änderr                                                 | n. Beschreibung w  | vie bei Farbweo | chsel (rot). |  |  |
| 53        | K1, Farbwechsel (RGB Blau)                                                                                   | Heller/Dunkler     | 4 Bit<br>3.007  | KS           |  |  |
| Verwende  | Verwenden Sie dieses Objekt, um die Farbe Blau des Kanals zu ändern. Beschreibung wie bei Farbwechsel (rot). |                    |                 |              |  |  |
| 54        | K1, Farbwechsel Weiß                                                                                         | Heller/Dunkler     | 4 Bit<br>3.007  | KS           |  |  |
| Verwende  | en Sie dieses Objekt, um das Weiß des Kanals zu ändern. Bes                                                  | schreibung wie bei | Farbwechsel     | (rot).       |  |  |
| 56        | K1, Farbtemperatur                                                                                           | Status             | 2 Byte<br>7.600 | KLÜ          |  |  |
| Sendet di | e eingestellte Farbtemperatur in Kelvin als Kanalstatus.                                                     |                    | ·               |              |  |  |
| 57        | K1, Farbsteuerung (RGB Rot)                                                                                  | Status             | 1 Byte<br>5.001 | KLÜ          |  |  |
| Sendet di | e eingestellte Farbe Rot als Kanalstatus.                                                                    |                    |                 |              |  |  |
| 58        | K1, Farbsteuerung (RGB Grün)                                                                                 | Status             | 1 Byte<br>5.001 | KLÜ          |  |  |
| Sendet di | e eingestellte Farbe Grün als Kanalstatus.                                                                   |                    | ·               |              |  |  |
| 59        | K1, Farbsteuerung (RGB Blau)                                                                                 | Status             | 1 Byte<br>5.001 | KLÜ          |  |  |
| Sendet di | e eingestellte Farbe Blau als Kanalstatus.                                                                   |                    | ·               |              |  |  |
| 60        | K1, Farbsteuerung Weiß                                                                                       | Status             | 1 Byte<br>5.001 | KLÜ          |  |  |
| Sendet da | Sendet das eingestellte Weiß als Kanalstatus.                                                                |                    |                 |              |  |  |
| 61        | K1, Farbtemperatur relativ                                                                                   | Status             | 1 Byte<br>5.001 | KLÜ          |  |  |
| Sendet di | Sendet die eingestellte relative Farbtemperatur als Kanalstatus.                                             |                    |                 |              |  |  |

## 6.2.2.6.3 Farbtemperatur + RGBW (HSVW-getrennte Objekte)

| Objekt      | Objektname                                                   | Funktion           | Тур             | Flags          |
|-------------|--------------------------------------------------------------|--------------------|-----------------|----------------|
| 44          | K1, Farbtemperatur                                           | Wert               | 2 Byte          | KS             |
|             |                                                              |                    | 7.600           |                |
| Legt die F  | arbtemperatur des Kanals in Kelvin fest.                     | ·                  |                 |                |
| 45          | K1, Farbtemperatur relativ                                   | Wert               | 1 Byte<br>5.001 | KS             |
| Stellt die  | Farbtemperatur des Kanals relativ zwischen 0 und 100% ein.   | Der Wertebereich ( | ) bis 100% wir  | d              |
| automatis   | ch in den möglichen Farbtemperaturbereich in Kelvin umgered  | chnet.             |                 |                |
| 46          | K1, Farbesteuerung (Farbton)                                 | Wert               | 1 Byte          | KS             |
|             |                                                              |                    | 5.003           |                |
| Legt die F  | arbe über einen HSV-Wert fest. Es kann ein Wert zwischen 0°  | ° und 360° übertra | gen werden. B   | litte beachten |
| Sie, dass   | der verwendete Datentyp 5.003 nur eine Auflösung von ca. 1,4 | 4° zulässt.        |                 |                |
| _           |                                                              |                    |                 |                |
|             |                                                              |                    |                 |                |
| <b>0</b> 60 | 120 180 240 300 360                                          |                    |                 |                |

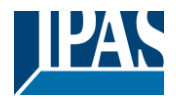

| 47                                                      | K1, Farbsteuerung (Sättigung)                                                                                                    | Wert                                                        | 1 Byte<br>5.001                                         | KS                            |  |  |
|---------------------------------------------------------|----------------------------------------------------------------------------------------------------|-------------------------------------------------------------|---------------------------------------------------------|-------------------------------|--|--|
| Verwende<br>werden.                                     | en Sie dieses Objekt, um die Sättigung einzustellen. Es kann e                                                                                                    | in Wert zwischen                                            | 0° und 100% i                                           | ibertragen                    |  |  |
| 49                                                      | K1, Farbsteuerung Weiß                                                                                                    | Wert                                                        | 1 Byte<br>5.001                                         | KS                            |  |  |
| Legt die F                                              | Legt die Farbe des Kanals fest. Die Werte für Weiß werden übertragen.                                                                                                    |                                                             |                                                         |                               |  |  |
| 50                                                      | K1, Farbwechsel                                                                                                    | Wärmer/Kühler                                               | 4 Bit<br>3.007                                          | KS                            |  |  |
| Mit dieser<br>verkleiner<br>bedeutet,                   | n Objekt kann die Farbe des Kanals geändert werden. Vergröl<br>n Sie den Winkel mit gelöschtem Bit 3. Bit 03 gelöscht wird a<br>dass der gesamte Umfang des Kreises umfahren werden kan           | ßern Sie den Wink<br>Ils Stopptelegramr<br>n und jede Farbe | el mit gesetzten<br>n interpretiert.<br>eingestellt wer | em Bit 3,<br>Das<br>den kann. |  |  |
| 51                                                      | K1, Farbwechsel (Farbton)                                                                                                    | Heller/Dunkler                                              | 4 Bit<br>3.007                                          | KS                            |  |  |
| Verwende<br>und gelös<br>gesamte                        | n Sie dieses Objekt, um den Farbton des Kanals zu ändern. E<br>cht, um den Winkel zu verringern. Bit 1 bis 3 gelöscht wird als<br>Farbkreis zugänglich ist, kann jede beliebige Farbe eingestellt | Bit 3 wird gesetzt,<br>Stopptelegramm<br>werden.            | um den Winke<br>interpretiert. D                        | l zu erhöhen<br>a der         |  |  |
| 52                                                      | K1, Farbwechsel (Sättigung)                                                                                                    | Heller/Dunkler                                              | 4 Bit<br>3.007                                          | KS                            |  |  |
| Siehe Än                                                | derung des Farbtons oben. Der Wert zwischen 0 und 100% wi                                                                                                    | rd schrittweise erh                                         | öht                                                     |                               |  |  |
| 54                                                      | K1, Farbwechsel Weiß                                                                                                    | Heller/Dunkler                                              | 4 Bit<br>3.007                                          | KS                            |  |  |
| Verwende                                                | n Sie dieses Objekt, um das Weiß des Kanals zu ändern. Bes                                                                                                    | schreibung wie bei                                          | Farbwechsel                                             | (rot).                        |  |  |
| 56                                                      | K1, Farbtemperatur                                                                                                    | Status                                                      | 2 Byte<br>7.600                                         | KLÜ                           |  |  |
| Sendet di                                               | e eingestellte Farbtemperatur als Kanalstatus in Kelvin.                                                                                                    | 1                                                           |                                                         |                               |  |  |
| 57                                                      | K1, Farbsteuerung (Farbton)                                                                                                    | Status                                                      | 1 Byte<br>5.003                                         | KLÜ                           |  |  |
| Sendet de                                               | en eingestellte Farbton als Kanalstatus.                                                                                                    |                                                             |                                                         | ·                             |  |  |
| 58                                                      | K1, Farbsteuerung (Sättigung)                                                                                                    | Status                                                      | 1 Byte<br>5.003                                         | KLÜ                           |  |  |
| Sendet die eingestellte Sättigung als Kanalstatus.      |                                                                                                    |                                                             |                                                         |                               |  |  |
| 60                                                      | K1, Farbsteuerung Weiß                                                                                                    | Status                                                      | 1 Byte<br>5.003                                         | KLÜ                           |  |  |
| Sendet den eingestellten Wert für Weiß als Kanalstatus. |                                                                                                    |                                                             |                                                         |                               |  |  |
| 61                                                      | K1, Farbtemperatur relativ                                                                                                    | Status                                                      | 1 Byte<br>5.001                                         | KLÜ                           |  |  |
| Sendet d                                                | Sendet die eingestellte relative Farbtemperatur als Kanalstatus in Kelvin.                                                                                                    |                                                             |                                                         |                               |  |  |

# 6.2.3 Kanalobjekte Einstellung Zeit

| 35                                                                          | K1, Feste Treppenhauszeit                                     | Start/Stopp     | 1 Bit<br>1.010  | KS |
|-----------------------------------------------------------------------------|---------------------------------------------------------------|-----------------|-----------------|----|
| Verwende                                                                    | en Sie dieses Objekt, um die feste Treppenhauszeit zu starten | und zu stoppen. | <u> </u>        |    |
| 35a                                                                         | K1, Variable Treppenhauszeit                                  | Zeit(s)         | 2 Byte<br>7.005 | KS |
| Verwenden Sie dieses Objekt, um eine variable Treppenhauszeit einzustellen. |                                                               |                 |                 |    |

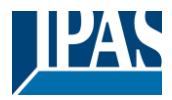

# 6.2.4 Kanalobjekte Analyse und Wartung

| Objekt                                                                                                    | Objektname                                                                                                    | Funktion                                   | Тур                              | Flags                     |
|----------------------------------------------------------------------------------------------------|----------------------------------------------------------------------------------------------------|--------------------------------------------|----------------------------------|---------------------------|
| 39                                                                                                    | K1, DALI Fehler                                                                                                    | Ja/Nein                                    | 1 Bit<br>1.005                   | KLÜ                       |
| Dieses O                                                                                                    | bjekt wird verwendet, um das Vorhandensein eines DALI-Kurz                                                                             | schlusses im Kan                           | al zu melden.                    |                           |
| 40                                                                                                    | K1, Fehlerstatus                                                                                                    | Status                                     | 1 Bit<br>1.005                   | KLÜ                       |
| Dieses O                                                                                                    | bjekt wird verwendet, um das Vorhandensein einer allgemeine                                                                            | n Störung im Kan                           | al zu melden.                    |                           |
| 40a                                                                                                    | K1, EVG Fehler Status                                                                                                    | Status                                     | 1 Bit<br>1.005                   | KLÜ                       |
| Dieses O                                                                                                    | bjekt wird verwendet, um das Vorhandensein eines EVG-Fehle                                                                             | ers im Kanal zu m                          | elden.                           |                           |
| 41                                                                                                    | K1, Lampenfehler Status                                                                                                    | Status                                     | 1 Byte<br>1.005                  | KLÜ                       |
| Dieses O                                                                                                    | bjekt wird verwendet, um das Vorhandensein eines Lampenfel                                                                             | hlers im Kanal zu i                        | melden.                          |                           |
| 42                                                                                                    | K1, Fehler überschreiten Grenzwert                                                                                                    | Ja/Nein                                    | 1 Bit<br>1.005                   | KLÜ                       |
| Über dies<br>Paramete                                                                                                    | es Objekt wird gemeldet, dass die Summe aller im DALI-Kana<br>ern eingestellten Schwellenwert überschreitet.                           | I erkannten Lampe                          | enausfälle den                   | in den                    |
| 42a                                                                                                    | K1, Fehlerrate gesamt                                                                                                    | Wert                                       | 1 Byte<br>5.010                  | KLÜ                       |
| Über dies                                                                                                    | es Objekt wird die Gesamtzahl aller im DALI-Kanal erkannten                                                                            | Fehler gemeldet.                           |                                  |                           |
| 42b                                                                                                    | K1, Fehlerrate in %                                                                                                    | Wert                                       | 1 Byte<br>5.001                  | KLÜ                       |
| Über dies                                                                                                    | es Objekt werden die Fehler im DALI-Kanal in Prozent gemelo                                                                            | let.                                       |                                  |                           |
| 62                                                                                                    | K1, Betriebsstunden Reset                                                                                                    | Ja/Nein                                    | 1 Bit<br>1.015                   | KS                        |
| Setzt die                                                                                                    | Betriebsstunden im Kanal über den Wert "1" zurück.                                                                                     |                                            |                                  |                           |
| Hinweis:<br>Berechnu                                                                                                    | Die Objekte 62-64 werden für den folgenden Parameter ange:<br>ng" = "Ja".                                                              | zeigt: Haupt→ Kar                          | nal 1→ C "Betr                   | iebsstunden               |
| 63                                                                                                    | K1, Betriebsstunden (Sekunden)                                                                                                    | Wert                                       | 4 Byte<br>13.100                 | KLÜ                       |
| Zählt die                                                                                                    | Betriebsstunden des Kanals. Standardmäßig wird der Wert in                                                                             | Sekunden gemäß                             | 3 DPT 13.100 (                   | übertragen.               |
| 63a                                                                                                    | K1, Betriebsstunden (Stunden)                                                                                                    | Wert                                       | 4 Byte<br>12.102                 | KLÜ                       |
| Zählt die                                                                                                    | Betriebsstunden des Kanals. Der Wert wird in Stunden gemäß                                                                             | DPT 12.102 über                            | tragen.                          |                           |
| Hinweis: Der Datentyp des Kommunikationsobjekts kann über folgenden Parameter geändert werden: Allgemein→<br>Betriebsstunden. |                                                                                                    |                                            |                                  |                           |
| 64                                                                                                    | K1, Lebensdauer überschritten                                                                                                    | Ja/Nein                                    | 1 Bit<br>13.010                  | KLU                       |
| Zeigt an, ob die in den Parametern eingestellte maximale Lebensdauer überschritten wurde.                                     |                                                                                                    |                                            |                                  |                           |
| Hinweis:<br>des Werte                                                                                                    | Wenn der Schwellenwert überschritten wird, wird über dieses<br>es "1"). Für jede Betriebsstunde, die über dem Schwellenwert            | Objekt ein Alarm (<br>liegt, wird erneut e | gesendet (durc<br>ein Alarm ausg | ch Senden<br>Jelöst.      |
| 6/                                                                                                    |                                                                                                    | vvert                                      | 4 Byte<br>14.056                 | KLU                       |
| Dieses O<br>Hinweis:<br>sind erfor                                                                                            | bjekt stellt die gesamte Leistungsaufnahme aller angeschlosse<br>EVGs mit dem Gerätetyp 51 nach DALI Teil 252 - Energy Rep<br>derlich. | enen EVGs vom T<br>porting -, die Energ    | yp D151 des k<br>jieinformatione | anals dar.<br>en liefern, |

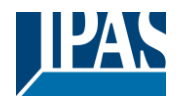

## 6.2.5 Kanalobjekte Spezielle Funktionen und Szenen

| 36                                                                                     | K1, Sperren mit 1                                                                                                    | Ja/Nein                       | 1 Bit<br>1.003              | KS           |  |
|----------------------------------------------------------------------------------------|----------------------------------------------------------------------------------------------------|-------------------------------|-----------------------------|--------------|--|
| Mit diese                                                                              | n Objekt kann der Kanal gesperrt und freigegeben werden.                                                                                                    |                               |                             |              |  |
| Objekt = 0→ Kanalsteuerung freigegeben<br>Objekt = 1→ Kanalsteuerung sperren           |                                                                                                    |                               |                             |              |  |
| Hinweis:<br>"Freigege                                                                  | Hinweis: Objekt 36 wird erst angezeigt, wenn: Kanal 1 $\rightarrow$ Spezielle Funktionen $\rightarrow$ Sperren / Freigeben $\rightarrow$ "Freigegeben" ausgewählt wurde.   |                               |                             |              |  |
| 36a                                                                                    | K1, Sperren mit 0                                                                                                    | Ja/Nein                       | 1 Bit<br>1.003              | KS           |  |
| Mit diese                                                                              | m Objekt kann der Kanal gesperrt und freigegeben werden.                                                                                                    |                               |                             |              |  |
| Objekt =<br>Objekt =                                                                   | <ul> <li>→ Kanalsteuerung sperren</li> <li>1 → Kanalsteuerung freigegeben</li> </ul>                                                                                       |                               |                             |              |  |
| Hinweis:<br>"Freigege                                                                  | Objekt 36a wird erst angezeigt, wenn: Kanal 1 $\rightarrow$ Spezielle Fuben" ausgewählt wurde.                                                                             | unktionen $\rightarrow$ Sperr | en / Freigeber              | 1 →          |  |
| 65                                                                                     | K1, Szene starten                                                                                                    | Szenen Nr.                    | 1 Byte<br>17.001            | KS           |  |
| Über dies                                                                              | es Objekt können die bis zu 16 für diesen Kanal eingestellte S                                                                                                    | zenen abgerufen               | werden.                     |              |  |
| 65a                                                                                    | K1, Szene starten / programmieren                                                                                                    | Szenen Nr.                    | 1 Bit<br>18.001             | KS           |  |
| Über dies                                                                              | es Objekt können die bis zu 16 für diesen Kanal eingestellte S                                                                                                    | zenen abgerufen               | und programm                | iert werden. |  |
| 66                                                                                     | K1, Aktiviere Alarm mit 1                                                                                                    | ein/aus                       | 1 Bit<br>1.005              | KS           |  |
| Mit diese                                                                              | n Objekt kann der für den Kanal eingestellte Alarmmodus akti                                                                                                    | viert werden.                 |                             |              |  |
| Objekt =<br>Objekt =                                                                   | 0 → Alarm aus<br>1 → Alarm ein                                                                                                    |                               |                             |              |  |
| Hinweis:<br>ausgewäl                                                                   | Objekt 66 wird erst angezeigt, wenn: Kanal 1 $\rightarrow$ Spezielle Fur<br>hlt wurde.                                                                                     | hktionen $\rightarrow$ Alarmf | unktion $\rightarrow$ "Free | eigegeben"   |  |
| 66a                                                                                    | K1, Aktiviere Alarm mit 0                                                                                                    | ein/aus                       | 1 Bit<br>1.005              | KS           |  |
| Mit diesem Objekt kann der für den Kanal eingestellte Alarmmodus aktiviert werden.     |                                                                                                    |                               |                             |              |  |
| Objekt = $0 \rightarrow \text{Alarm ein}$<br>Objekt = $1 \rightarrow \text{Alarm aus}$ |                                                                                                    |                               |                             |              |  |
| Hinweis:<br>ausgewä                                                                    | <b>Hinweis:</b> Objekt 66a wird erst angezeigt, wenn: Kanal $1 \rightarrow$ Spezielle Funktionen $\rightarrow$ Alarmfunktion $\rightarrow$ "Freigegeben" ausgewählt wurde. |                               |                             |              |  |

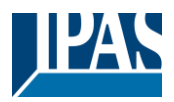

# 7 ETS-Parameter

Die ETS-Parameter des Geräts sind übersichtlich auf verschiedenen Parameterseiten angeordnet. Oben auf den "Allgemeinen" Parameterseiten befinden sich die allgemeinen und speziellen Einstellungen des Geräts.

Im Folgenden sind die fettgedruckten Parametereinstellungen Standardwerte und Standardeinstellungen.

# 7.1 Parameterseiten: Allgemein

Unter der Überschrift "Allgemein" sind zwei Parameterseiten verfügbar. Die Parameter werden im Folgenden beschrieben.

| - | Allgemein            |
|---|----------------------|
|   | Spezielle Funktionen |

# 7.1.1 Allgemein

| - Allgemein          | Zentralfunktion                                   |                                               |
|----------------------|---------------------------------------------------|-----------------------------------------------|
| Spezielle Funktionen | Zentrale Funktionen                               | 🔘 Nein 🔵 Ja                                   |
| + Main               | Sendeverzögerung                                  |                                               |
|                      | Sendeverzögerung bei KNX Wiederkehr               | 0 🐥 Sekunden                                  |
|                      | Lichtstatus                                       |                                               |
|                      | Sendebedingung Lichtstatus                        | Senden bei Änderung 🗸                         |
|                      | Senden des Wertstatus während des<br>Dimmens      | inaktiv 💌                                     |
|                      | Sendeverzögerung bei Status Ereignissen           | 0 * Einhundert Millisekunden                  |
|                      | Fehlerstatus                                      |                                               |
|                      | Sendebedingung Fehlerstatus                       | Senden bei Änderung 🔹                         |
|                      | Betriebsstunden                                   |                                               |
|                      | Datenpunkt zur Darstellung der<br>Betriebsstunden | Sekunden (DPT 13.100)<br>Stunden (DPT 12.102) |
|                      | Soft-Start Verhalten                              |                                               |
|                      | Grundsätzliches Soft-Start Verhalten              | Softstart 1 Sekunde 🔹                         |
|                      | Energiesparfunktion                               |                                               |
|                      | Objekte zur Energieeinsparung aktiviert           | 🔘 Nein 🔵 Ja                                   |

#### Zentrale Funktion

| Parameter                                                                                                    | Einstellungen |  |
|----------------------------------------------------------------------------------------------------|---------------|--|
| Zentrale Funktionen                                                                                                    | Nein          |  |
|                                                                                                    | Ja            |  |
| Mit diesem Parameter kann zusätzlich zur Kanalsteuerung die Zentralfunktion aktiviert werden. Wenn diese Funktion verwendet wird, kann sie im zweiten Schritt auch für jeden Kanal einzeln aktiviert werden.<br>Siehe "Kanal X" $\rightarrow$ "Zentralfunktion" $\rightarrow$ "Aktiviere Zentralfunktion"<br>Wenn die Funktion allgemein aktiviert ist, werden die allgemeinen Kommunikationsobjekte 1 und 2 sichtbar. |               |  |

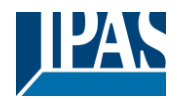

# Sendeverzögerung Sendeverzögerung bei KNX Wiederkehr 0 Sekunden 1 Sekunde 2 Sekunden ... 90 90 Sekunden Legt eine Verzögerung für das Senden von Statusobjekten nach KNX-Spannungswiederkehr oder einem Bus-Reset fest. In Installationen mit mehr als einem Gateway können unterschiedliche Einstellungen für diesen Parameter verhindern, dass alle Geräte gleichzeitig ihren Status senden.

#### Lichtstatus

| Sendebedingung Lichtstatus                                                                                                    | Senden auf Anfrage                    |  |
|----------------------------------------------------------------------------------------------------|---------------------------------------|--|
|                                                                                                    | Senden bei Änderung                   |  |
|                                                                                                    | Senden bei Änderung und nach Busreset |  |
| Mit diesem Parameter werden die Sendebedingungen des Lichtstatus (Schalt- und Wertstatus) der Kanäle eingestellt.                                                                                                    |                                       |  |
| Sendden des Wertestatus während des Dimmens                                                                                                    | Wenn Änderung > 2%                    |  |
|                                                                                                    | Wenn Änderung > 5%                    |  |
|                                                                                                    | Wenn Änderung > 10%                   |  |
|                                                                                                    | Wenn Änderung > 20%                   |  |
|                                                                                                    | inaktiv                               |  |
| Mit diesem Parameter stellen Sie ein, ob und wann Sie während des Dimmens über ein 4-Bit-Dimmtelegramm (relatives Dimmen) einen Wertstatus senden möchten. Bei der Einstellung inaktiv wird der Wert erst nach Beendigung des Dimmens gesendet. |                                       |  |
| Sendeverzögerung bei Status Ereignissen 0 Einhundert Millisekunden                                                                                                    |                                       |  |
|                                                                                                    | 1 Einhundert Millisekunden            |  |
|                                                                                                    | 2 Einhundert Millisekunden            |  |
|                                                                                                    |                                       |  |
|                                                                                                    | 90 Einhundert Millisekunden           |  |
| Mit diesem Parameter kann die Pause zwischen den einzelnen Statusereignissen eingestellt werden. Sind mehrere Geräte an einer KNX Linie angeschlossen, sollte dieser Parameter für alle Geräte unterschiedlich eingestellt werden.              |                                       |  |

#### Fehlerstatus

| Parameter                                                                                         | Einstellungen                         |
|---------------------------------------------------------------------------------------------------|---------------------------------------|
| Sendebedingung Fehlerstatus                                                                       | Senden auf Anfrage                    |
|                                                                                                   | Senden bei Änderung                   |
|                                                                                                   | Senden bei Änderung und nach Busreset |
| Legt die Bedingungen fest, unter denen die Fehlerstatusobjekte des Geräts gesendet werden sollen. |                                       |

#### Betriebsstunden

| Datenpunkt zur Darstellung der Betriebsstunden                                                | Sekunden (DPT 13.100)<br>Stunden (DPT 12.102) |  |
|-----------------------------------------------------------------------------------------------|-----------------------------------------------|--|
| Mit diesem Parameter können die Betriebsstunden als Sekunden oder Stunden dargestellt werden. |                                               |  |

#### Soft-Start-Verhalten

| Kein Softstart                                                                                            |  |
|----------------------------------------------------------------------------------------------------|--|
| Softstart 1 Sekunde                                                                                       |  |
| Softstart 1,5 Sekunden                                                                                    |  |
| Softstart 2 Sekunden                                                                                      |  |
| Dieser Parameter legt das allgemeine Soft-Start Verhalten fest, wenn ein EVG ein- und ausgeschaltet wird. |  |
|                                                                                                    |  |

#### Energiesparfunktion

| Objekte zur Energieeinsparung aktiviert | Nein |  |
|-----------------------------------------|------|--|
|                                         | Ja   |  |

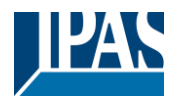

| Wenn diese Funktion aktiviert ist, werden 4 Energiesparobjekte angezeigt. Jedem Dali-Kanal kann eines der Objekte zugewiesen werden, um die Spannungsversorgung der EVGs beim Ausschalten der Beleuchtung abzuschalten. |              |  |
|----------------------------------------------------------------------------------------------------|--------------|--|
| Verzögerung bis zum Abschalten der EVG-Versorgung 10 Sekunden                                                                                                    |              |  |
|                                                                                                    | 30 Sekunden  |  |
|                                                                                                    | 1 Minute     |  |
|                                                                                                    |              |  |
|                                                                                                    |              |  |
|                                                                                                    | 5 Minuten    |  |
| 10 Minuten                                                                                                    |              |  |
| Verzögerungszeit vor dem Ausschalten der Spannungsversorgung.                                                                                                    |              |  |
|                                                                                                    |              |  |
| Verzögerung bis zum Einschalten der EVGs                                                                                                    | 0,1 Sekunden |  |
|                                                                                                    | 0,2 Sekunden |  |
|                                                                                                    | 0.3 Sekunden |  |
|                                                                                                    |              |  |
|                                                                                                    | 1.8 Sekunde  |  |
|                                                                                                    | 2 Selanden   |  |
| 2 Sekunden                                                                                                    |              |  |
| Verzögerung, bis die Dali-EVGs eines Kanals eingeschaltet werden. Während dieser Zeit muss der Aktor, der die                                                                                                    |              |  |
| Spannungsversorgung steuert, sicher geschaltet haben.                                                                                                    |              |  |

# 7.1.2 Spezielle Funktionen

| – Allgemein          | Manuelle Bedienung am Gerät                                                                                                    |  |
|----------------------|----------------------------------------------------------------------------------------------------|--|
| Spezielle Funktionen | Bedienung am Gerät freigeben 🔍 Nein 🕖 Ja                                                                                                    |  |
| + Main               | System-Check                                                                                                    |  |
|                      | Ein System-Check prüft die Anzahl und den Zustand der angeschlossenen Vorschaltgeräte.<br>Dieser Check kann auch grundsätzlich über die Bedientasten am Gerät durchgeführt werden. |  |
|                      | System-Check und automatische<br>Konfiguration nach jedem Neustart                                                                                                    |  |
|                      | Gerätezustand                                                                                                    |  |
|                      | Zyklisches Senden Lebt-Signal inaktiv                                                                                                    |  |

#### Manuelle Bedienung am Gerät

| Bedienung am Gerät freigeben                                                                                                    | Nein<br>Ja                                                                |  |
|----------------------------------------------------------------------------------------------------|---------------------------------------------------------------------------|--|
| Mit diesem Parameter werden die am Gerät verfügbaren Handbetriebsarten aktiviert bzw. deaktiviert.<br>Hinweis: "Ja" ermöglicht auch die Neu- und Nachinstallation von EVGs auf jedem einzelnen Kanal am Gerät selbst. |                                                                           |  |
| Freigabe Handbedienung über Objekt                                                                                                    | <b>Nein</b><br>Ja                                                         |  |
| Wenn dieser Parameter freigegeben ist, wird unter General → Spezielle Funktionen das zusätzliche Kommunikationsobjekt 4 zur Freigabe/Sperrung der Handbedienung angezeigt.                                            |                                                                           |  |
| Unterbrechung der Handbedienung automatisch                                                                                                    | Nein<br>Ja                                                                |  |
| Mit diesem Parameter kann die automatische Unterbrechung des Handbetriebs nach einer bestimmten Zeit aktiviert werden.                                                                                                |                                                                           |  |
| Unterbrechung der Handbedienung nach (148 Stunden)                                                                                                    | 1 Stunde<br><b>2 Stunden</b><br>3 Stunden<br><br>47 Stunden<br>48 Stunden |  |

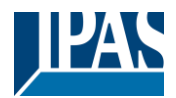

| Mit diesem Parameter kann die Zeit für die automatische Unterbrechung des manuellen Betriebs eingestellt werden.                                                                                |                   |  |
|----------------------------------------------------------------------------------------------------|-------------------|--|
| Status des Handbetriebs über das Objekt senden                                                                                                    | <b>Nein</b><br>Ja |  |
| Wenn dieser Parameter auf "Ja" freigegeben ist, wird das zusätzliche Kommunikationsobjekt 5 für den Status Handbetrieb unter General→ Spezielle Funktionen angezeigt und kann abgefragt werden. |                   |  |

#### System-Check

| System Check und automatische Konfiguration nach | Nein |
|--------------------------------------------------|------|
| jedem Neustart                                   | Ja   |
|                                                  |      |

Dieser Parameter aktiviert den System-Check und die automatische Nachinstallation nach jedem Neustart.

#### Anmerkung:

Wenn Sie "Nein" wählen, behalten die EVGs, die nach einem Neustart nicht erkannt werden, ihre Kurzadressen. Neu erkannte EVGs erhalten eine neue Adresse, die an das Ende der Adresstabelle angehängt wird. Dies kann dazu führen, dass die maximale Anzahl von EVGs auf einem Kanal überschritten wird, obwohl dies physikalisch nicht der Fall ist.

Wenn Sie "Ja" wählen, werden EVGs, die nicht mehr gefunden werden oder nach einem Neustart nicht antworten, gelöscht und neu gefundene EVGs erhalten ihre Kurzadresse.

#### Gerätezustand

| Zyklisches Senden Lebent-Signal                                                                                 | inaktiv                                 |  |
|----------------------------------------------------------------------------------------------------|-----------------------------------------|--|
| 5                                                                                                    | 3 Sekunden                              |  |
|                                                                                                    | 4 Sekunden                              |  |
|                                                                                                    |                                         |  |
|                                                                                                    | 60 Sekunden                             |  |
|                                                                                                    | 90 Sekunden                             |  |
| Mit diesem Parameter kann das zyklische Senden eines Lebenszeichens ("Ein"-Telegramm) über das                  |                                         |  |
| Kommunikationsobjekt 3 aktiviert werden. Das Kommunikationsobjekt wird nur angezeigt, wenn eine Zeit ausgewählt |                                         |  |
| ist.                                                                                                    | , , , , , , , , , , , , , , , , , , , , |  |

## 7.2 Parameterseiten: Main

Es gibt 4 Parameterseiten für die Einstellung der 4 DALI-Kanäle. Die Parameter werden im Folgenden beschrieben. Die ETS-Parameter der DaliControl b04 Pro Applikation sind in mehrere Kanäle unterteilt. Jeder Kanal kann mehrere Parameterseiten enthalten. Einige Kanäle oder Parameterseiten werden in Abhängigkeit von bestimmten Parametereinstellungen ein- oder ausgeblendet.

| + Allgemein | 1 Unter dieser Rubrik können die Parameter von bis zu 4 DALI-Kanälen definiert werden |
|-------------|---------------------------------------------------------------------------------------|
| - Main      |                                                                                       |
| + Kanal 1,  |                                                                                       |
| + Kanal 2,  |                                                                                       |
| + Kanal 3,  |                                                                                       |
| + Kanal 4,  |                                                                                       |

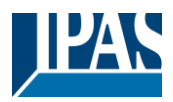

# 7.2.1 Kanal 1

Es werden nur die Parameter für den Kanal 1 beschrieben. Die Parameter für die anderen 3 Kanäle sind analog zu betrachten.

| + Allgemein                        | Kanal 1, Beschreibung                                    |                                                                               |
|------------------------------------|----------------------------------------------------------|-------------------------------------------------------------------------------|
| — Main                             | Fehler und Download Verhalten                            |                                                                               |
| - Kanal 1,                         | Wert bei DALI Spannungsausfall<br>(System Failure Level) | 100%                                                                          |
| Verhalten<br>Farbsteuerung         | Wert bei EVG Spannungswiederkehr<br>(Power On Level)     | letzter Wert 👻                                                                |
| Spezielle Funktionen               | Verhalten bei KNX Spannungswiederkehr                    | Schalten auf letzten Wert 🔹                                                   |
| Einstellung Zeit                   | Verhalten nach ETS Download                              | Schalten auf letzten Wert 🔹                                                   |
| Szenen<br>+ Kanal 2,<br>+ Kanal 3, | Dimmkurve<br>Art der Berechnung der Dimmwerte            | 🔵 linear 🔘 logarithmisch                                                      |
| + Kanal 4,                         | Analyse und Wartung                                      |                                                                               |
|                                    | Typ des Fehlerobjektes                                   | <ul> <li>Allgemeines Fehlerobjekt</li> <li>Separarte Fehlerobjekte</li> </ul> |
|                                    | Zusätzliches Fehlerobjekt                                | 🔘 Nein 🔵 Ja                                                                   |
|                                    | Betriebsstunden                                          |                                                                               |
|                                    | Betriebsstunden Berechnung                               | 🔘 Nein 🔵 Ja                                                                   |
|                                    | Aktive Leistung                                          |                                                                               |
|                                    | Aktiviere die Übertragung der aktiven<br>Leistung        | Nein Ja                                                                       |
|                                    | Energieeinsparung                                        |                                                                               |
|                                    | Aktiviere Energiesparfunktion in Allger                  | meine Eistellungen                                                            |

| Parameter                                                                                        |                   | Einstellungen                                          |
|--------------------------------------------------------------------------------------------------|-------------------|--------------------------------------------------------|
| Kanal 1, Beschreibung                                                                            |                   | ""                                                     |
|                                                                                                  |                   |                                                        |
| Verwenden Sie diesen Parameter, ur<br>Kommunikationsobjekte angezeigt.<br>Zum Beispiel: "Raum1". | n eine Kanalbesch | ireibung zu definieren. Die Beschreibung wird für alle |
| K1, Schalten, Raum 1                                                                             | An/Aus            |                                                        |
| K1, Dimmen, Raum 1                                                                               | Heller/Dunkler    |                                                        |
| K1, Wert setzen, Raum 1                                                                          | Wert              |                                                        |
| K1, Status, Raum 1                                                                               | An/Aus            |                                                        |
| K1, Status, Raum 1                                                                               | Wert              |                                                        |
| K1, DALI Fehler, Raum 1                                                                          | Ja/Nein           |                                                        |
| K1, Fehlerstatus, Raum 1                                                                         | Status            |                                                        |
|                                                                                                  |                   |                                                        |

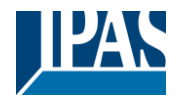

#### Fehler und Download Verhalten

| Parameter                                                                                                    | Einstellungen                                                                                                    |  |
|----------------------------------------------------------------------------------------------------|----------------------------------------------------------------------------------------------------|--|
| Wert bei DALI Spannungsausfall (System Failure Level)                                                                                                    | 0%                                                                                                    |  |
|                                                                                                    | 1%                                                                                                    |  |
|                                                                                                    | 5%                                                                                                    |  |
|                                                                                                    |                                                                                                    |  |
|                                                                                                    | 95%                                                                                                    |  |
|                                                                                                    |                                                                                                    |  |
| Mit diagon Deremotor kong der Wert eines EV/Co hei eine                                                                                                    | Letzter Wert                                                                                                    |  |
| wird im EVC geopoiebert und des Cerët scheltet automatic                                                                                                   | m DALI-Spannungsausrall eingestellt werden. Der wert                                                                                                    |  |
| Kurzschluss auf dem DALI-Bus vorliegt.                                                                                                    |                                                                                                    |  |
| Wert bei EVG Spannungswiederkehr (Power On Level)                                                                                                    | 0%                                                                                                    |  |
|                                                                                                    | 5%                                                                                                    |  |
|                                                                                                    | 10%                                                                                                    |  |
|                                                                                                    |                                                                                                    |  |
|                                                                                                    | 100%                                                                                                    |  |
|                                                                                                    | Letzter Wert                                                                                                    |  |
| Verwenden Sie diesen Parameter, um den Wert eines EV(                                                                                                    | And the second second |  |
| einzustellen. Der Wert wird im EVG gespeichert und das G                                                                                                   | Serät wechselt automatisch zu diesem Wert wenn die                                                                                                    |  |
| Spannungsversorgung wiederhergestellt wird.                                                                                                    |                                                                                                    |  |
| Verhalten bei KNX Spannungswiederkehr                                                                                                    | Schalten auf letzten Wert                                                                                                    |  |
| · · · · · · · · · · · · · · · · · · ·                                                                                                    | Schalten auf Einschaltwert                                                                                                    |  |
|                                                                                                    | Schalten auf Ausschaltwerte                                                                                                    |  |
|                                                                                                    | Setze Wert                                                                                                    |  |
| Verwenden Sie diesen Parameter, um ein Verhalten für alle Lampen in diesem Kanal bei KNX-Spannungswiederkehr einzustellen.                                 |                                                                                                    |  |
| Wert nach KNX Spannungswiederkehr                                                                                                    | 0%                                                                                                    |  |
|                                                                                                    | 5%                                                                                                    |  |
|                                                                                                    | 10%                                                                                                    |  |
|                                                                                                    |                                                                                                    |  |
|                                                                                                    | 90%                                                                                                    |  |
|                                                                                                    | 95%                                                                                                    |  |
|                                                                                                    |                                                                                                    |  |
| Mit diesem Parameter kann ein Wert für die EVGs des Kanals nach KNX-Buswiederkehr eingestellt werden.                                                      |                                                                                                    |  |
| Verhalten nach KNX Download                                                                                                    | Schalten auf letzten Wert                                                                                                    |  |
|                                                                                                    | Schalten auf Einschaltwert                                                                                                    |  |
|                                                                                                    | Schalten auf Ausschaltwert                                                                                                    |  |
|                                                                                                    | Setzte Wert                                                                                                    |  |
| Verwenden Sie diesen Parameter, um ein Verhalten für alle Lampen eines Kanals einzustellen, nachdem die ETS Applikation des Gerätes heruntergeladen wurde. |                                                                                                    |  |
| Wert nach ETS Download                                                                                                    | 0%                                                                                                    |  |
|                                                                                                    | 5%                                                                                                    |  |
|                                                                                                    | 10%                                                                                                    |  |
|                                                                                                    |                                                                                                    |  |
|                                                                                                    | 90%                                                                                                    |  |
|                                                                                                    | 95%                                                                                                    |  |
|                                                                                                    | 100%                                                                                                    |  |
| Verwenden Sie diesen Parameter, um einen Wert für die EVGs des Kanals nach einem ETS Download einzustellen.                                                |                                                                                                    |  |

#### Dimmkurve

| Art der Berechnung der Dimmwerte                                           | linear<br>Iogarithmisch |
|----------------------------------------------------------------------------|-------------------------|
| Dieser Parameter stellt die Dimmkurve für die EVGs dieses DALI-Kanals ein. |                         |

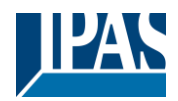

#### Analyse und Wartung

| Typ des Fehlerobjektes                                                                                                    | Allgemeines Fehlerobjekt<br>Seperate Fehlerobjekte       |  |
|----------------------------------------------------------------------------------------------------|----------------------------------------------------------|--|
| Dieser Parameter entscheidet, ob für den Kanal ein allgemeines Fehlerobjekt (Nr. 40) angezeigt wird oder ob zwei getrennte Objekte für EVG- (Nr. 40) und Lampenfehler (Nr. 41) angezeigt werden.                                                                 |                                                          |  |
| Zusätzliches Fehlerobjekt                                                                                                    | <b>Nein</b><br>Ja                                        |  |
| Mit diesem Parameter wird ein zusätzliches Fehlerobjekt (Nr. 42) für diesen Kanal aktiviert. Das Fehlerobjekt kann<br>entweder einen überschrittenen Fehlergrenzwert, die Anzahl der Fehler insgesamt oder eine Fehlerrate in Prozent<br>anzeigen.               |                                                          |  |
| Zusätzliches Fehlerobjekt für                                                                                                    | Fehlergrenzwert überschritten<br>Fehleranzahl/Fehlerrate |  |
| Legt fest, ob das zusätzliche Fehlerobjekt als 1-Byte-Objekt für die Anzahl der Fehleranzahl bzw. Fehlerrate oder als 1-Bit-Objekt für die Überschreitung des Fehlergrenzwertes verwendet werden soll.                                                           |                                                          |  |
| Fehlergrenzwert für Fehleralarmobjekt                                                                                                    | <b>1%</b> 100% <b>[1%]</b>                               |  |
| Verwenden Sie diesen Parameter, um einen Grenzwert für die Überschreitung der EVG-Ausfälle festzulegen.                                                                                                    |                                                          |  |
| Funktion des zusätzlichen Fehlerobjektes                                                                                                    | Anzahl der Fehler insgesamt<br>Fehlerrate 0100%          |  |
| Mit diesem Parameter können Sie entweder die Gesamtzahl aller Fehler in einem Kanal oder die Fehlerrate in % auswählen. Dieser Parameter ist nur sichtbar, wenn Sie zuvor in den Parametern "Fehleranzahl/-rate" als zusätzliches Fehlerobjekt ausgewählt haben. |                                                          |  |

#### Betriebsstunden

| Betriebsstunden Berechnung                                                                                                    | Nein<br>Ja                                         |
|----------------------------------------------------------------------------------------------------|----------------------------------------------------|
| Verwenden Sie diesen Parameter, wenn Sie die Betriebsst                                                                                                    | unden eines Kanals berechnen und ausgeben möchten. |
| Betriebsstunden Grenzwert (Stunden)                                                                                                    | 1h 200.000h <b>[50000h]</b>                        |
| Mit diesem Parameter kann eine individuelle Lebensdauer für die an diesem Kanal angeschlossenen Lampen festgelegt werden. Wird die definierte Zeit überschritten, wird ein Alarm über das Objekt (Nr. 64) gesendet. |                                                    |

#### **Aktive Leistung**

| Aktivieren die Übertragung der aktiven Leistung                                                                                                    | Nein                                   |  |
|----------------------------------------------------------------------------------------------------|----------------------------------------|--|
|                                                                                                    | Ja                                     |  |
| Dieser Parameter aktiviert die Wirkleistungsmeldung für EVGs für diesen Kanal. Für diese Funktion werden EVGs mit DT 51 nach DALI Teil 252 - Energy Reporting - benötigt, die Energieinformationen liefern können. Die Wirkleistungsaufnahme aller an diesem Kanal angeschlossenen EVGs wird in Summe auf dem KNX-Objekt 67 ausgegeben. |                                        |  |
| Verzögerungszeit zum Lesen der Energiedaten nach<br>einer Wertänderung                                                                                                    | Nur zyklisch jede Stunde<br>4 Sekunden |  |
|                                                                                                    | <br>32 Sekunden                        |  |
|                                                                                                    | <br>60 Sekunden                        |  |
| Mit diesem Parameter kann eine Verzögerungszeit für das Auslesen der Energiedaten aus dem EVG nach einer Wertänderung festgelegt werden.                                                                                                    |                                        |  |

Es sollte eine angemessene Verzögerungszeit eingestellt werden, da die EVGs erst nach einigen Sekunden einen korrekten Messwert liefern. Diese Verzögerung ist je nach Hersteller unterschiedlich.

#### Energieeinsparung

| Parameter                                                                                           | Einstellungen |
|----------------------------------------------------------------------------------------------------|---------------|
| Objekte zur Energieeinsparung aktivieren                                                            | Nein          |
|                                                                                                    | Ja            |
| Dieser Parameter aktiviert die Möglichkeit der Zuweisung eines Energiesparobjekts für diesen Kanal. |               |

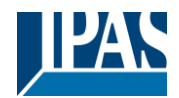

| Zugeordnetes Energiesparobjekt                                                    | 1 4 <b>[1]</b> |
|-----------------------------------------------------------------------------------|----------------|
| Mit diesem Parameter wird dem Kanal eines der vier Energiesparobjekte zugewiesen. |                |

# 7.2.2 Verhalten

| + Allgemein          | Betriebsart                   |                                                                   |
|----------------------|-------------------------------|-------------------------------------------------------------------|
| - Main               | Betriebsart                   | Normalbetrieb Normal- /Nachtbetrieb                               |
| — Kanal 1,           | Verhalten                     |                                                                   |
| Verhalten            | Einschaltwert                 | 100% 👻                                                            |
| Farbsteuerung        | Einschaltverhalten            | Wert aus dem Softstart Verhalten übernehmen 🔹 💌                   |
| Spezielle Funktionen | Ausschaltwert                 | 0% 🗸                                                              |
| Einstellung Zeit     | Ausschaltverhalten            | Wert aus dem Softstart Verhalten übernehmen $\qquad \blacksquare$ |
| + Kanal 2,           | Verhalten beim Wert setzen    | Wert aus dem Softstart Verhalten übernehmen 🔹                     |
| + Kanal 3,           | Zeit zum Dimmen               | 5 Sekunden 💌                                                      |
| + Kanal 4,           | Max. Wert                     | 100% 👻                                                            |
|                      | Min. Wert                     | 0% -                                                              |
|                      | Min/Max Werte sind gültig für | Dimmobjekt 💌                                                      |
|                      | Einschalten via Dimmen/Wert   | Einschalten mit Wertobjekt 🔹                                      |

#### Betriebsart

| Betriebsart                                                                                                    | Normalbetrieb<br>Normal-/Nachbetrieb                                       |  |
|----------------------------------------------------------------------------------------------------|----------------------------------------------------------------------------|--|
| Der Normalmodus ermöglicht den normalen Betrieb und das normale Verhalten des Kanals. Wird der<br>Normal/Nachtmodus gewählt, können zusätzliche Einstellungen für den Nachtmodus parametriert werden. |                                                                            |  |
| Verhalten im Nachtbetrieb                                                                                                    | Verzögertes Ausschalten<br>Aktiviere Dauerbetrieb und ignoriere Telegramme |  |
| Dieser Parameter definiert das Verhalten des Nachtbetrieb, wenn der Nachtmodus aktiviert wird.                                                                                                    |                                                                            |  |
| automatisches Abschalten nach                                                                                                    | 5s<br>7s<br><br><b>1min</b><br><br>50min<br>1h                             |  |
| Nach der hier festgelegten Zeit wird dieser Kanal automatisch abgeschaltet.                                                                                                    |                                                                            |  |
| Ausschaltvorwarnung                                                                                                    | <b>Nein</b><br>Ja                                                          |  |
| Mit diesem Parameter kann eine zusätzliche Vorwarnung aktiviert oder deaktiviert werden.                                                                                                    |                                                                            |  |

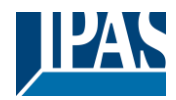

|                                                               | -                                                      |
|---------------------------------------------------------------|--------------------------------------------------------|
| Warnung startet bevor Ende                                    | 5s                                                     |
|                                                               | 10s                                                    |
|                                                               |                                                        |
|                                                               | 2min                                                   |
|                                                               |                                                        |
|                                                               | 1 Smin                                                 |
| Hier kann eine Zeit für eine Vorwarnung vor Ablauf der A      | usschaltzeit eingestellt werden.                       |
|                                                               |                                                        |
| Hinweis: Die automatische Abschaltzeit muss länger seir       | n als die Startzeit der Vorwarnung.                    |
| Verhalten bei Vorwarnung                                      | Verzögertes Ausschalten in 2 Schritten                 |
|                                                               | Verzögerter automatisches Abdimmen                     |
|                                                               | Verzögerter Blink Modus                                |
| Nit dia am Finatallum a langua aina una duai Mamunana aka Ita |                                                        |
| Mit dieser Einstellung kann eine von drei vorwarnvernalte     | ensweisen festgelegt werden.                           |
|                                                               |                                                        |
| Verzögertes Ausschalten in 2 Schritten: Das Licht wir         | d in zwei Schritten verzögert ausgeschaltet            |
| Verzögertes automatisches Abdimmen: Das Licht wir             | d nach eingestellter Verzögerung abgedimmt             |
| Verzögerter Blink Modus: Das endgülti                         | ge Abschalten des Lichts wird durch vorheriges Blinken |
| signalisiert                                                  | 5                                                      |
| e.g. a.e.e.e                                                  |                                                        |
| Wert im Dauerbetrieb                                          | 0%                                                     |
|                                                               | 070                                                    |
|                                                               | 5%                                                     |
|                                                               |                                                        |
|                                                               | 50%                                                    |
|                                                               |                                                        |
|                                                               | 95%                                                    |
|                                                               | 100%                                                   |
| Dieser Parameter legt den Helligkeitswert für den Dauerh      | etrieb während des Nachthetriebs fest                  |
|                                                               |                                                        |
|                                                               |                                                        |

#### Verhalten

| Einschaltwert                                                                                                    | 1%                                                          |  |
|----------------------------------------------------------------------------------------------------|-------------------------------------------------------------|--|
|                                                                                                    | 5%                                                          |  |
|                                                                                                    |                                                             |  |
|                                                                                                    | 95%                                                         |  |
|                                                                                                    | 100%                                                        |  |
|                                                                                                    | Letzter Wert                                                |  |
| Dieser Parameter legt den Einschaltwert für die EVGs des                                                            | Kanals fest.                                                |  |
|                                                                                                    |                                                             |  |
| Einschaltverhalten                                                                                                  | Wert aus dem Softstart Verhalten übernehmen                 |  |
|                                                                                                    | Dimmen auf Wert in 3 Sekunden                               |  |
|                                                                                                    | Dimmen auf Wert in 4 Sekunden                               |  |
|                                                                                                    |                                                             |  |
|                                                                                                    | <br>Dimmen auf Wert in 10 Minuten                           |  |
| Dieser Parameter legt das Einschaltverhalten der EV/Gs fe                                                           | st. Die Voreinstellung "Wert aus dem Softstart Verhalten    |  |
| "bernehmen" verwendet die Einstellung, die unter dem Pa                                                             | rameter "Allgemein" > "Softstart Verbalten" eingestellt ist |  |
| über die weiteren Auswehlen glichkeiten können für diese                                                            | rameter Angement -> Sonstan-verhalten eingestellt ist.      |  |
| Ober die weiteren Auswahlmöglichkeiten konnen für diese                                                             |                                                             |  |
| Ausschaltwert                                                                                                    | 0%                                                          |  |
|                                                                                                    | 5%                                                          |  |
|                                                                                                    |                                                             |  |
|                                                                                                    |                                                             |  |
|                                                                                                    | 99%                                                         |  |
| Dieser Parameter legt den Abschaltwert für die EVGs des Kanals fest.                                                |                                                             |  |
|                                                                                                    |                                                             |  |
| Ausschaltverhalten                                                                                                  | Wert aus dem Softstart Verhalten übernehmen                 |  |
|                                                                                                    | Dimmen auf Wert in 3 Sekunden                               |  |
|                                                                                                    | Dimmen auf Wert in 4 Sekunden                               |  |
|                                                                                                    |                                                             |  |
|                                                                                                    | Dimmen auf Wert in 10 Minuten                               |  |
| Dieser Parameter legt das Ausschaltverhalten der EVGs fr                                                            | est. Die Voreinstellung "Wert aus dem Softstart Verhalten   |  |
| übernehmen" verwendet die Einstellung, die unter dem Parameter "Allgemein" -> "Softstart-Verhalten" eingestellt ist |                                                             |  |
| Liber die weiteren Auswahlmöglichkeiten können für diese                                                            | n Kanal individuelle Dimmzeiten eingestellt werden          |  |
| Verbalten heim Wert setzen                                                                                          | Wort aus dom Softstart Varbalton übernehmen                 |  |
|                                                                                                    | Dimmon out Wort in 2 Sokundon                               |  |
|                                                                                                    | Dimmen auf Wert in 4 Sekunden                               |  |
|                                                                                                    | Dimmen auf wert in 4 Sekunden                               |  |
|                                                                                                    |                                                             |  |
|                                                                                                    | Dimmen auf Wert in 10 Minuten                               |  |

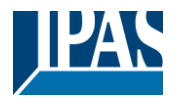

| Dieser Parameter legt das Sollwertverhalten der EVGs fest. Die Voreinstellung "Wert aus dem Softstart Verhalten   |                                                               |  |
|----------------------------------------------------------------------------------------------------|---------------------------------------------------------------|--|
| übernehmen" verwendet die Einstellung, die unter dem Pa                                                           | rameter "Allgemein" -> "Softstart-Verhalten" eingestellt ist. |  |
| Über die weiteren Auswahlmöglichkeiten können für dieser                                                          | n Kanal individuelle Dimmzeiten eingestellt werden.           |  |
| Zeit zum Dimmen                                                                                                   | 3s                                                            |  |
|                                                                                                    | 45                                                            |  |
|                                                                                                    | 59                                                            |  |
|                                                                                                    | 55                                                            |  |
|                                                                                                    |                                                               |  |
|                                                                                                    | 50S                                                           |  |
|                                                                                                    |                                                               |  |
| Mit diesem Parameter wird die Dimmzeit für das relative Di                                                        | immen in Bezug auf einen Wertebereich von 0 bis 100%          |  |
| eingestellt.                                                                                                    |                                                               |  |
| Max Wert                                                                                                    | 50%                                                           |  |
|                                                                                                    | 55%                                                           |  |
|                                                                                                    | 3370                                                          |  |
|                                                                                                    | 05%                                                           |  |
|                                                                                                    | 90 /0<br>4 0 0 0 /                                            |  |
|                                                                                                    | 100%                                                          |  |
| Verwenden Sie diesen Parameter, um den maximalen Dim                                                              | imwert zu konfigurieren, der durch relatives Dimmen           |  |
| eingestellt werden kann.                                                                                          |                                                               |  |
| Min. Wert                                                                                                    | 0%                                                            |  |
|                                                                                                    | 0.5%                                                          |  |
|                                                                                                    | 1%                                                            |  |
|                                                                                                    |                                                               |  |
|                                                                                                    | /59/                                                          |  |
|                                                                                                    | 4570                                                          |  |
|                                                                                                    |                                                               |  |
| Verwenden Sie diesen Parameter, um den minimalen Dimmwert zu konfigurieren, der durch relatives Dimmen            |                                                               |  |
| eingestellt werden kann.                                                                                          |                                                               |  |
| Min/Max Wert sind gültig für                                                                                      | Dimmobiekt                                                    |  |
|                                                                                                    | Wertobiekt                                                    |  |
|                                                                                                    | Dimmen- und Wertobiekt                                        |  |
| Mit diesem Parameter wird das Objekt ausgewählt, für das                                                          | die Min, und Max Werte gültig sind. Es ist möglich, z.B.      |  |
| Wit diesem Falaneter wird das Objekt ausgewant, für das die Min. und Max. Weite guitig sind. Es ist möglich, z.B. |                                                               |  |
|                                                                                                    |                                                               |  |
| Einschalten via Dimmen/Wert                                                                                       | Nein                                                          |  |
|                                                                                                    | Einschalten mit Dimmobjekt                                    |  |
|                                                                                                    | Einschalten mit Wertobjekt                                    |  |
|                                                                                                    | Einschalten mit Dimm- und Wertobiekt                          |  |
| Mit diesem Parameter wird eingestellt, ob eine ausgeschaltete Gruppe beim Empfang eines relativen 4 Bit           |                                                               |  |
| Dimmobiektes, eines Wertstellungsobiekts oder von beiden eingeschaltet werden darf.                               |                                                               |  |
| Diminoplekies, eines wenstellungsobjekis oder von beiden eingeschaltet werden dan.                                |                                                               |  |

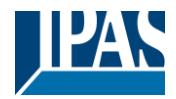

# 7.2.3 Farbsteuerung

| Parameter                                                                                                 | Einstellungen         |
|----------------------------------------------------------------------------------------------------|-----------------------|
| Typ der Farbsteuerung                                                                                     | keine                 |
|                                                                                                    | Farbtemperatur        |
|                                                                                                    | RGB Farbe             |
|                                                                                                    | RGBW Farbe            |
|                                                                                                    | Farbtemperatur + RGB  |
|                                                                                                    | Farbtemperatur + RGBW |
| Mit diesem Parameter kann eingestellt werden, welche Farbsteuerung in diesem Kanal verwendet werden soll. |                       |
| Bitte vergewissern Sie sich, dass die EVGs in dieser Gruppe diese Art der Steuerung auch unterstützen.    |                       |

## 7.2.3.1 Farbtemperatur

| Parameter                                                                                                    | Einstellungen                                                |  |
|----------------------------------------------------------------------------------------------------|--------------------------------------------------------------|--|
| Farbtemperatur warm                                                                                             | 1.000 °K5.000 °K <b>[2000 °K]</b>                            |  |
|                                                                                                    |                                                              |  |
| Parameter zur Einstellung der warmen Farbtemperaturgre                                                          | nze.                                                         |  |
|                                                                                                    |                                                              |  |
| Farbtemperatur kalt                                                                                             | 5.010 °K20.000 °K <b>[6000 °K]</b>                           |  |
|                                                                                                    |                                                              |  |
| Parameter zur Einstellung der kalten Farbtemperaturgrenz                                                        | Ze.                                                          |  |
|                                                                                                    |                                                              |  |
| Aufdimmen zu kalter Farbtemperatur                                                                              | Nein                                                         |  |
|                                                                                                    | Ja                                                           |  |
| Mit diesem Parameter können Sie die Funktion "Dimme to                                                          | cold" aktivieren oder deaktivieren. Eine aktivierte Funktion |  |
| bedeutet, dass die Farbtemperatur während des relativen                                                         | Dimmens von 0% bis 100% von der eingestellten warmen         |  |
| Farbtemperatur auf die eingestellte kalte Farbtemperatur (                                                      | jeandert wird.                                               |  |
| Zeit beim Farbwechsel via Dimmen                                                                                | schnell (10 Sekunden)                                        |  |
|                                                                                                    | Standard (20 Sekunden)                                       |  |
| Verwenden Sie diesen Parameter, um die Zeit für das Dim                                                         | nmen mit dem 4-Bit-Farbwechselobiekt (wärmer/kälter)         |  |
| einzustellen.                                                                                                   |                                                              |  |
| Zeit beim Earbwechsel                                                                                           | sofort                                                       |  |
|                                                                                                    | 1Sekunde                                                     |  |
|                                                                                                    | 5 Sekunden                                                   |  |
|                                                                                                    |                                                              |  |
|                                                                                                    | 60 Sekunden                                                  |  |
|                                                                                                    | 90 Sekunden                                                  |  |
| Verwenden Sie diesen Parameter, um die Zeit des Fabwechsels einzustellen, wenn ein relativer (1Byte in Prozent) |                                                              |  |
| oder absoluter (2 Byte in Kelvin) Farbtemperaturwert einge                                                      | estellt ist.                                                 |  |
| Verhalten beim Einschalten                                                                                      | Behalte letzten Objektwert                                   |  |
|                                                                                                    | Nutze ETS Parameter wie unten eingestellt                    |  |
| Mit diesem Parameter stellen Sie das Verhalten der Farbtemperatur beim Einschalten ein.                         |                                                              |  |
|                                                                                                    |                                                              |  |
| Farbtemperatur beim Einschalten                                                                                 | 1.000 °K20.000 °K <b>[3000 °K]</b>                           |  |
|                                                                                                    |                                                              |  |
| Wenn der Parameter "Verhalten beim Einschalten" auf "Nutze ETS Parameter wie unten eingestellt" eingestellt     |                                                              |  |
| wurde, kann hier eine feste Farbtemperatur für das Einschalten eingestellt werden.                              |                                                              |  |
| Einschalten bei Änderung der Farbe                                                                              | Nein                                                         |  |
| _                                                                                                    | Ja                                                           |  |
| Wird dieser Parameter eingestellt, wird auch mit einer Farbänderung das Licht eingeschaltet werden.             |                                                              |  |
|                                                                                                    |                                                              |  |

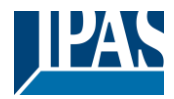

## 7.2.3.2 RGB Farbe

| Parameter                                                                                                    | Einstellungen                                              |  |
|----------------------------------------------------------------------------------------------------|------------------------------------------------------------|--|
| Auswahl des Objekttyps                                                                                        | RGB (3 Byte kombiniertes Objekt)                           |  |
| , ,,                                                                                                    | RGB (getrennte Objekte)                                    |  |
|                                                                                                    | HSV (getrennte Objekte)                                    |  |
| Bei der Auswahl der Farbansteuerung "RGB" kann zwische                                                        | en diesen Arten der Ansteuerung gewählt werden.            |  |
| Zeit beim Farbwechsel via Dimmen                                                                              | schnell (10 Sekunden)                                      |  |
|                                                                                                    | standard (20 Sekunden)                                     |  |
|                                                                                                    | langsam (40 Sekunden)                                      |  |
| Mit diesem Parameter wird festgelegt, wie schnell die Farb                                                    | e via Dimmen geändert werden kann.                         |  |
| Zeit beim Farbwechsel                                                                                         | sofort                                                     |  |
|                                                                                                    | 1Sekunde                                                   |  |
|                                                                                                    | 5 Sekunden                                                 |  |
|                                                                                                    |                                                            |  |
|                                                                                                    | 60 Sekunden                                                |  |
| Mit discore Developmentary wind feature la stavila actively dis Farth                                         | 90 Sekunden                                                |  |
| Mit diesem Parameter wird festgelegt, wie schneil die Farb                                                    | e geandert wird.                                           |  |
| Korrekturwert für spezielle LED                                                                               |                                                            |  |
|                                                                                                    | Intensität der Farbe Rot 100 m %                           |  |
|                                                                                                    |                                                            |  |
|                                                                                                    | Intensität der Farbe Grün                                  |  |
|                                                                                                    | 100                                                        |  |
|                                                                                                    | Intensität der Farbe Blau                                  |  |
|                                                                                                    |                                                            |  |
| Unter Umständen ist die Intensität der Farben Rot. Grün. B                                                    | Blau nicht genau auf die Leuchtmittel und das              |  |
| Vorschaltgerät abgestimmt. Um eine nachträgliche Korrekt                                                      | ur vorzunehmen, kann hier die Gewichtung der einzelnen     |  |
| Farben verändert werden. Eine Intensität von 100% bedeu                                                       | tet, dass diese Farbe zu 100% kontrolliert wird.           |  |
| Verhalten beim Einschalten                                                                                    | Behalte letzten Objektwert                                 |  |
|                                                                                                    | Nutze ETS Parameter wie unten eingestellt                  |  |
| Mit diesem Parameter wird entschieden, ob immer der letzte gültige Farbwert beim Einschalten verwendet werden |                                                            |  |
| soll oder grundsätzlich die Farbe, die mit den unten stehenden ETS-Parametern voreingestellt wurde.           |                                                            |  |
|                                                                                                    |                                                            |  |
| Hinweis: bei "Behalte letzten Objektwert" - Achtung: bei e                                                    | einem ungültigen Objektwert wird die voreingestellte Farbe |  |
| der ETS verwendet.                                                                                            | <u> </u>                                                   |  |
| Farbwert beim Einschalten                                                                                     | #FF0000                                                    |  |
|                                                                                                    |                                                            |  |
|                                                                                                    |                                                            |  |
| Dieser Parameter definiert o                                                                                  | lie RGB-Farbe beim Einschalten. Dazu wird über die         |  |
| Schaltfläche in der ETS ein                                                                                   | Fenster zur Farbauswahl angezeigt.                         |  |
|                                                                                                    |                                                            |  |
|                                                                                                    |                                                            |  |
| #FF0000                                                                                                    |                                                            |  |
|                                                                                                    |                                                            |  |
| к <u>255</u>                                                                                                  |                                                            |  |
| G ∐ 0                                                                                                    |                                                            |  |
| B D 0                                                                                                    |                                                            |  |
| н [] 0°                                                                                                    |                                                            |  |
| S 100 %                                                                                                    |                                                            |  |
| V 100%                                                                                                    |                                                            |  |
|                                                                                                    |                                                            |  |
| Einschalten bei Anderung der Farbe                                                                            | Nein                                                       |  |
|                                                                                                    | Ja                                                         |  |
| Wird dieser Parameter eingestellt, wird auch mit einer Farb                                                   | bänderung das Licht eingeschaltet werden.                  |  |
|                                                                                                    |                                                            |  |

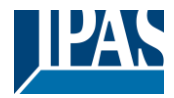

## 7.2.3.3 RGBW Farbe

| Parameter                                                                                                    | Einstellungen                                                                                             |  |
|----------------------------------------------------------------------------------------------------|----------------------------------------------------------------------------------------------------|--|
| Auswahl des Objekttyps                                                                                                    | RGBW (6 Byte kombiniertes Objekt)                                                                         |  |
|                                                                                                    | RGBW (getrennte Objekte)                                                                                  |  |
| Dei der Auswahl der Ferhereteuer von DOD/4/"worden die                                                                                                    | HSVW (getrennte Objekte)                                                                                  |  |
| Bei der Auswahl der Farbansteuerung "KGBW werden die                                                                                                    | se arei Arten der Ansteuerung unterstutzt.                                                                |  |
| Zeit beim Farbwechsel via Dimmen                                                                                                    | schnell (10 Sekunden)                                                                                     |  |
|                                                                                                    | standard (20 Sekunden)                                                                                    |  |
| Mit diesem Parameter wird festgelegt, wie schnell die Farb                                                                                                    | e via Dimmen geändert werden kann.                                                                        |  |
| Zeitheim Forbuseheel                                                                                                    | a fait                                                                                                    |  |
|                                                                                                    | 1Sekunde                                                                                                  |  |
|                                                                                                    | 5 Sekunden                                                                                                |  |
|                                                                                                    |                                                                                                    |  |
|                                                                                                    | 60 Sekunden<br>90 Sekunden                                                                                |  |
| Mit diesem Parameter wird festgelegt, wie schnell die Farb                                                                                                    | e geändert wird.                                                                                          |  |
| Korrekturwert für spezielle LED                                                                                                    |                                                                                                    |  |
|                                                                                                    | 100 V                                                                                                    |  |
|                                                                                                    |                                                                                                    |  |
|                                                                                                    | Intensität der Farbe Grün                                                                                 |  |
|                                                                                                    | 100 🗆 %                                                                                                   |  |
|                                                                                                    |                                                                                                    |  |
| Unter Umständen ist die Intensität der Farben Rot. Grün B                                                                                                    | lau nicht genau auf die Leuchtmittel und das                                                              |  |
| Vorschaltgerät abgestimmt. Um eine nachträgliche Korrekt<br>Farben verändert werden. Eine Intensität von 100% bedeu                                                                                              | ur vorzunehmen, kann hier die Gewichtung der einzelnen<br>tet, dass diese Farbe zu 100% kontrolliert wird |  |
| Verhalten beim Einschalten                                                                                                    | Behalte letzten Objektwert                                                                                |  |
|                                                                                                    | Nutze ETS Parameter wie unten eingestellt                                                                 |  |
| Mit diesem Parameter wird entschieden, ob immer der letzte gültige Farbwert beim Einschalten verwendet werden soll oder grundsätzlich die Farbe, die mit dem unten stehenden ETS-Parameter voreingestellt wurde. |                                                                                                    |  |
| der ETS verwendet.                                                                                                    | inem unguligen objektwert wird die voreingesteilte Farbe                                                  |  |
| Farbwert beim Einschalten                                                                                                    | #FF0000                                                                                                   |  |
|                                                                                                    | <u> </u>                                                                                                  |  |
| Dieser Parameter definiert die RGBW-Farbe beim Einschalten. Dazu wird über die Schaltfläche 👫 in der ETS ein Fenster zur Farbauswahl angezeigt.                                                                  |                                                                                                    |  |
| #FF0000                                                                                                    |                                                                                                    |  |
| R 255                                                                                                    |                                                                                                    |  |
| G [] 0                                                                                                    |                                                                                                    |  |
| в 🗋 — О                                                                                                    |                                                                                                    |  |
| н 🖂 — о.                                                                                                    |                                                                                                    |  |
| S 100 %                                                                                                    |                                                                                                    |  |
| V 100 %                                                                                                    |                                                                                                    |  |
| Zusätzlicher Weißwert                                                                                                    | 255                                                                                                    |  |
| Mit diesem Parameter wird der Weißwert beim Einschalten                                                                                                    | des Lichts eingestellt                                                                                    |  |
|                                                                                                    |                                                                                                    |  |

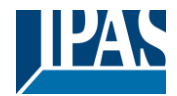

| Einschalten bei Änderung der Farbe                                                                  | <b>Nein</b><br>Ja |
|----------------------------------------------------------------------------------------------------|-------------------|
| Wird dieser Parameter eingestellt, wird auch mit einer Farbänderung das Licht eingeschaltet werden. |                   |

## 7.2.3.4 Farbtemperatur + RGB

| Auswahl des Objekttyps                                                                                                    | RGB (3 Byte kombiniertes Objekt)<br>RGB (getrennte Objekte)<br>HSV (getrennte Objekte)                                                                         |  |
|----------------------------------------------------------------------------------------------------|----------------------------------------------------------------------------------------------------|--|
| Bei der Auswahl der Farbansteuerung "Farbtemperatur + RGB" werden diese Arten der Ansteuerung unterstützt.                                                                                                    |                                                                                                    |  |
| Farbtemperatur warm                                                                                                    | 1.000 °K5.000 °K <b>[2000 °K]</b>                                                                                                    |  |
| Parameter zur Einstellung der Farbtemperatur warm.                                                                                                    | 1                                                                                                    |  |
| Farbtemperatur kalt                                                                                                    | 5.010 °K20.000 °K <b>[6000 °K]</b>                                                                                                    |  |
| Parameter zur Einstellung der Farbtemperatur kalt.                                                                                                    |                                                                                                    |  |
| Aufdimmen zu kalter Farbtemperatur                                                                                                    | Nein<br>Ja                                                                                                    |  |
| Mit diesem Parameter können Sie die Funktion "Dimm to o<br>bedeutet, dass die Farbtemperatur während des relativen<br>Farbtemperatur auf die eingestellte kalte Farbtemperatur o                                                                                                    | old" aktivieren oder deaktivieren. Eine aktivierte Funktion<br>Dimmens von 0% bis 100% von der eingestellten warmen<br>geändert wird.                          |  |
| Zeit bei Farbwechsel via Dimmen                                                                                                    | schnell (10 Sekunden)<br>standard (20 Sekunden)<br>Langsam (40 Sekunden)                                                                                       |  |
| Mit diesem Parameter wird festgelegt, wie schnell die Farb                                                                                                    | e beim Dimmen gewechselt werden soll.                                                                                                    |  |
| Zeit beim Farbwechsel                                                                                                    | sofort<br>1Sekunde<br>5 Sekunden<br><br>60 Sekunden                                                                                                    |  |
| Mit diesem Parameter wird festgelegt, wie schnell die Farbe gewechselt wird.                                                                                                    |                                                                                                    |  |
| Korrekturwert für spezielle LED                                                                                                    | Intensität der Farbe Rot                                                                                                    |  |
|                                                                                                    | Intensität der Farbe Grün                                                                                                    |  |
|                                                                                                    | Intensität der Farbe Blau                                                                                                    |  |
| Unter Umständen ist die Intensität der Farben Rot, Grün, Blau nicht genau auf die Leuchtmittel und das<br>Vorschaltgerät abgestimmt. Um eine nachträgliche Korrektur vorzunehmen, kann hier die Gewichtung der einzelnen<br>Farben verändert werden. Eine Intensität von 100% bedeutet, dass diese Farbe zu 100% kontrolliert wird. |                                                                                                    |  |
| Verhalten beim Einschalten                                                                                                    | Behalte letzten Objektwert<br>Nutze Farbtemperatur wie unten eingestellt<br>Nutze Farbwerte wie unten eingestellt<br>Nutze ETS Parameter wie unten eingestellt |  |
| Mit diesem Parameter wird entschieden, ob immer der letzte gültige Farbwert oder grundsätzlich die mit der ETS voreingestellte Farbtemperatur und/oder Farbwerte verwendet werden soll.                                                                                                    |                                                                                                    |  |
| Hinweis: bei "Letzten Objektwert beibehalten" - <u>Achtung:</u> bei einem ungültigen Objektwert wird die voreingestellte<br>Farbe der ETS verwendet.                                                                                                    |                                                                                                    |  |
| Farbtemperatur beim Einschalten                                                                                                    | 3000 <sup>♠</sup> °K                                                                                                    |  |
| Farbtemperatur beim Einschalten, wenn die Option "Nutze                                                                                                    | Farbtemperatur wie unten eingestellt" aktiviert ist.                                                                                                    |  |

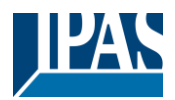

| Farbwert beim Einschalte                                                                            | en                                                         | #FF0000                                                                                        |
|----------------------------------------------------------------------------------------------------|------------------------------------------------------------|------------------------------------------------------------------------------------------------|
| #FF0000                                                                                             | Dieser Parameter definiert of Schaltfläche II in der ETS e | len RGB-Farbwert beim Einschalten. Dazu wird über die<br>in Fenster zur Farbauswahl angezeigt. |
| R 25                                                                                                | 5                                                          |                                                                                                |
| G [] 0                                                                                              |                                                            |                                                                                                |
| в 🗌 — О                                                                                             |                                                            |                                                                                                |
| н                                                                                                   |                                                            |                                                                                                |
| 10 III                                                                                              | 10 %                                                       |                                                                                                |
| Finachaltan hai Ändaruna                                                                            | n dan Fanka                                                | Nain                                                                                           |
| Einschalten bei Anderung                                                                            | j der Farbe                                                | Ja                                                                                             |
| Wird dieser Parameter eingestellt, wird auch mit einer Farbänderung das Licht eingeschaltet werden. |                                                            |                                                                                                |
| Wird dieser Parameter eingestellt, wird auch mit einer Farbänderung das Licht eingeschaltet werden. |                                                            |                                                                                                |

## 7.2.3.5 Farbtemperatur + RGBW

| Parameter                                                                                       | Einstellungen                                               |  |
|-------------------------------------------------------------------------------------------------|-------------------------------------------------------------|--|
| Auswahl des Objekttyps                                                                          | RGB (6 Byte kombiniertes Objekt)                            |  |
|                                                                                                 | RGB (getrennte Objekte)                                     |  |
|                                                                                                 | HSV (getrennte Objekte)                                     |  |
| Bei der Auswahl der Farbansteuerung "Farbtemperatur + F                                         | RGBW" werden diese Arten der Ansteuerung unterstützt.       |  |
|                                                                                                 |                                                             |  |
| Farbtemperatur warm                                                                             | 1.000 °K5.000 °K <b>[2000 °K]</b>                           |  |
|                                                                                                 |                                                             |  |
| Parameter zur Einstellung der Farbtemperatur warm.                                              |                                                             |  |
|                                                                                                 |                                                             |  |
| Farbtemperatur kalt                                                                             | 5.010 °K20.000 °K [6000 °K]                                 |  |
|                                                                                                 |                                                             |  |
| Parameter zur Einstellung der Farbtemperatur kalt.                                              |                                                             |  |
|                                                                                                 |                                                             |  |
| Aufdimmen zu kalter Farbtemperatur                                                              | Nein                                                        |  |
|                                                                                                 | Ja                                                          |  |
| Mit diesem Parameter können Sie die Funktion "Dimm to o                                         | old" aktivieren oder deaktivieren. Eine aktivierte Funktion |  |
| bedeutet, dass die Farbtemperatur während des relativen                                         | Dimmens von 0% bis 100% von der eingestellten warmen        |  |
| Farbtemperatur auf die eingestellte kalte Farbtemperatur g                                      | eändert wird.                                               |  |
| Zeit beim Farbwechsel via Dimmen                                                                | schnell (10 Sekunden)                                       |  |
|                                                                                                 | standard (20 Sekunden)                                      |  |
|                                                                                                 | langsam (40 Sekunden)                                       |  |
| Mit diesem Parameter wird festgelegt, wie schnell die Farbe beim Dimmen gewechselt werden soll. |                                                             |  |
|                                                                                                 |                                                             |  |
| Zeit beim Farbwechsel                                                                           | sofort                                                      |  |
|                                                                                                 | 1Sekunde                                                    |  |
|                                                                                                 | 5 Sekunden                                                  |  |
|                                                                                                 |                                                             |  |
|                                                                                                 | 60 Sekunden                                                 |  |
|                                                                                                 | 90 Sekunden                                                 |  |
| Mit diesem Parameter wird festgelegt, wie schnell die Farbe gewechselt werden soll              |                                                             |  |
|                                                                                                 |                                                             |  |

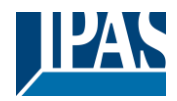

| Korrokturwart für apazialla LED                                                                                                    |                                                                                                    |                                                       |
|----------------------------------------------------------------------------------------------------|----------------------------------------------------------------------------------------------------|-------------------------------------------------------|
|                                                                                                    |                                                                                                    | 100                                                   |
|                                                                                                    | Intensity of Colour Red                                                                            | ~~~~~~~~~~~~~~~~~~~~~~~~~~~~~~~~~~~~~~                |
|                                                                                                    | lateration of Calman Carrier                                                                       | 100                                                   |
|                                                                                                    | Intensity of Colour Green                                                                          |                                                       |
|                                                                                                    | Intensity of Colour Blue                                                                           | 100                                                   |
|                                                                                                    |                                                                                                    |                                                       |
|                                                                                                    |                                                                                                    |                                                       |
| Unter Umständen ist die Intensität der Farben Rot, Grün, I                                                                                                    | Blau nicht genau auf die                                                                           | e Leuchtmittel und das                                |
| Vorschaltgerat abgestimmt. Um eine nachtragliche Korrek                                                                                                    | tur vorzunehmen, kann                                                                              | hier die Gewichtung der einzelnen                     |
| Verbelten beim Einschelten                                                                                                    | Rehalte leteten Ohio                                                                               |                                                       |
|                                                                                                    | Nutzo Earbtomporatu                                                                                | ektwert                                               |
|                                                                                                    | Nutze Farbwerte wie                                                                                | unten eingestellt                                     |
|                                                                                                    | Nutze FTS Paramete                                                                                 | r wie unten eingestellt                               |
| Mit diesem Parameter wird entschieden, ob immer der letz                                                                                                    | te gültige Farbwert ode                                                                            | er grundsätzlich die mit der FTS                      |
| voreingestellte Earbtemperatur und/oder Earbwerte verwe                                                                                                    | ndet werden soll                                                                                   |                                                       |
|                                                                                                    |                                                                                                    |                                                       |
| Hinweis: bei "Letzten Objektwert beibehalten" - Achtung                                                                                                    | bei einem unaültiaen (                                                                             | Objektwert wird die voreinaestellte                   |
| Farbe der ETS verwendet.                                                                                                    |                                                                                                    | ,                                                     |
| Farbtemperatur beim Einschalten                                                                                                    | 3000                                                                                               | * °K                                                  |
|                                                                                                    | 5000                                                                                               | ¥ K                                                   |
| Earbtemperatur heim Einschalten, wenn die Option "Nutze                                                                                                    | Earbtemperatur wie ur                                                                              | aten eingestellt" aktiviert ist                       |
|                                                                                                    | raibtemperatur wie ui                                                                              | iten engestent aktivien ist.                          |
|                                                                                                    |                                                                                                    |                                                       |
| Farbwert beim Einschalten                                                                                                    | #FF0000                                                                                            |                                                       |
|                                                                                                    |                                                                                                    |                                                       |
|                                                                                                    |                                                                                                    |                                                       |
|                                                                                                    |                                                                                                    |                                                       |
| Dieser Parameter definiert                                                                                                    | den RGB-Farbwert bei                                                                               | m Einschalten. Dazu wird über die                     |
| Dieser Parameter definiert<br>Schaltfläche II in der ETS                                                                                                    | den RGB-Farbwert bein<br>ein Fenster zur Farbaus                                                   | m Einschalten. Dazu wird über die<br>swahl angezeigt. |
| Dieser Parameter definiert<br>Schaltfläche 📑 in der ETS                                                                                                    | den RGB-Farbwert beir<br>ein Fenster zur Farbaus                                                   | m Einschalten. Dazu wird über die<br>swahl angezeigt. |
| Dieser Parameter definiert<br>Schaltfläche 👫 in der ETS                                                                                                    | den RGB-Farbwert beir<br>ein Fenster zur Farbaus                                                   | m Einschalten. Dazu wird über die<br>swahl angezeigt. |
| Dieser Parameter definiert<br>Schaltfläche 👫 in der ETS                                                                                                    | den RGB-Farbwert beir<br>ein Fenster zur Farbaus                                                   | m Einschalten. Dazu wird über die<br>swahl angezeigt. |
| Dieser Parameter definiert<br>Schaltfläche 👫 in der ETS                                                                                                    | den RGB-Farbwert beir<br>ein Fenster zur Farbaus                                                   | m Einschalten. Dazu wird über die<br>swahl angezeigt. |
| Dieser Parameter definiert<br>Schaltfläche == in der ETS<br>#FF0000<br>R 255                                                                                                    | den RGB-Farbwert beir<br>ein Fenster zur Farbaus                                                   | m Einschalten. Dazu wird über die<br>swahl angezeigt. |
| Dieser Parameter definiert<br>Schaltfläche in der ETS<br>#FF0000<br>R 2255<br>G 0                                                                                                    | den RGB-Farbwert beir<br>ein Fenster zur Farbaus                                                   | m Einschalten. Dazu wird über die<br>swahl angezeigt. |
| Dieser Parameter definiert<br>Schaltfläche ■ in der ETS                                                                                                    | den RGB-Farbwert beir<br>ein Fenster zur Farbaus                                                   | m Einschalten. Dazu wird über die<br>swahl angezeigt. |
| B       0                                                                                                    | den RGB-Farbwert beir<br>ein Fenster zur Farbaus                                                   | m Einschalten. Dazu wird über die<br>swahl angezeigt. |
| B       0         H       0°                                                                                                    | den RGB-Farbwert beir<br>ein Fenster zur Farbaus                                                   | m Einschalten. Dazu wird über die<br>swahl angezeigt. |
| B       0         H       0°         S       100 %                                                                                                    | den RGB-Farbwert bein<br>ein Fenster zur Farbaus                                                   | m Einschalten. Dazu wird über die<br>swahl angezeigt. |
| Dieser Parameter definiert<br>Schaltfläche == in der ETS<br>Schaltfläche == in der ETS<br>Schaltfläche == in der ETS<br>Schaltfläche == in der ETS<br>Schaltfläche == in der ETS<br>Schaltfläche == in der ETS<br>Schaltfläche == in der ETS                                                                                                    | den RGB-Farbwert bein<br>ein Fenster zur Farbaus                                                   | m Einschalten. Dazu wird über die<br>swahl angezeigt. |
| Dieser Parameter definiert<br>Schaltfläche Schaltfläche in der ETS<br>Schaltfläche in der ETS<br>Context<br>Context<br>Contex | den RGB-Farbwert bein<br>ein Fenster zur Farbaus                                                   | m Einschalten. Dazu wird über die<br>swahl angezeigt. |
| Image: Constraint of the second second se                                                                                                    | den RGB-Farbwert bein<br>ein Fenster zur Farbaus                                                   | m Einschalten. Dazu wird über die<br>swahl angezeigt. |
| Dieser Parameter definiert         B         O         S         100%         Zusätzlicher Weißwert                                                                                                    | den RGB-Farbwert bein<br>ein Fenster zur Farbaus                                                   | m Einschalten. Dazu wird über die<br>swahl angezeigt. |
| Dieser Parameter definiert         Schaltfläche ** in der ETS         **FF0000         **FF0000         ************************************                                                                                                    | den RGB-Farbwert bein<br>ein Fenster zur Farbaus                                                   | m Einschalten. Dazu wird über die<br>swahl angezeigt. |
| Dieser Parameter definiert         Schaltfläche ** in der ETS         **FF0000         ************************************                                                                                                    | den RGB-Farbwert bein<br>ein Fenster zur Farbaus                                                   | m Einschalten. Dazu wird über die<br>swahl angezeigt. |
| Dieser Parameter definiert         Schaltfläche ** in der ETS         ************************************                                                                                                    | den RGB-Farbwert bein<br>ein Fenster zur Farbaus                                                   | m Einschalten. Dazu wird über die<br>swahl angezeigt. |
| Dieser Parameter definiert         Schaltfläche ** in der ETS         **FF0000         *         0         0         0         0         0         0         0         0         0         0         0         0         0         0         0         0         0         0         0         0         0         0         0         0         0         0         0         0         100%         Zusätzlicher Weißwert         Mit diesem Parameter wird der Weißwert beim Einschalten         Einschalten bei Änderung der Farbe                                                                                                    | den RGB-Farbwert bein<br>ein Fenster zur Farbaus<br>255<br>n des Lichts eingestellt.<br>Nein<br>Ja | m Einschalten. Dazu wird über die<br>swahl angezeigt. |
| Dieser Parameter definiert         Schaltfläche II in der ETS         #FF0000         #FF0000         #FF0000         #FF0000         #FF0000         B         0         100%         V         100%         Zusätzlicher Weißwert         Mit diesem Parameter wird der Weißwert beim Einschalten         Einschalten bei Änderung der Farbe         Wird dieser Parameter eingestellt, wird auch mit einer Far                                                                                                    | den RGB-Farbwert bein<br>ein Fenster zur Farbaus<br>255<br>n des Lichts eingestellt.<br>Nein<br>Ja | m Einschalten. Dazu wird über die<br>swahl angezeigt. |

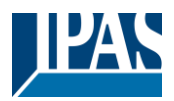

# 7.2.4 Spezielle Funktionen

| + | Allgemein            | Alarm                  |                      |
|---|----------------------|------------------------|----------------------|
| - | Kanäle               | Alarmfunktion          | Gesperrt Freigegeben |
| - | Kanal 1,             | Sperren / Freigeben    |                      |
|   | Verhalten            | Aktiviere Verriegelung | Gesperrt Freigegeben |
|   | Farbsteuerung        |                        |                      |
|   | Spezielle Funktionen |                        |                      |
|   | Einstellung Zeit     |                        |                      |
|   | Szenen               |                        |                      |
| + | Kanal 2,             |                        |                      |
| + | Kanal 3,             |                        |                      |
| + | Kanal 4,             |                        |                      |
|   |                      |                        |                      |

#### Alarmfunktion

| Parameter                                                                          | Einstellungen                                             |  |
|------------------------------------------------------------------------------------|-----------------------------------------------------------|--|
| Alarmfunktion                                                                      | Gesperrt                                                  |  |
|                                                                                    | Freigegeben                                               |  |
| Mit diesem Parameter wird die Alarmfunktion des Kanals a                           | ktiviert.                                                 |  |
|                                                                                    |                                                           |  |
| Aktiviere Alarm                                                                    | Bei Objektwert "0"                                        |  |
|                                                                                    | Bei Objektwert "1"                                        |  |
| Mit diesem Parameter wird eingestellt, ob die Alarmfunktio                         | n bei einem Objektwert= "0" oder Wert="1" ausgelöst wird. |  |
|                                                                                    |                                                           |  |
| Verhalten im Alarmzustand                                                          | Keine Änderung                                            |  |
|                                                                                    | Schalten auf Einschaltwert                                |  |
|                                                                                    | Schalten auf Ausschaltwert                                |  |
|                                                                                    | Schalten auf auswählbare Helligkeit                       |  |
| Dieser Parameter definiert das Verhalten beim Start der A                          | armfunktion.                                              |  |
|                                                                                    |                                                           |  |
| Wert im Alarmzustand                                                               | 1%                                                        |  |
|                                                                                    | 5%                                                        |  |
|                                                                                    |                                                           |  |
|                                                                                    | 50%                                                       |  |
|                                                                                    |                                                           |  |
|                                                                                    | 95%                                                       |  |
|                                                                                    | 100%                                                      |  |
| Der Parameter legt den Helligkeitswert fest, wenn die Alarmfunktion aktiviert ist. |                                                           |  |
| Verhalten nach Beendigung des Alarms                                               | Keine Änderung                                            |  |
| Vomalion haon boonaigang ado Alamio                                                | Schalten auf Einschaltwert                                |  |
|                                                                                    | Schalten auf Ausschaltwert                                |  |
|                                                                                    | Schalten auf auswählbare Helligkeit                       |  |
|                                                                                    | Aktiviere den im Alarmzustand empfangenen Wert            |  |
| Dieser Parameter definiert das Verhalten nach Beendigung der Alarmfunktion.        |                                                           |  |
|                                                                                    |                                                           |  |

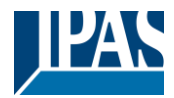

| Wert nach Beendigung des Alarms                                                           | <b>0%</b><br>1%                                               |  |
|-------------------------------------------------------------------------------------------|---------------------------------------------------------------|--|
|                                                                                           | <br>50%                                                       |  |
|                                                                                           | <br>95%<br>100%                                               |  |
| Der Parameter stellt den wählbaren Helligkeitswert nach Beendigung der Alarmfunktion ein. |                                                               |  |
| Verhalten nach KNX Spannungswiederkehr                                                    | <b>Gesperrt</b><br>Freigegeben<br>Wie vor Busspannungsausfall |  |
| Der Parameter definiert das Verhalten für den Alarmzustand nach KNX Spannungswiederkehr.  |                                                               |  |

#### Sperren / Freigeben

| Parameter                                                                                 | Einstellungen                                           |  |
|-------------------------------------------------------------------------------------------|---------------------------------------------------------|--|
| Aktiviere Verriegelung                                                                    | Gesperrt                                                |  |
|                                                                                           | Freigegeben                                             |  |
| Mit diesem Parameter wird die Sperrfunktion des Kanals a                                  | ktiviert.                                               |  |
| ·                                                                                         |                                                         |  |
| Aktivieren Verriegelung                                                                   | bei Objektwert "0"                                      |  |
|                                                                                           | bei Objektwert "1"                                      |  |
| Mit diesem Parameter wird eingestellt, ob die Sperrfunktion                               | bei einem Objektwert= "0" oder Wert="1" ausgelöst wird. |  |
| Verhalten beim Sperren                                                                    | Keine Änderung                                          |  |
|                                                                                           | Schalten auf Einschaltwert                              |  |
|                                                                                           | Schalten auf Ausschaltwert                              |  |
|                                                                                           | Schalten auf auswählbare Helligkeit                     |  |
| Dieser Parameter legt das Verhalten zu Beginn der Sperrfo                                 | unktion fest.                                           |  |
| Wert beim Sperren                                                                         | 0%                                                      |  |
|                                                                                           | 1%                                                      |  |
|                                                                                           |                                                         |  |
|                                                                                           | 50%                                                     |  |
|                                                                                           |                                                         |  |
|                                                                                           | <br>95%                                                 |  |
|                                                                                           | 100%                                                    |  |
| Der Parameter legt den Helligkeitswert fest, wenn die Spei                                | rfunktion aktiviert ist                                 |  |
| Der Falameter legt der Heingkeitswert lest, wehn die Spel                                 |                                                         |  |
| Verhalten beim Freigeben                                                                  | Keine Änderung                                          |  |
|                                                                                           | Schalten auf Einschaltwert                              |  |
|                                                                                           | Schalten auf Ausschaltwert                              |  |
|                                                                                           | Schalten auf auswählbare Helligkeit                     |  |
|                                                                                           | Aktiviere den im Sperrzustand empfangenen Wert          |  |
| Dieser Parameter bestimmt das Verhalten am Ende der Sperrfunktion bzw. bei der Freigabe.  |                                                         |  |
| Wert beim Freigeben                                                                       | 0%                                                      |  |
|                                                                                           | 1%                                                      |  |
|                                                                                           |                                                         |  |
|                                                                                           | 50%                                                     |  |
|                                                                                           |                                                         |  |
|                                                                                           | 100%                                                    |  |
| Der Parameter stellt den wählbaren Helligkeitswert nach Beendigung der Sperrfunktion ein. |                                                         |  |
| Verhalten nach ETS Download                                                               | Gesnerrt                                                |  |
|                                                                                           | Freidensben                                             |  |
|                                                                                           | Wie vor Downland                                        |  |
|                                                                                           |                                                         |  |

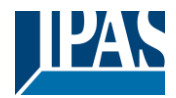

| Dieser Parameter definiert das Verhalten der Sperrfunktion nach dem Herunterladen der ETS-Applikation. |                                                    |  |
|----------------------------------------------------------------------------------------------------|----------------------------------------------------|--|
| Verhalten nach KNX Spannungswiederkehr                                                                 | <b>Gesperrt</b><br>Freigegeben<br>Wie vor Downlaod |  |
| Dieser Parameter definiert das Verhalten der Sperrfunktion nach KNX Spannungswiederkehr.               |                                                    |  |

# 7.2.5 Einstellung Zeit

| + Allgemein          | Treppenhauszeit                |            |
|----------------------|--------------------------------|------------|
| — Kanäle             | Treppenhauszeit                | Gesperrt 👻 |
| – Kanal 1,           | Einschalt-Verzögerung          |            |
| Verhalten            | Einschaltverzögerung aktiviert | Nein Ja    |
| Farbsteuerung        | Ausschalt-Verzögerung          |            |
| Spezielle Funktionen | Ausschaltverzögerung aktiviert | Nein Ja    |
| Einstellung Zeit     |                                |            |
| Szenen               |                                |            |
| + Kanal 2,           |                                |            |
| + Kanal 3,           |                                |            |
| + Kanal 4,           |                                |            |
|                      |                                |            |

#### Treppenhauszeit

| Parameter                                                                                                    | Einstellungen                             |  |
|----------------------------------------------------------------------------------------------------|-------------------------------------------|--|
| Treppenhauszeit                                                                                                    | Gesperrt                                  |  |
|                                                                                                    | Fix                                       |  |
|                                                                                                    | Variabel                                  |  |
| Mit diesem Parameter können Sie eine feste oder variable                                                              | Zeit für eine Treppenfunktion einstellen. |  |
|                                                                                                    |                                           |  |
| Manuelles Ausschalten erlaubt                                                                                         | Nein                                      |  |
|                                                                                                    | Ja                                        |  |
| Mit diesem Parameter kann das Treppenhauslicht manuell                                                                | ausgeschaltet werden oder nicht.          |  |
|                                                                                                    |                                           |  |
| Automatisches Abschaltung nach                                                                                        | 5s                                        |  |
|                                                                                                    | 7s                                        |  |
|                                                                                                    |                                           |  |
|                                                                                                    | 1min                                      |  |
|                                                                                                    | ··· .                                     |  |
|                                                                                                    | 50min                                     |  |
|                                                                                                    | 1h                                        |  |
| Mit diesem Parameter können Sie die Verzögerungszeit für die Treppenhausfunktion einstellen.                          |                                           |  |
|                                                                                                    |                                           |  |
| Treppenhauszeit Verlängerung                                                                                          | Nicht retriggerbar                        |  |
|                                                                                                    | Retriggerbar                              |  |
|                                                                                                    | Retriggernd und addierend                 |  |
| Dieser Parameter definiert ein mögliches Retriggern oder die maximale Anzahl des Retriggerns der<br>Verzögerungszeit. |                                           |  |
| Max Anzahl der Addition                                                                                               | 2 5 [2]                                   |  |
|                                                                                                    |                                           |  |
|                                                                                                    |                                           |  |

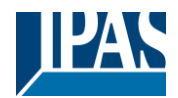

| Mit diesem Parameter wird die maximale Anzahl der Addition des Retriggerns festgelegt.            |                                                               |  |
|---------------------------------------------------------------------------------------------------|---------------------------------------------------------------|--|
| Ausschaltvorwarnung                                                                               | <b>Nein</b><br>Ja                                             |  |
| Mit diesem Parameter kann eine Vorwarnung eingestellt werden, bevor das Licht ausgeschaltet wird. |                                                               |  |
| Warnung startet bevor Ende                                                                        | 5s<br><b>10s</b>                                              |  |
|                                                                                                   | <br>30s                                                       |  |
|                                                                                                   | <br>2min<br>5min                                              |  |
| Dieser Parameter definiert den Zeitpunkt der Vorwarnung, bevor das Licht ausgeschaltet wird.      |                                                               |  |
| Hinweis: Die "Ausschaltzeit" muss länger sein als die "Vorwarnzeit".                              |                                                               |  |
| Vehalten bei Vorwarnung                                                                           | verzögertes Ausschalten in 2 Schritten                        |  |
|                                                                                                   | verzögertes automatisches Abdimmen<br>Verzögerter Blink Modus |  |
| Dieser Parameter legt das Verhalten für die Vorwarnung vor dem Ausschalten des Lichts fest.       |                                                               |  |
| Hinweis: Die Leuchte blinkt zweimal kurz während der Vorwarnung                                   |                                                               |  |

#### Einschalt-Verzögerung

| Parameter                                                                                              | Einstellungen                      |  |
|----------------------------------------------------------------------------------------------------|------------------------------------|--|
| Einschaltverzögerung aktiviert                                                                         | Nein                               |  |
|                                                                                                    | Ja                                 |  |
| Mit diesem Parameter kann eine Einschaltverzögerungszeit aktiviert werden.                             |                                    |  |
| Einschaltverzögerung Eigenschaft                                                                       | Nicht retriggerbar<br>Retriggerbar |  |
| Dieser Parameter legt fest, ob der Einschaltverzögerung re                                             | etriggert werden kann.             |  |
| Einschaltverzögerung                                                                                   | 0ms<br>100ms                       |  |
|                                                                                                    | <br>1s                             |  |
|                                                                                                    | <br>50min<br>1h                    |  |
| Mit diesem Parameter kann die Zeit für die Einschaltverzög                                             | gerung eingestellt werden.         |  |
| Ausgang während der Einschaltverzögerung                                                               | Keine Änderung<br>0%<br>5%         |  |
|                                                                                                    | 90%<br>95%<br>100%                 |  |
| Mit diesem Parameter kann eine feste Helligkeit während der Einschaltverzögerung eingestellt werden.   |                                    |  |
| Verzögerung reagiert beim Schaltobjekt                                                                 |                                    |  |
| Ist der Parameter angekreuzt, reagiert die Einschaltverzögerung in Verbindung mit dem Schaltobjekt.    |                                    |  |
| Verzögerung reagiert beim Wertobjekt                                                                   |                                    |  |
| Wenn der Parameter angekreuzt ist, reagiert die Einschaltverzögerung in Verbindung mit dem Wertobjekt. |                                    |  |

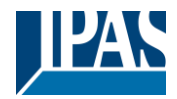

### Ausschalt-Verzögerung

| Parameter                                                                                              | Einstellungen   |  |
|----------------------------------------------------------------------------------------------------|-----------------|--|
| Ausschaltverzögerung aktiviert                                                                         | Nein            |  |
|                                                                                                    | Ja              |  |
| Mit diesem Parameter kann eine Ausschaltverzögerung ak                                                 | tiviert werden. |  |
| Ausschaltverzögerung                                                                                   | Oms             |  |
|                                                                                                    | 100ms           |  |
|                                                                                                    |                 |  |
|                                                                                                    | 15              |  |
|                                                                                                    | 50min           |  |
|                                                                                                    | 1h              |  |
| Mit diesem Parameter kann die Zeit für die Ausschaltverzögerung eingestellt werden.                    |                 |  |
| Verzögerung reagiert beim Schaltobjekt                                                                 |                 |  |
| Ist der Parameter angekreuzt, reagiert die Ausschaltverzögerung in Verbindung mit dem Schaltobjekt.    |                 |  |
| Verzögerung reagiert beim Wertobjekt                                                                   |                 |  |
| Wenn der Parameter angekreuzt ist, reagiert die Ausschaltverzögerung in Verbindung mit dem Wertobjekt. |                 |  |

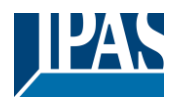

## 7.2.6 Szenen

| + Allgemein          | Szenen            |              |   |
|----------------------|-------------------|--------------|---|
| – Kanäle             | Anzahl der Szenen | Keine Szenen | • |
|                      |                   | Keine Szenen | ~ |
| — Kanal 1,           |                   | 1            |   |
| Verbalten            |                   | 2            |   |
| vennaiten            |                   | 3            |   |
| Farbsteuerung        |                   | 4            |   |
| Snezielle Funktionen |                   | 5            |   |
| Spezielle Funktionen |                   | 0            |   |
| Einstellung Zeit     |                   | 7            |   |
| Szenen               |                   | 9            |   |
| + Kanal 2            |                   | 10           |   |
| T Rahar 2,           |                   | 11           |   |
| + Kanal 3,           |                   | 12           |   |
| + Kanal 4            |                   | 13           |   |
| - Kanar I,           |                   | 14           |   |
|                      |                   | 15           |   |
|                      |                   | 16           |   |
|                      |                   |              |   |
|                      |                   |              |   |

Für jeden Kanal stehen bis zu 16 Szenen zur Verfügung. Diese werden über das Szenenobjekt des jeweiligen Kanals aufgerufen und ggf. programmiert.

#### Szenen

| Parameter                                                                                                    | Einstellungen       |  |
|----------------------------------------------------------------------------------------------------|---------------------|--|
| Anzahl der Szenen                                                                                                | 1 16 [Keine Szenen] |  |
|                                                                                                    |                     |  |
| Parameter zur Einstellung, ob und wie viele Szenen mit diesem Kanal verwendet werden sollen. Es können bis zu 16 |                     |  |
| Szenen pro Kanal parametriert werden.                                                                            |                     |  |
| Erlaube das Einlernen der Szenen                                                                                 | Nein                |  |
|                                                                                                    | Ja                  |  |
| Dieser Parameter legt fest, ob Szenen nur aufgerufen oder auch durch das Szenenobjekt programmiert werden        |                     |  |
| können.                                                                                                    |                     |  |
| Hinweis: Dieser Parameter ändert den Typ des Szenenkommunikationschiekts von "Szene starten" in "Szene           |                     |  |
| starten / programmieren".                                                                                        |                     |  |
| Szenenwerte beim KNX Downlaod überschreiben                                                                      | Nein                |  |
|                                                                                                    | Ja                  |  |
| Parameter zur Einstellung, ob nach einem KNX Downlaod die über den Bus programmierten Szenenwerte mit den        |                     |  |
| Szenenwerten aus den ETS Parametern überschrieben werden sollen.                                                 |                     |  |

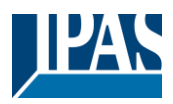

## 7.2.6.1 Szene 1... 16

Im Folgenden werden nur die Parameter für Szene 1 beschrieben. Für alle weiteren Szenen sind diese Parameter analog zu betrachten.

| + Allgemein          | GRP1-CC-IsSlaveV                | Gesperrt Freigegeben |
|----------------------|---------------------------------|----------------------|
| — Kanäle             | Beschreibung                    |                      |
| — Kanal 1,           | Szenennummer                    | Szene 1 👻            |
| Verhalten            | Setze Wert                      |                      |
| Farbsteuerung        | Behalte aktuellen Wert          | Nein Ja              |
| Spezielle Funktionen | Wert                            | 0 4                  |
| Einstellung Zeit     | Setze Farbtemperatur            |                      |
| – Szenen             | Behalte aktuelle Farbtemperatur | Nein Ja              |
| Szene 1,             | Farbtemperatur                  | 4000                 |
| + Kanal 2,           |                                 | •                    |
| + Kanal 3,           | RGB(W) / HSV(W) Value           |                      |
| + Kanal 4,           | Behalter aktuelle Farbe         | Nein Ja              |
|                      | Farbe RGB                       | #000000              |
|                      | Zusätzlicher Weißwert           | 255                  |
|                      |                                 |                      |

#### Szene 1

| Parameter                                                                               | Einstellungen              |
|-----------------------------------------------------------------------------------------|----------------------------|
| Szene 1                                                                                 | Gesperrt                   |
|                                                                                         | Freigegeben                |
| Dieser Parameter aktiviert oder deaktiviert Szene 1.                                    |                            |
|                                                                                         |                            |
| Beschreibung                                                                            | ""                         |
|                                                                                         |                            |
| Verwenden Sie diesen Parameter, um eine Szenenbeschreibung zu definieren.               |                            |
|                                                                                         |                            |
| Szenennummer                                                                            | Szene 1 Szene 64 [Szene 1] |
|                                                                                         |                            |
| Mit diesem Parameter können Sie dieser internen Szene 1 eine KNX Szenennummer zuweisen. |                            |
|                                                                                         |                            |

#### Setze Wert

| Parameter                                                                                                    | Einstellungen       |
|----------------------------------------------------------------------------------------------------|---------------------|
| Behalte aktuellen Wert                                                                                                    | Nein                |
|                                                                                                    | Ja                  |
| Dieser Parameter entscheidet, ob der aktuell eingestellte Helligkeitswert beibehalten wird oder durch den Aufruf der Szene ein neuer Helligkeitswert eingestellt wird. |                     |
| Wert                                                                                                    | 0% 100% <b>[0%]</b> |
| Verwenden Sie diesen Parameter, um einen Wert für den Szenenaufruf zu definieren.                                                                                      |                     |

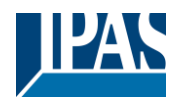

#### Setze Farbtemperatur

| Parameter                                                                                                    | Einstellungen                |
|----------------------------------------------------------------------------------------------------|------------------------------|
| Behalte aktuelle Farbtemperatur                                                                                                    | Nein                         |
|                                                                                                    | Ja                           |
| Dieser Parameter entscheidet, ob der aktuell eingestellte Farbtemperaturwert beibehalten wird oder durch den Aufruf der Szene eine neue Farbtemperatur eingestellt wird. |                              |
| Farbtemperatur                                                                                                    | 1000K 20.000K <b>[4000K]</b> |
| Verwenden Sie diesen Parameter, um eine Farbtemperatur für den Szenenaufruf zu definieren.                                                                               |                              |

#### RGB(W) / HSV(W) Wert

| Parameter                     |                                                            | Einstellungen                                                                                            |
|-------------------------------|------------------------------------------------------------|----------------------------------------------------------------------------------------------------|
| Behalte aktuelle Farbe        |                                                            | Nein                                                                                                    |
|                               |                                                            | Ja                                                                                                    |
| Dieser Parameter entscheide   | et, ob der aktuell eingestellte F                          | arbwert beibehalten wird oder durch den Aufruf der Szene                                                 |
| eine neue Farbe gesetzt wird  | l.                                                         |                                                                                                    |
| Farbe RGB                     |                                                            | #000000                                                                                                  |
| #FF0000                       | Dieser Parameter definiert o<br>wird über die Schaltfläche | lie RGB-Farbe, wenn die Szene aufgerufen wird. Dazu<br>in der ETS ein Fenster zur Farbauswahl angezeigt. |
| R 255                         |                                                            |                                                                                                    |
| G 🛛 🗌 0                       |                                                            |                                                                                                    |
| B [] 0                        |                                                            |                                                                                                    |
| н 🗌 — О°                      |                                                            |                                                                                                    |
| S 100 %                       |                                                            |                                                                                                    |
| V 100 %                       |                                                            |                                                                                                    |
| Zusätzlicher weißer Wert      |                                                            | 0 255 [255]                                                                                              |
| Dieser Parameter definiert de | en zusätzlichen Weißwert, wer                              | nn die Szene aufgerufen wird                                                                             |

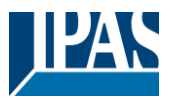

# 8 Haftungsausschluss für Cybersicherheit

Um Anlagen, Systeme, Maschinen und Netzwerke vor Bedrohungen aus dem Internet zu schützen, ist es notwendig, ein ganzheitliches Sicherheitskonzept auf dem neuesten Stand der Technik zu implementieren und auf dem neuesten Stand zu halten.

Sie sind dafür verantwortlich, den unbefugten Zugriff auf Ihre Anlagen, Systeme, Maschinen und Netzwerke zu verhindern. Diese sollten nur dann mit einem Netzwerk oder dem Internet verbunden werden, wenn und soweit die Verbindung notwendig ist und entsprechende Sicherheitsmaßnahmen (z. B. Firewalls oder Netzwerksegmentierung) vorhanden sind.

IPAS GmbH empfiehlt dringend, Updates zu nutzen, sobald sie verfügbar sind, und immer die neuesten Versionen zu verwenden. Die Verwendung von Versionen, die nicht mehr unterstützt werden, oder die Nichtverwendung der neuesten Updates kann Ihr Risiko von Online-Bedrohungen erhöhen. IPAS GmbH empfiehlt Ihnen dringend, die Sicherheitsempfehlungen bezüglich der neuesten Sicherheitsbedrohungen, Patches und damit verbundenen Maßnahmen zu befolgen.